# MANUAL

# Fieldbus Diagnostic Handheld FDH-1

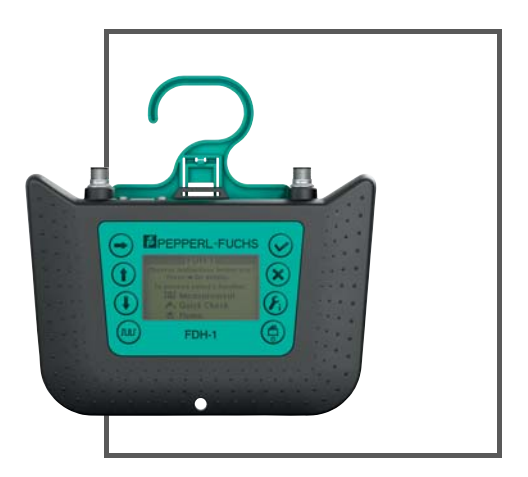

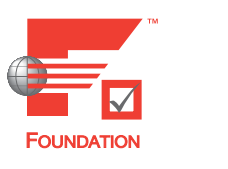

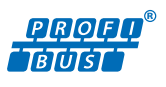

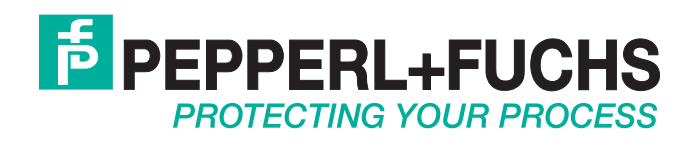

With regard to the supply of products, the current issue of the following document is applicable: The General Terms of Delivery for Products and Services of the Electrical Industry, published by the Central Association of the Electrical Industry (Zentralverband Elektrotechnik und Elektroindustrie (ZVEI) e.V.) in its most recent version as well as the supplementary clause: "Expanded reservation of proprietorship"

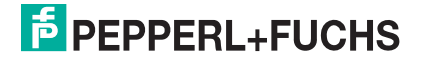

| 1 | Introduction             |                                                                    | 7               |
|---|--------------------------|--------------------------------------------------------------------|-----------------|
|   | 1.1                      | Contents                                                           | . 7             |
|   | 1.2                      | Target Group, Personnel                                            | . 7             |
|   | 1.3                      | Symbols Used                                                       | . 7             |
| 2 | Prod                     | luct Specifications                                                | 9               |
|   | 2.1                      | Application and Use                                                | . 9             |
|   | 2.2                      | General Terms and Functions of the Fieldbus<br>Diagnostic Handheld | 10              |
|   | 2.3                      | Display and Controls                                               | 12              |
|   | 2.4                      | Segment Data Records1                                              | 14              |
|   | 2.5                      | Memory Management 1                                                | 16              |
|   | 2.6                      | Language Support 1                                                 | 17              |
|   | 2.7                      | FDH-1 Technical Data1                                              | 18              |
|   | 2.8                      | Dimensional Drawings                                               | 20              |
|   | 2.9                      | Scope of Delivery2                                                 | 21              |
| 3 | Insta                    | allation and Commissioning 2                                       | 24              |
|   | 3.1                      | FDH-1 Modes of Operation2                                          | 24              |
|   | 3.2                      | Powering the Handheld2                                             | 24              |
|   | 3.3                      | Battery Handling                                                   | 25              |
|   | 3.4                      | FDH-1 Hazardous Area Usage2                                        | 27              |
|   | 3.5                      | Connecting FDH-1 to a Segment                                      | 32              |
|   | 3.6                      | Measuring at the Spurs of Short-Circuit Proof Device Couplers      | 32              |
|   | 3.7<br>3.7. <sup>-</sup> | Software Installation                                              | <b>33</b><br>33 |
| 4 | Swit                     | ching Device On 3                                                  | 34              |
| 5 | Swit                     | ching Device Off 3                                                 | 86              |

| 6 | FDH-1 Firmware Use Cases |                                                                  |    |
|---|--------------------------|------------------------------------------------------------------|----|
|   | 6.1                      | Segment Record Selection as Reference for Tests and Measurements | 37 |
|   | 6.2                      | Quick Check Function                                             | 37 |
|   | 6.3                      | Measurement                                                      | 39 |
|   | 6.4                      | Fieldbus Oscilloscope                                            | 41 |
|   | 6.5                      | Commissioning                                                    | 41 |
|   | 6.5.1                    | Segment Commissioning                                            | 41 |
|   | 6.5.2                    | 2 Test Failure Margin                                            |    |
|   | 6.5.3                    | Wiring Check                                                     |    |
|   | 6.6                      | Maintenance Functions                                            | 43 |
|   | 6.6.1                    | Check Segment                                                    |    |
|   | 6.6.2                    | 2 Coupler Spur Protection Test                                   | 44 |
| 7 | FDH-                     | -1 Firmware Menu Description                                     | 45 |
|   | 7.1                      | FDH–1 Firmware Menu Structure                                    | 45 |
|   | 7.2                      | Segment Record Selection                                         | 46 |
|   | 7.3                      | Segment Commissioning                                            | 47 |
|   | 7.4                      | Segment Check                                                    | 50 |
|   | 7.5                      | Advanced Tests                                                   | 52 |
|   | 7.5.1                    | Oscilloscope                                                     | 52 |
|   | 7.5.2                    | 2 Oscilloscope Trace Screen                                      | 56 |
|   | 7.5.3                    | B Failure Margin Test                                            | 58 |
|   | 7.5.4                    | Coupler Spur Electronic Test                                     | 62 |
|   | 7.5.5                    | 6 History Recording                                              | 63 |
|   | 7.5.6                    | Wiring Check                                                     | 65 |
|   | 7.6                      | Settings                                                         | 66 |
|   | <b>7.6.</b> 1            | I Test Record Memory                                             | 66 |
|   | 7.6.2                    | 2 Fieldbus Type                                                  | 68 |
|   | 7.6.3                    | B Fieldbus Communication                                         | 68 |
|   | 7.6.4                    | Device Settings                                                  | 70 |
|   | 7.6.5                    | 5 About FDH-1                                                    | 70 |

| 8 | FDH-1 Manager Software |                                                       |          |
|---|------------------------|-------------------------------------------------------|----------|
|   | 8.1                    | Installation                                          | 71       |
|   | 8.2                    | Use Cases for FDH-1 Manager                           | 75       |
|   | 8.2.1                  | User Interface for Maintenance and Troubleshooting    |          |
|   | 8.2.2                  | 2 Visualization and Management of                     |          |
|   |                        | Test Records Generated with FDH-1                     |          |
|   | 8.2.3                  | Segment Commissioning                                 | 76<br>حح |
|   | 0.2.4                  |                                                       |          |
|   | 8.3                    | Segment Database for Segment Record Management        | 78       |
|   | 8.4                    | Plant Structure                                       | 79       |
|   | 8.5                    | Storing and Viewing Records in the Segment Database   | 81       |
|   | 8.6                    | Editing Segment Record Data in the Segment Database   | 83       |
|   | 8.6.1                  | Adjusting Segment Topology Settings                   | 86       |
|   | 8.6.2                  | 2 Adjusting the Segment Limits                        | 87       |
|   | 8.6.3                  | Adding or Removing Devices to the Segment             | 88       |
|   | 8.6.4                  | Adjusting the Field Device Parameters for the Segment | 89       |
|   | 8.7                    | FDH-1 Device-Specific Tab                             | 90       |
|   | 8.8                    | Overview Tab                                          | 93       |
|   | 8.9                    | Measurement Tab                                       | 94       |
|   | 8.10                   | Device Signal Level Tab                               | 96       |
|   | 8.11                   | Devices Tab                                           | 97       |
|   | 8.12                   | Statistics Tab                                        | 98       |
|   | 8.13                   | Oscilloscope Tab                                      | 98       |
|   | 8.13                   | .1 Recording Settings                                 | 98       |
|   | 8.13                   | .2 Trigger Description                                | 100      |
|   | 8.13                   | .3 Start Recording                                    | 101      |
|   | 8.13                   | .4 Toolbars and Shortcuts                             | 102      |

| 8.14 FC | DH-1 Device-Specific Tab > All Functions | 104 |
|---------|------------------------------------------|-----|
| 8.14.1  | Select Segment Record                    | 105 |
| 8.14.2  | Commission Segment                       | 106 |
| 8.14.3  | Check Segment                            | 116 |
| 8.14.4  | Test Failure Margin Function             | 120 |
| 8.14.5  | Edit Segment Record Function             | 125 |
| 8.14.6  | Go To Segment Record Function            | 125 |
| 8.14.7  | Fieldbus Communication                   | 126 |
| 8.14.8  | Changing Communication Settings          | 127 |
| 8.14.9  | Upload Test Records                      | 128 |
| 8.14.10 | Download Segment Records                 | 131 |
| 8.14.11 | Edit FDH-1 Tag                           | 135 |
| 8.14.12 | Update Firmware/Language                 | 136 |
| 8.14.13 | Licensing                                |     |

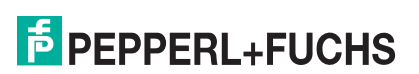

## 1 Introduction

## 1.1 Contents

This document contains information that you need in order to use your product throughout the applicable stages of the product life cycle. These can include the following:

- Product identification
- Delivery, transport, and storage
- Mounting and installation
- Commissioning and operation
- Maintenance and repair
- Troubleshooting
- Dismounting
- Disposal

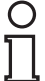

#### Note!

This document does not substitute the instruction manual.

| 0  |  |
|----|--|
| 57 |  |
|    |  |

## Note!

For full information on the product, refer to the instruction manual and further documentation on the Internet at www.pepperl-fuchs.com.

The documentation consists of the following parts:

- Present document
- Instruction manual
- Datasheet

Additionally, the following parts may belong to the documentation, if applicable:

- EC-type of examination
- EU declaration of conformity
- Attestation of conformity
- Certificates
- Control drawings
- Additional documents

## 1.2 Target Group, Personnel

Responsibility for planning, assembly, commissioning, operation, maintenance, and dismounting lies with the plant operator.

Only appropriately trained and qualified personnel may carry out mounting, installation, commissioning, operation, maintenance, and dismounting of the product. The personnel must have read and understood the instruction manual and the further documentation.

Prior to using the product make yourself familiar with it. Read the document carefully.

## 1.3 Symbols Used

This document contains symbols for the identification of warning messages and of informative messages.

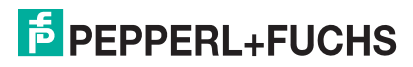

## Warning Messages

You will find warning messages, whenever dangers may arise from your actions. It is mandatory that you observe these warning messages for your personal safety and in order to avoid property damage.

Depending on the risk level, the warning messages are displayed in descending order as follows:

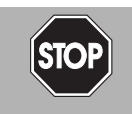

## Danger!

This symbol indicates an imminent danger.

Non-observance will result in personal injury or death.

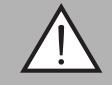

#### Warning!

This symbol indicates a possible fault or danger.

Non-observance may cause personal injury or serious property damage.

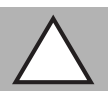

## Caution!

This symbol indicates a possible fault.

Non-observance could interrupt the device and any connected systems and plants, or result in their complete failure.

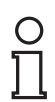

## Informative Symbols

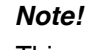

This symbol brings important information to your attention.

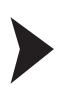

## Action

This symbol indicates a paragraph with instructions. You are prompted to perform an action or a sequence of actions.

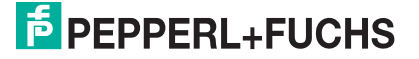

# 2 Product Specifications

## 2.1 Application and Use

FDH-1 is a portable fieldbus diagnostic handheld for physical layer testing. The device is designed for use in intrinsically safe fieldbus systems for FOUNDATION Fieldbus and PROFIBUS PA according to FISCO, Entity, and DART. The handheld examines segments during commissioning, maintenance, and troubleshooting.

FDH-1 includes a keypad and a monochrome LCD with a resolution of 128 x 64 pixels. Easy interaction via keypad and LCD enable you to use the handheld independently of a stationary PC. FDH-1 can be segment-loop powered, battery-powered, or powered by a USB port. The supplementary handheld management PC software provides access to all measurement functions. For documentation purposes, you can upload and store data on the PC. The software supports multiple languages that you can download onto the handheld.

The following use cases are supported:

## Cable Continuity, Grounding, and Insulation Test during Commissioning

FDH-1 checks the integrity of the cable(s) installed before the devices are connected.

See chapter 7.5.6

#### Segment Checking during Commissioning and Maintenance

After the installation is complete and before the loop check commences, use FDH-1 to check the physical condition of the segment. A physical layer in good operational condition is the basis for a successful loop check and plant commissioning. FDH-1 checks the segment with a minimum of interactions and simple-to-use automated procedures. In case of faults, an expert system provides information about fault causes and recommendations on how to resolve them. The results can be stored in the FDH-1. The handheld records comprehensive physical layer values for a baseline report and suggests which limit values to store.

See chapter 6.6.1

# Online Measurement for Quick Check during Operation or Troubleshooting

General physical layer check: FDH-1 measures all relevant physical layer values and displays the individual values on its LCD.

Expert system analysis: The analysis helps to detect physical layer values that are out-ofspecification or are maintenance required. As a result, the failure and the potential root cause are listed. Warnings indicate early on that a fault has occurred or that the quality of the installation is degrading. Proactive corrective action is possible, preventing unwanted plant shutdowns.

See chapter 6.2

## Integrated Fieldbus Oscilloscope for Analysis

The built-in oscilloscope is a powerful tool used for analyzing the data signal for a specific telegram type, or a communication error. The oscilloscope analyzes and displays the signal within a sampled period. An engineer can use the trigger output to analyze the signal with an external standard oscilloscope in detail. The trigger condition is set by FDH–1.

See chapter 6.4

## Failure Margin Checking for Commissioning of Installed Components

The failure margin of each installed component on a working segment can be determined: FDH–1 changes the following parameters to a level where the fieldbus device starts to fail: signal amplitude, jitter, and noise of the data sent to each individual fieldbus device. This way, you can determine the upper limits for each device and identify the weaker fieldbus devices in a fieldbus installation.

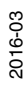

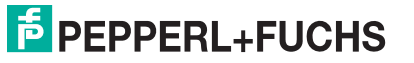

See chapter 6.5.2

### **Device Coupler Short Circuit Test**

Test to validate if the outputs of a device coupler are short-circuit proof. In the course of it, the load current at a device coupler output is increased until it goes into short-circuit condition. The peak current value is determined. This value can be checked against the manufacturer's specifications.

See chapter 6.6.2

## **FDH-1 Feature List**

- Automatic generation of a 'live list' with identification information of the tag description, device and manufacturer ID.
- Cable check function to test a given cable for its usability in fieldbus installations.
- Quick check function to automatically test a segment. The result is shown as a status message according to NAMUR NE107. An expert system provides fault causes and recommends a counter action to resolve the problem. In order to increase the accuracy of the expert system advice, segment conditions such as topology information can be predefined.
- Measurement function to measure all relevant physical layer values, e. g., segment voltage, unbalance, jitter, noise, minimum signal level, maximum signal level. Values are displayed either for the segment or for a specific device.
- Commissioning wizard to check a segment with simple-to-use automated procedures. FDH-1 stores records of the results of the segment scan, optionally including oscilloscope traces. The commissioning data can be downloaded, stored, and printed using FDH-1 Manager.
- Support of communication statistics for frame count, CRC errors, framing errors, error rate.
- Integrated fieldbus oscilloscope with external hardware trigger.
- Failure margin test to determine the upper failure limit for each individual field device.
- Device coupler spur test to verify the short circuit current limitation electronics and measure the maximum short circuit current.
- Multi-language support.
- PC program for visualization, measurement report handling, language, and firmware update.

## 2.2 General Terms and Functions of the Fieldbus Diagnostic Handheld

Each segment monitored by FDH-1 has either of the 2 states:

- 1. **Not Commissioned:** This is the initial state of segments. All diagnostics in this state are based on either of the following:
  - Limits defined by the fieldbus standard IEC 61158–2
  - Limits calculated from information on the segment topology, e.g., trunk cable length and the type of device couplers used
- 2. **Commissioned:** A segment is set to commissioned if an initial checkout was executed to verify an error-free installation. In the commissioned mode, the segment is validated against limits defined during the commissioning procedure. These limits can be specified manually for each segment, but typically the commissioning wizard is used.

This mode is used to commission a segment and guarantee an error-free installation.

For more information on the commissioning wizard on the handheld, see chapter 7.3.

For more information on the commissioning wizard on the PC software, see chapter 8.14.2.

The distinction is important if you edit segment record data for future segment checks, see chapter 8.6

The overall segment and each single diagnostic value is classified by FDH–1 using NE 107 diagnostic information icons.

NE107 diagnostic information icons are displayed both on the handheld and the PC as a result of all FDH-1 checks that deliver diagnostic information.

| Not Commissioned | Diagnostic Information                                                                                                    |
|------------------|----------------------------------------------------------------------------------------------------|
|                  | <b>Excellent:</b><br>All values are within the specification limits with an excellent safety margin.                                                                                                    |
| ~                | <b>Good:</b> The value is within the specification limits but the safety margin is reduced. Values within IEC 61158-2 limits, but with small safety margins or values are not matching with expected values of the topology. |
| ?                | <b>Out of Specification (OoS):</b><br>The value exceeds the specification limits. At least 1 value violated an IEC 61158-2 limit.                                                                                            |

| Commissioned                                              | Diagnostic Information                                                                                                    |
|-----------------------------------------------------------|----------------------------------------------------------------------------------------------------|
| No Error:<br>The value is within the commissioned limits. |                                                                                                    |
| <b></b>                                                   | Maintenance required (Mreq):<br>The value is outside the commissioned limits (but still inside the<br>allowed range). At least 1 value changed since commissioning.                                                                                                    |
| ?                                                         | Out of Specification (OoS):<br>The value exceeds the specification limits. At least 1 value violated an<br>IEC 61158-2 limit.                                                                                                    |
| 8                                                         | <b>Failure:</b><br>Field devices that were active on the segment during commissioning<br>and are not active any more are marked as failure. If a hardware failure<br>is detected or communication between the handheld and the segment<br>fails, this is marked as failure. |

## The Expert System

FDH-1 includes a so-called expert system. The expert system relieves you from manually analyzing all measurement results of the handheld. The expert system automatically analyzes all measured values and provides detailed diagnostic messages on any issue found on the segment. The system gives information on the root causes and suggests actions to solve issues. The expert system takes into account whether the segment is commissioned or not commissioned and provides optimized messages for the 2 different use cases.

## 2.3 Display and Controls

## FDH-1 Display and Keypad

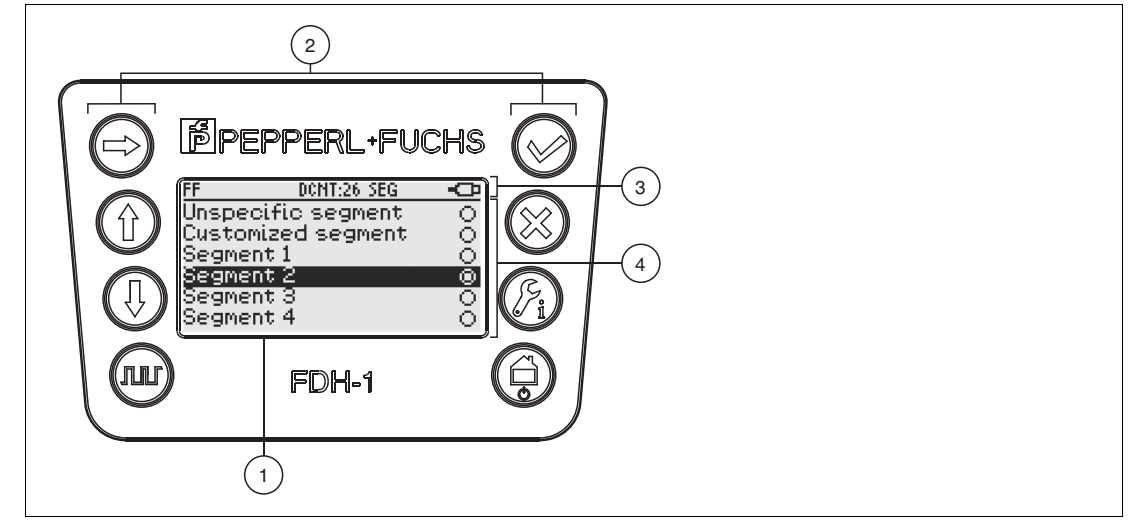

- 1 LC display 128 x 64 dot
- 2 Keypad with 8 keys
- 3 Menu status bar displayed. Prerequisite: FDH-1 is switched on and function is selected
- 4 Menu entry or information field. Prerequisite: FDH-1 is switched on and function is selected

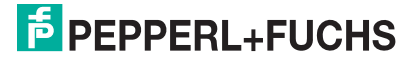

#### FDH-1 Firmware Header Menu

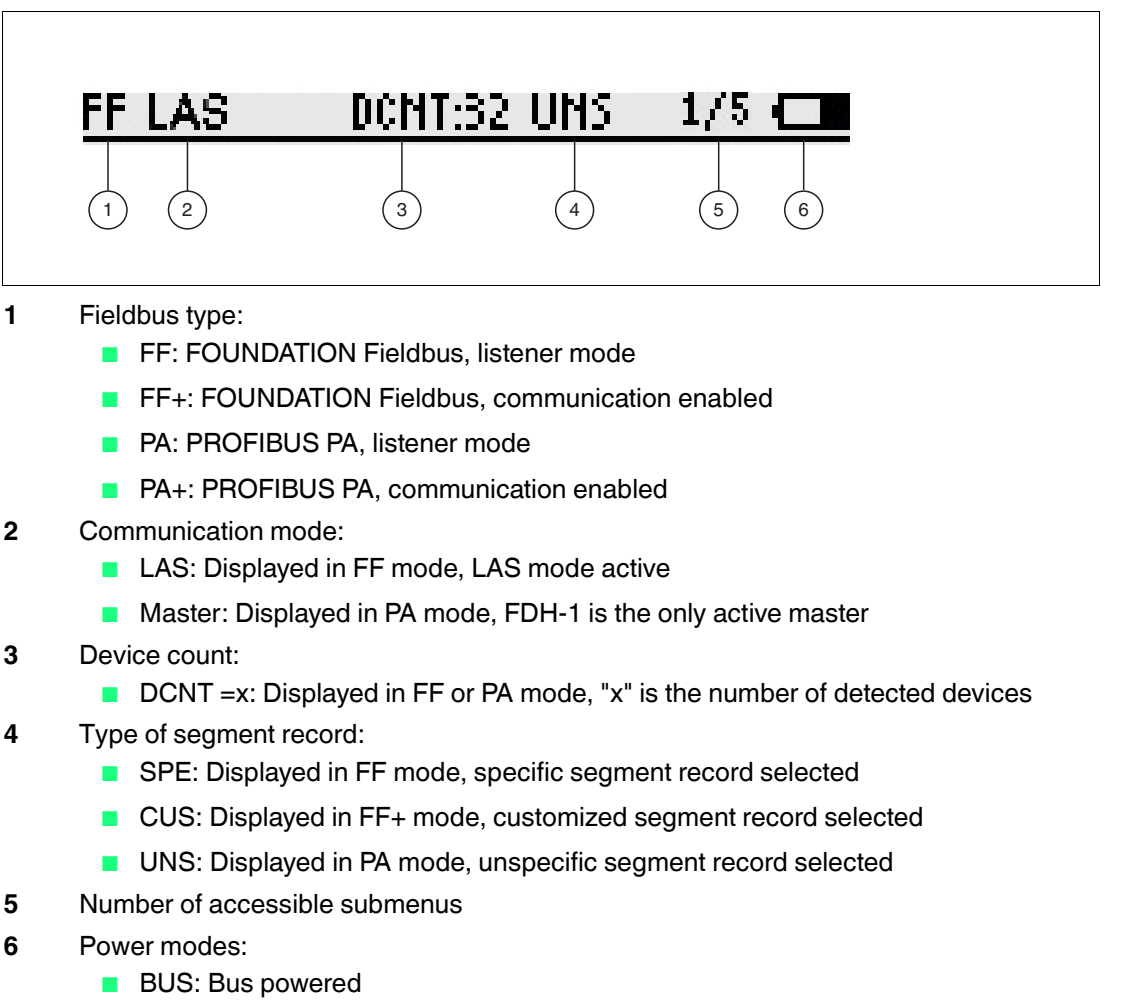

- USB: Contract USB powered
- Battery:
  - With battery: Dynamic status icon for charging condition

| and |
|-----|
|     |
|     |
|     |

• With rechargeable battery: Static battery status icon

## **Keypad Overview**

You can use the keypad to navigate through the menu and submenus. Dedicated keys perform a function without the need to navigate through the menu.

| Keys       | Function description                                                                                                    |
|------------|----------------------------------------------------------------------------------------------------|
|            | In order to navigate through a list of menu items, press the <b>Up</b> and <b>Down</b> arrow keys.                                                                        |
| $\bigcirc$ | Use the <b>Right</b> arrow key to page through the different views.                                                                                                    |
| <b>(</b>   | The <b>Home/Power</b> key is used to power on and switch off the handheld. If the handheld is powered, you can use the <b>Home</b> key to jump directly to the main menu. |
|            | The <b>Measurement</b> key launches the online measurement of the physical layer values and displays the results continuously on the LC display.                          |
| Ø          | The <b>Quick Check</b> key launches the expert system online measurement of the physical layer values and displays the recapped result on the LC display.                 |
| $\odot$    | In order to open a selected menu item or launch a dedicated function, use the <b>OK</b> key.                                                                              |
| $\otimes$  | The <b>Cancel</b> key interrupts the current function and brings you back to the next higher level in the menu structure.                                                 |

## 2.4 Segment Data Records

FDH-1 offers various test functions to validate the physical layer of a segment. The results of the test can be stored as 'segment test records' on FDH–1. Later, you can upload these test records to a PC using FDH-1 Manager. You can examine the results and store them in a database. Also, you can generate a report for documentation purposes.

For more information, see chapter 8.

#### **Segment Data Records**

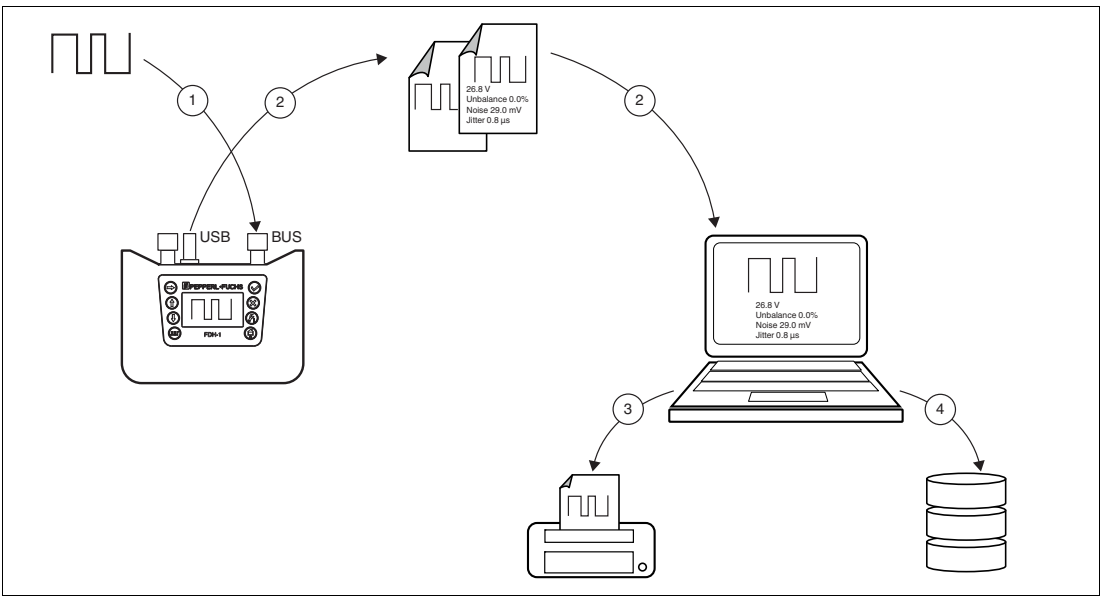

- **1** Perform segment test measurements
- 2 Upload segment test records to the PC
- 3 Print segment test records
- 4 Store segment test records in database

2016-03

If needed, you can link different test records to a segment 'data record'. The data can be used as a reference for future measurements and comparisons.

3 different kinds of segment 'data records' are available:

- Specific segment data record
- Customized segment data record
- Unspecific segment data record

The different types of data records are introduced in the following sections.

#### Specific Segment Data Record

FDH-1 Manager can generate specific segment 'data records' offline. The 'data record' can store detailed information, e. g., segment topology, address, and tag numbers of the devices. An embedded expert system calculates the expected measured physical layer values and determines the failure limit values. Once the data record has been downloaded onto FDH-1, the information is available for the different measurement procedures and as reference. When the measurements are complete, you can upload the test record to the PC again for visualization and storage in the database.

For more information, see chapter 8.

#### **Specific Segment Data Records**

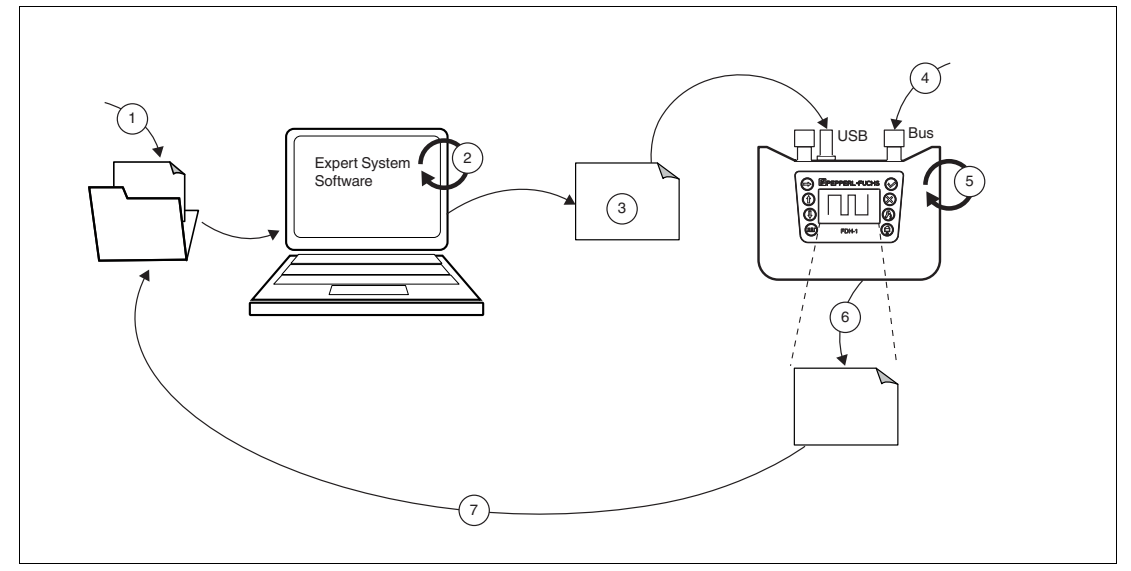

- 1 Specific segment data record stored offline
- 2 Expert system software calculates the expected physical layer values and determines the failure limits for the offline segment design for each specific segment. Segment design reference values are generated for download to FDH-1.
- 3 Download segment design reference values from a segment data record
- 4 Segment test measurements are performed on the segment
- 5 FDH–1 makes the segment design reference values available for the different test procedures
- 6 Completed segment test records
- 7 Upload via USB for visualization and storage to the database

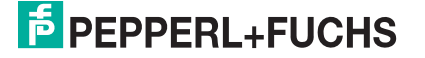

## **Customized Segment Data Record**

If no detailed information for each individual segment is available, the customized data record is used. In this case, the segment with the most demanding topology is used as a reference, against which all other segments are tested.

The customized segment data record must contain information on the power supply, cable type and length, and the device coupler type.

Once the data record has been downloaded onto FDH–1, the information is available for the different measurement procedures and as reference. Only one customized segment data record is available in FDH–1 Manager as well as on FDH–1.

For comparison,  $\rightarrow$  see image on page 15.

## **Unspecific Segment Data Record**

The unspecific segment data record does not contain any detailed information on the segment. The unspecific data record is used for visualization and storage of different online tests. The same applies if FDH-1 is connected to a PC via the USB interface. The test results are then stored in an unspecific segment data record on the PC.

#### **Unspecific Segment Data Records**

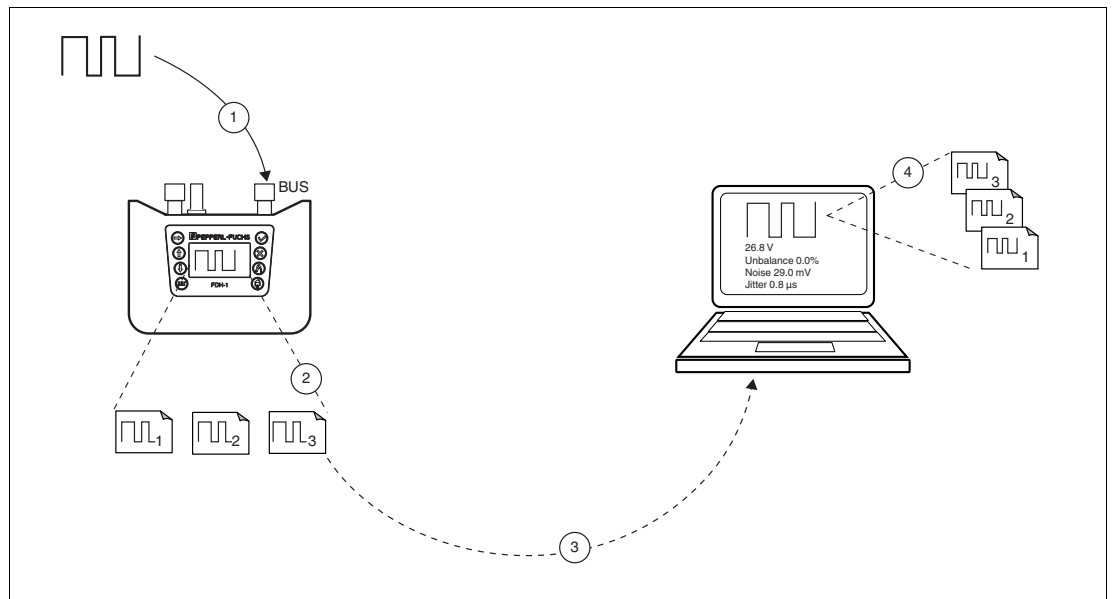

- 1 Perform segment test measurements
- 2 Generate segment test records
- 3 Upload record for visualization and storage to the database
- 4 View test records online and store to database.

## 2.5 Memory Management

FDH-1 features 2 different memory areas:

- Segment data record memory
- Segment test record memory

## Segment Data Record Memory

Segment data records contain all segment-specific information. The information is required to commission, maintain, and troubleshoot a segment of a fieldbus topology and the connected field devices. The segment data record memory can store data records for up to 32 segments with 32 field devices each.

2016-03

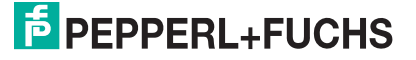

## Segment Test Record Memory

The handheld can store results of online measurements in its test record memory. Results include:

- Commissioning records
- Check segment records
- Segment failure margin test records
- History records
- 1 oscilloscope trace

The number of test records that can be stored in FDH-1 depends on the number of devices connected to a segment. The following numbers are valid if only one type of test record is stored. FDH-1 calculates the available memory by taking the real size of the test record into account. Therefore, more test data records can be stored depending on the types of test records stored and the number of connected devices.

- For commissioning or segment check data without oscilloscope traces:
  - 20 devices per segment: 24 data records
  - $\geq$  20 devices per segment: 12 data records
- For commissioning or segment check data including oscilloscope traces for each device:
  - < 4 devices per segment: 6 test records
  - ≤ 8 devices per segment: 4 test records
  - < 12 ... 18 devices per segment: 2 test records
  - <19 ... 32 devices per segment: 1 test record
- For failure margin tests:
  - < 20 devices per segment: 12 test records
  - < 20 devices per segment: 8 test records
- For history data: 72 history samples
- For oscilloscope data: One entire telegram can be stored

The oscilloscope traces included in the records contain pictures of the preamble, start of frame, one data bit and end of frame.

This takes the full test record memory. Beside an entire telegram oscilloscope trace, no additional test records can be stored. Stored test records can be deleted from FDH-1.

For more information, see chapter 7.6.1.

## 2.6 Language Support

The default language of FDH-1 is English. Multiple languages are available for download via FDH–1 Manager Premium software. Check the datasheet for available languages.

#### 2.7 FDH-1 Technical Data

| Supply                                           |                                                                                                    |  |  |  |
|--------------------------------------------------|----------------------------------------------------------------------------------------------------|--|--|--|
| Connection                                       | nection Fieldbus, Battery, 9V 6LR61 block, type alkaline, carbon-zinc,<br>lithium iron disulfide, nickel-cadmium, nickel-metal hydride, or<br>rechargeable lithium, USB |  |  |  |
| Fieldbus interface                               |                                                                                                    |  |  |  |
| Fieldbus type                                    | FOUNDATION Fieldbus/PROFIBUS PA                                                                                                    |  |  |  |
| Rated voltage                                    | 8.5 35 V                                                                                                    |  |  |  |
| Rated current                                    | 10 mA , if bus powered                                                                                                    |  |  |  |
| Indicators/operating m                           | eans                                                                                                    |  |  |  |
| Display                                          | LC display                                                                                                    |  |  |  |
| Keypad                                           | Membrane 8 keys                                                                                                    |  |  |  |
| Directive conformity                             |                                                                                                    |  |  |  |
| Electromagnetic compatibility                    |                                                                                                    |  |  |  |
| Directive<br>2004/108/EC                         | EN 61326-1:2013                                                                                                    |  |  |  |
| Software                                         |                                                                                                    |  |  |  |
| Languages                                        | English (default), German (optional), Portuguese (optional),                                                                                                    |  |  |  |
| Standard conformity                              |                                                                                                    |  |  |  |
| Electromagnetic compatibility                    | NE 21:2011                                                                                                    |  |  |  |
| Degree of protection                             | IEC 60529                                                                                                    |  |  |  |
| Shock resistance                                 | EN 60068-2-27                                                                                                    |  |  |  |
| Vibration resistance                             | EN 60068-2-6                                                                                                    |  |  |  |
| Ambient conditions                               |                                                                                                    |  |  |  |
| Ambient temperature                              | -20 50 °C (-4 122 °F)                                                                                                    |  |  |  |
| Storage temperature                              | -20 70 °C (-4 158 °F)                                                                                                    |  |  |  |
| Relative humidity                                | < 95 % non-condensing                                                                                                    |  |  |  |
| Shock resistance                                 | 15 g , 11 ms                                                                                                    |  |  |  |
| Vibration resistance                             | 1 g , 10 150 Hz                                                                                                    |  |  |  |
| Mechanical specificati                           | ons                                                                                                    |  |  |  |
| Connection type                                  | Fieldbus: Cable with test clips and cable with test plugs, 2.5 mm<br>Trigger output: Cable with 2 banana plugs<br>USB: Square type B socket                             |  |  |  |
| Degree of protection                             | IP44                                                                                                    |  |  |  |
| Mass                                             | 500 g                                                                                                    |  |  |  |
| Data for application in connection with Ex-areas |                                                                                                    |  |  |  |
| EC-Type Examination<br>Certificate               | ZELM 14 ATEX 0531                                                                                                    |  |  |  |
| Group, category, type                            | 🕼 II 2(1) G Ex ib [ia Ga] IIC T4 Gb ,                                                                                                    |  |  |  |
| temperature class                                | 🕼 II 3(1) G Ex ic [ia Ga] IIC T4 Gc ,                                                                                                    |  |  |  |
|                                                  | 🔄 II 3 G Ex ic IIC T4 Gc ,                                                                                                    |  |  |  |
|                                                  | 🔄 II (1 D) [Ex ia IIIC Da] ,                                                                                                    |  |  |  |
| 🐼 II (3 D) [Ex ic IIIC Dc]                       |                                                                                                    |  |  |  |
| Bus                                              |                                                                                                    |  |  |  |

| Туре                         | Fieldbus                                                                                                    |  |
|------------------------------|----------------------------------------------------------------------------------------------------|--|
| Type of protection           | ia, ib                                                                                                    |  |
| Internal capacitance         | < 1.8 nF                                                                                                    |  |
| Internal inductance          | < 1.5 µH                                                                                                    |  |
| Voltage U <sub>i</sub>       | 30 V                                                                                                    |  |
| Bus                          |                                                                                                    |  |
| Туре                         | Fieldbus                                                                                                    |  |
| Type of protection           | ic                                                                                                    |  |
| Internal capacitance         | < 1.8 F                                                                                                    |  |
| Internal inductance          | < 1.5 µH                                                                                                    |  |
| Voltage U <sub>i</sub>       | 35 V                                                                                                    |  |
| Outputs                      |                                                                                                    |  |
| Туре                         | Trigger output                                                                                                    |  |
| Maximum safe voltage         | 140 V                                                                                                    |  |
| Interface                    |                                                                                                    |  |
| Туре                         | USB interface                                                                                                    |  |
| Maximum safe voltage         | 253 V                                                                                                    |  |
| Voltage U <sub>i</sub>       | 6 V                                                                                                    |  |
| Directive conformity         |                                                                                                    |  |
| Directive 94/9/EC            | EN 60079-0:2012, EN 60079-11:2012                                                                                                    |  |
| International approvals      |                                                                                                    |  |
| CSA approval                 | CSA 16.70029275                                                                                                    |  |
| IECEx approval               | IECEx ZLM 14.0012                                                                                                    |  |
| Approved for                 | Ex ib [ia Ga] IIC T4 Gb ,<br>Ex ic [ia Ga] IIC T4 Gc ,<br>Ex ic IIC T4 Gc ,<br>[Ex ia IIIC Da] ,<br>[Ex ic IIIC Dc]                                                             |  |
| General information          |                                                                                                    |  |
| Supplementary<br>information | Statement of Conformity, Declaration of Conformity, Attestation of Conformity and instructions have to be observed where applicable. For information see www.pepperl-fuchs.com. |  |

## 2.8 Dimensional Drawings

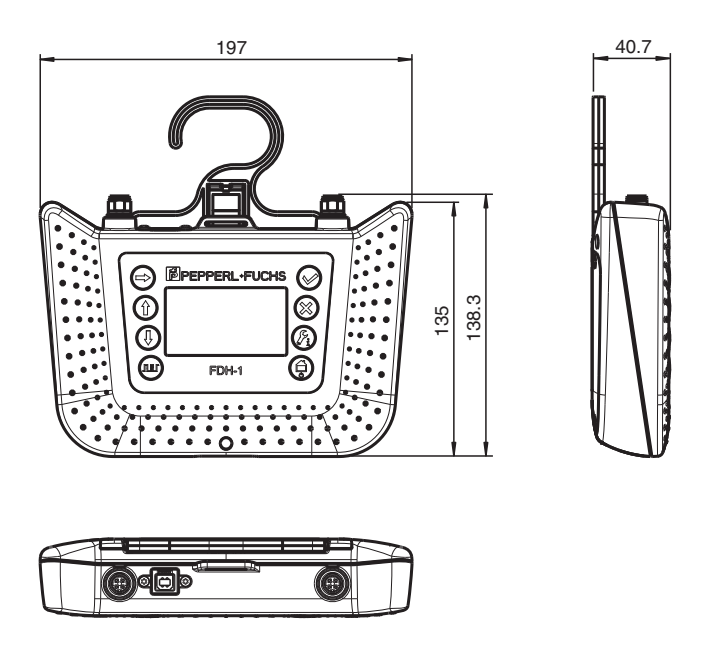

All dimensions are in millimeters and without tolerance indication.

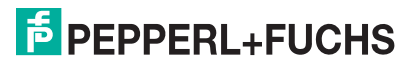

## 2.9 Scope of Delivery

FDH-1 is delivered in a transport case.

The following items are included in the scope of delivery:

#### Fieldbus Cordset with 3-Pin Test Plugs

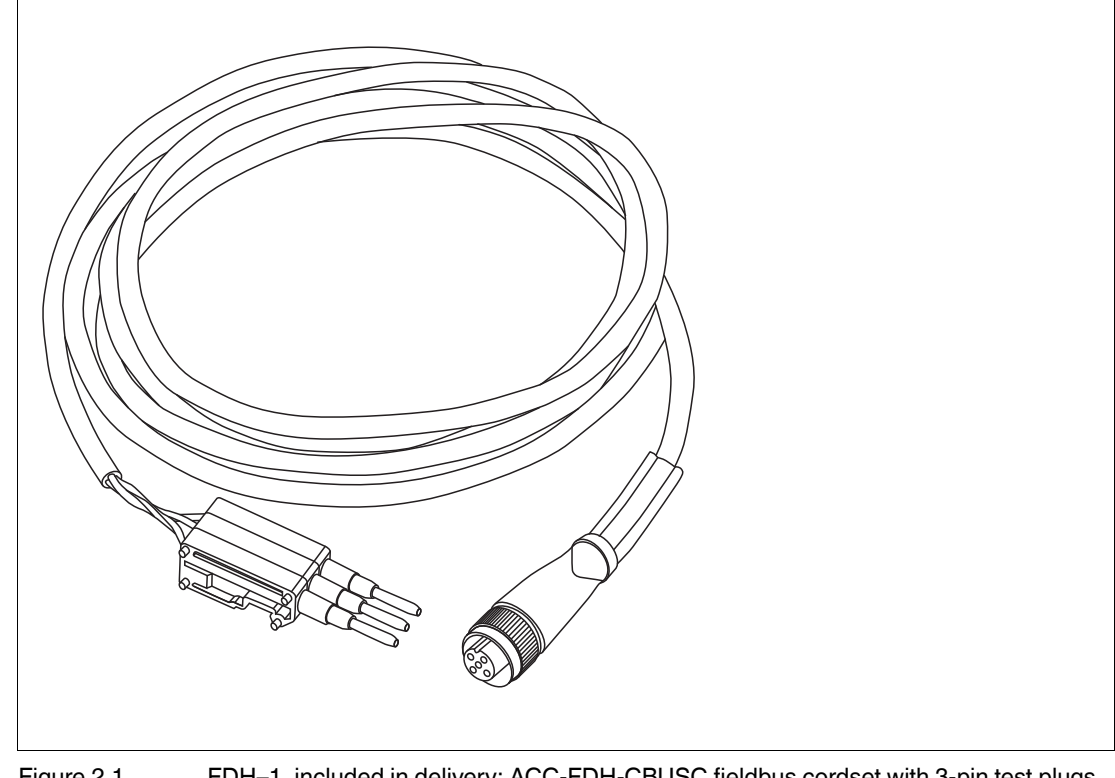

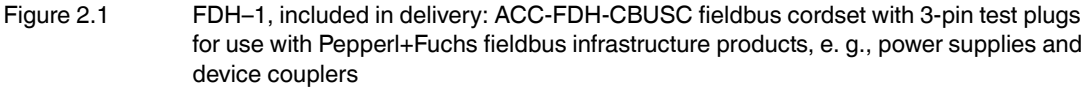

- Cable length: 2 m
  - Brown cable: Bus+
  - Black cable: Bus-
  - Blue cable: Cable shield/screen

**Fieldbus Cordset with 3 Test Clips** 

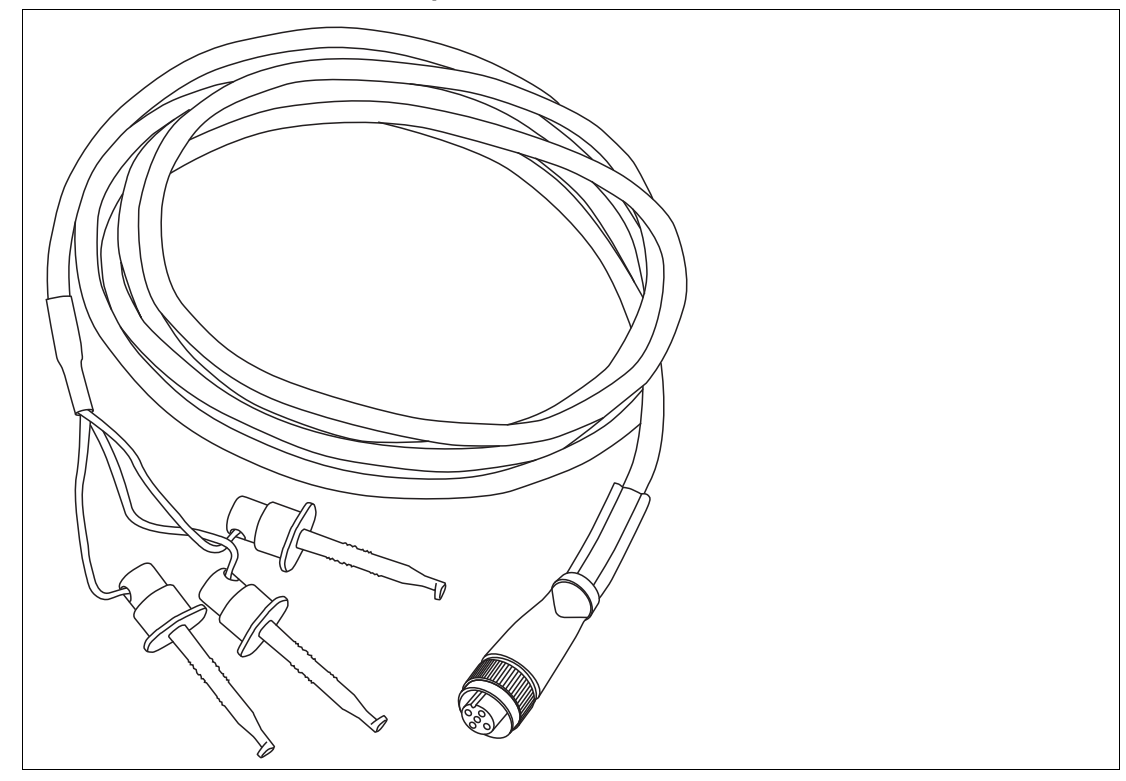

Figure 2.2 FDH–1, included in delivery: ACC-FDH-CBUSP fieldbus cordset with 3 test clips

- Cable length: 2 m
  - Red test clip: Bus+
  - Black test clip: Bus-
  - Blue test clip: Cable shield/screen

## **USB** Cable

Cable for connecting the handheld with the PC.

Cable length: 1.8 m

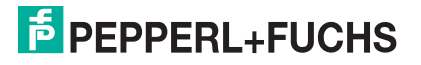

#### Accessories

The following accessories are available for purchase:

#### **Trigger Output Cable with 2 Banana Plugs**

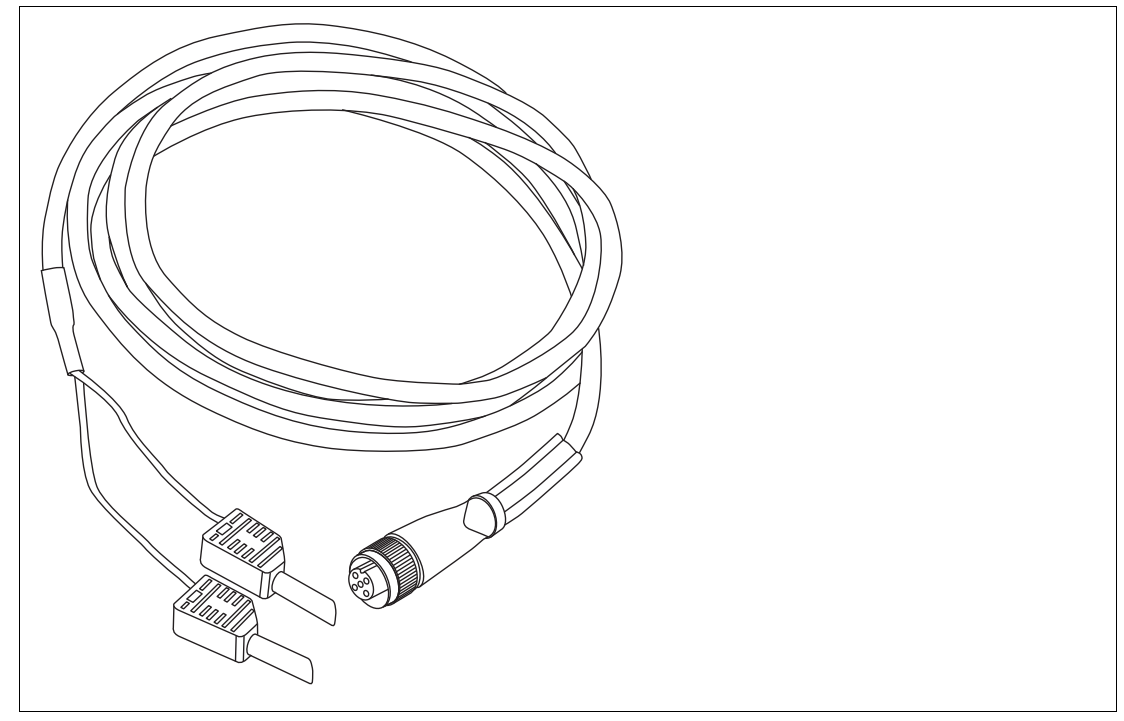

Figure 2.3 FDH–1 accessory: Trigger output cable with 2 banana plugs

- Cable length: 2 m
  - Red cable plug: Bus+
  - Black cable plug: Bus-
- Order code: ACC-FDH-CTRG

## **PC Premium Software**

Additional accessory is FDH-1 Manager Premium software.

|                                 | Features                                                                                                    | Basic Edition (included) | Premium<br>Edition<br>(Accessory) |
|---------------------------------|----------------------------------------------------------------------------------------------------|--------------------------|-----------------------------------|
| Fieldbus<br>oscilloscope        | Visual tool for the fieldbus expert to<br>display the signal waveform and<br>support for finding tricky faults | X                        | x                                 |
|                                 | Additional trigger functionality for external oscilloscope                                                     |                          | Х                                 |
| Documentation<br>and comparison | Upload of commissioning records for backup, storage, and documentation                                         | X                        | X                                 |
|                                 | Upload and comparison of history recordings with online measurements                                           |                          | Х                                 |
|                                 | Download of specific and customized data records for comparison                                                |                          | X                                 |
| Configuration                   | Multi-language support                                                                                         |                          | Х                                 |

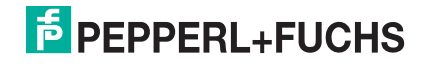

# 3 Installation and Commissioning

## 3.1 FDH-1 Modes of Operation

The FDH-1 supports different modes of operation.

**Fieldbus powered:** FDH–1 is powered by the segment it is connected to. The handheld is operated using the keypad and the LC display.

**Battery powered:** FDH–1 is powered by an optional battery. The handheld is operated using the keypad and the LC display.

**USB powered without using FDH–1 Manager:** FDH–1 is powered by the USB interface it is connected to. The handheld is operated using the keypad and the LC display.

**USB powered using FDH–1 Manager:** FDH–1 is powered by the USB interface it is connected to. The handheld is operated using FDH–1 Manager software. The keypad and the LC display on FDH–1 are disabled.

## 3.2 Powering the Handheld

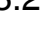

#### Danger!

Explosion hazard from wrong powering mode in hazardous areas

Using the device in a powering mode in a hazardous area that it is not approved for can cause sparks that can ignite the surrounding potentially explosive atmosphere.

Ensure that the the powering mode you intend to use matches the hazardous area usage. For details, see chapter 3.4.

FDH-1 supports 3 different power modes:

- Fieldbus powered
- Battery powered
- USB powered

#### **Fieldbus-Powered Mode**

FDH–1 can be powered by the segment of the fieldbus. In this case, the handheld uses a maximum current of 10 mA.

#### **Battery-Powered Mode**

FDH-1 can be powered by a 9 V 6LR61 battery.

If non-rechargeable batteries are used, the handheld indicates the charging condition on the LCD.

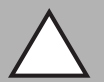

#### Caution!

Property damage from leaking batteries

Leaking battery acid may cause personal injury and damage to the device.

- Never use batteries that are leaking.
- Never use batteries with external damages, even if no battery acid is leaking.
- Check the battery compartment for leaking battery acid at regular time intervals.

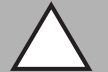

#### Caution!

Property damage from wrong type of battery

Using the wrong type of battery may cause damage to the device.

When replacing the battery, use batteries of the correct type only.

2016-03

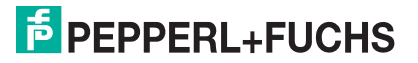

The following battery types can be used with the device according to IEC 6F22:

- Alkaline
- Zinc carbon
- Lithium iron disulfide
- Nickel-cadmium
- Nickel-metal hydride
- Lithium nine-volt

For information on battery powering in hazardous gas atmospheres, see chapter 3.4 .

#### **USB-Powered Mode**

FDH-1 supports a USB 2.0, type B, interface to connect the handheld to a PC. In this case, the handheld is powered by the USB port. Use the USB cable included in the delivery.

For information on USB powering in hazardous gas atmospheres, see chapter 3.4.

#### **Power Mode Priorities**

The power modes of FDH–1 by default are set to be used in the following priority, from high to low:

- 1. USB
- 2. Battery
- 3. Fieldbus

When powering FDH–1 with a battery, switch on the handheld first, before connecting it to a segment.

#### Battery Handling

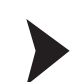

3.3

Exchanging the Battery

The battery is changed as follows:

1. Open the cover of the battery compartment.

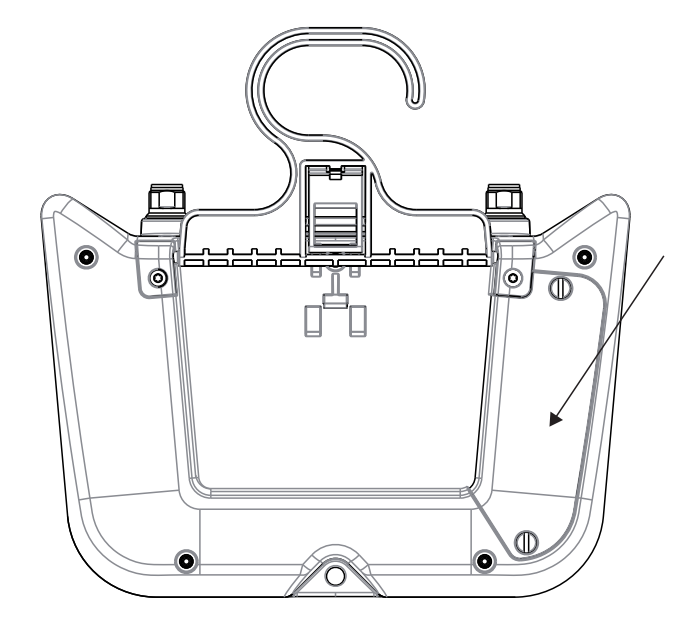

2. If applicable: Take out the old battery.

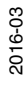

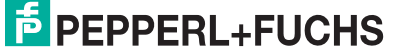

3. Insert a new battery.

For details on the type of battery see chapter 3.2

4. Close the cover of the battery compartment and tighten the screws. Required torque: 0.7-0.8 Nm

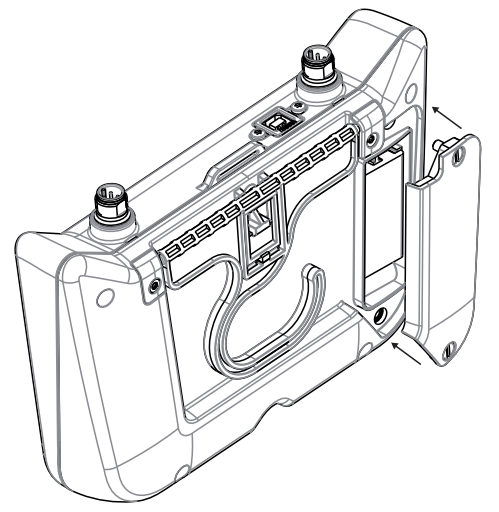

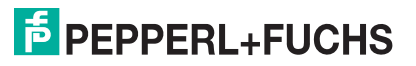

## 3.4 FDH-1 Hazardous Area Usage

In this section you find the possible options and restrictions for using FDH-1 in hazardous areas.

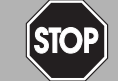

#### Danger!

Explosion hazard from battery usage or powering in hazardous areas

The presence of a functional battery in the device in hazardous areas may lead to currents or voltages that may cause sparks. These sparks can ignite the surrounding potentially explosive atmosphere.

Do not take the device into hazardous areas with the battery inserted.

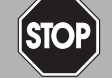

## Danger!

Explosion hazard from live wiring the USB connection in Zone 1

If you use, connect, or disconnect an USB connection to an energized circuit in a Zone 1 explosion hazardous area, this can cause sparks. These sparks can ignite the surrounding potentially explosive atmosphere.

Never use the USB connection in Zone 1 hazardous areas.

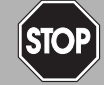

#### Danger!

Explosion hazard from live wiring the USB connection in Zone 2 at insufficient type of protection

If you connect or disconnect the USB connection in a Zone 2 explosion hazardous area to a circuit with an insufficient type of protection, this can cause sparks. These sparks can ignite the surrounding potentially explosive atmosphere.

Only connect or disconnect the USB connection to an Ex ic intrinsically safe circuit, e.g., a PC that is rated Ex ic.

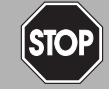

### Danger!

Explosion hazard from mixing general and intrinsically safe circuits

Connecting USB and trigger connections in parallel to devices with different types of circuits can invalidate the intrinsically safe circuit. The circuit can carry excess current or voltage that causes sparks. These sparks can ignite the surrounding potentially explosive atmosphere.

Ensure that connected devices are both either intrinsically safe or non-intrinsically safe, and use the connections in the approved areas only.

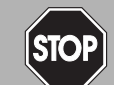

#### Danger!

Explosion hazard from loss of intrinsic safety

Failing to verify the intrinsic safety for all circuits that are combined to form an intrinsically safe system according to IEC 60079–14 can invalidate the type of protection. Excess voltage or current can cause sparks that can ignite the surrounding potentially explosive atmosphere.

Ensure you adhere to IEC 60079–14 for verification of intrinsic safety. If the system is built according to FISCO, the verification of intrinsic safety is given.

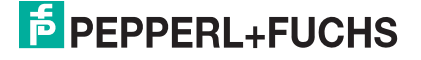

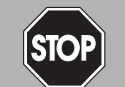

#### Danger!

Explosion hazard from insufficient precautions with DART installations

When carrying out work on a DART trunk without hot work permit, energized circuits can cause sparks that can ignite the surrounding potentially explosive atmosphere.

Only carry out works on a DART trunk in the absence of a surrounding potentially explosive atmosphere. Ensure you have a hot work permit.

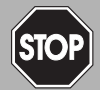

### Danger!

Explosion hazard from electrostatic charge, e.g., caused by transport case

Electrostatic charges can discharge and consequently ignite a surrounding potentially explosive atmosphere while installing or operating the device.

Avoid electrostatic charges during installation and operation of the device. Do not take the transport case supplied with the device in explosion hazardous areas.

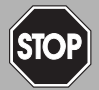

#### Danger!

Explosion hazard from wrong separation distances

If you do not observe the minimum separation distances between intrinsically safe circuits of associated apparatus and non-intrinsically safe circuits, this can lead to added currents or voltages. This can result in a current/voltage flashover generating sparks. The sparks can ignite the surrounding potentially explosive atmosphere.

Ensure you observe the compliance of the separation distances to all non-intrinsically safe circuits according to IEC/EN 60079–14.

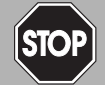

#### Danger!

Explosion hazard from insufficient insulation

Insufficient dielectric strength of insulators between intrinsically safe circuits may lead to interferences and to charge transfers that cause sparks. These sparks can ignite a potentially explosive atmosphere.

Ensure that the dielectric strength of the insulation between intrinsically safe circuits is at least 500 V according to IEC/EN 60079–14.

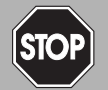

#### Danger!

Explosion hazard from loss of intrinsic safety on the fieldbus connection side

When using a device-to-fieldbus connection in an Ex ia or Ex ib circuit that previously has been operated with an Ex ic circuit with a voltage  $U_0$  that exceeded the voltage  $U_i$  specified for type of protection Ex ia or Ex ib, premature wear can cause sparks that can ignite the surrounding potentially explosive atmosphere.

Do not operate the device-to-fieldbus connection with Ex ia or Ex ib circuits if the connection has been operated with an Ex ic circuit with a voltage  $U_0$  that exceeded the voltage  $U_i$  specified for type of protection Ex ia or Ex ib.

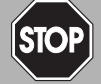

#### Danger!

Explosion hazard from damaged intrinsically safe circuits on the fieldbus connection side

Premature wear of intrinsically safe circuits on the fieldbus connection side that were previously used in a general electrical installation can cause sparks that can ignite the surrounding potentially explosive atmosphere.

Never install the fieldbus connection side that has already been operated in general electrical installations in electrical installations used in combination with hazardous areas!

2016-03

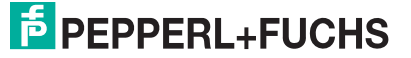

FDH-1 Use in Zone 1

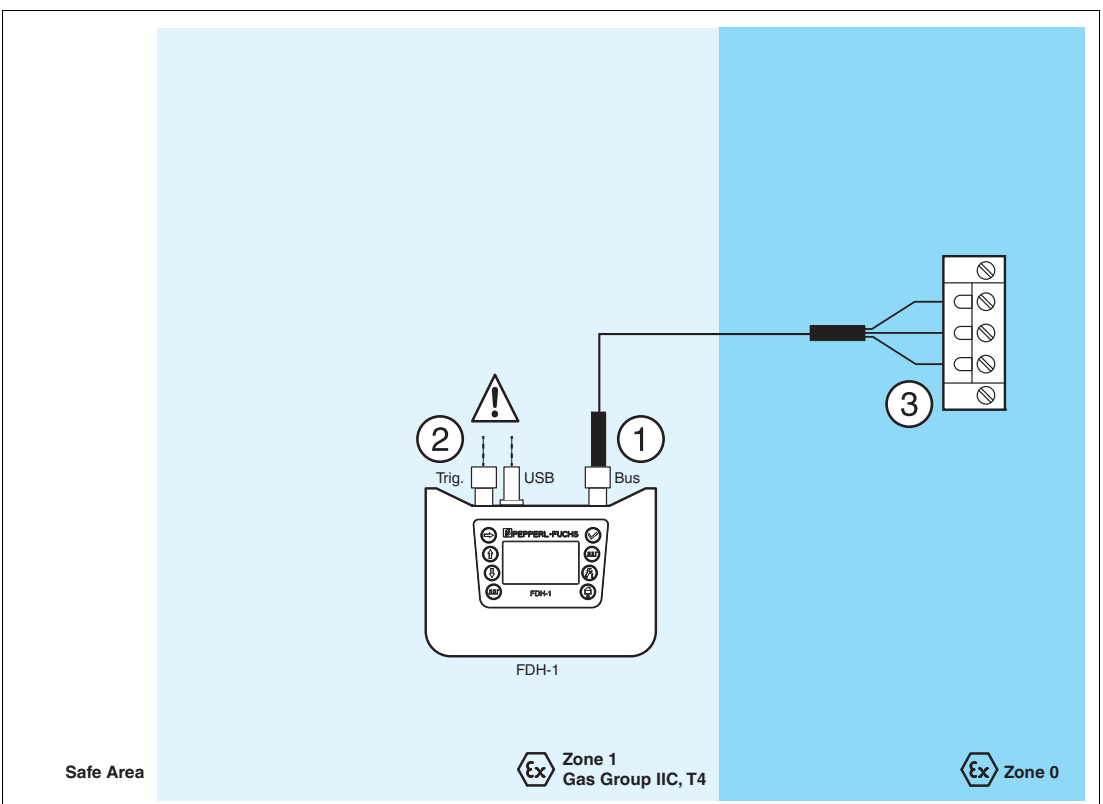

#### 1 Bus port

FDH-1 power options:

- Zone 0 (ia) input for bus powering
- Only with a hot work permit: 9 V battery powering
- Only with a hot work permit: USB powering

#### 2 Trigger and USB ports

**WARNING:** Use these ports only with a hot work permit! Maximum supply safety input voltage  $U_m = 253$  VAC. If not used, connectors can be left open.

#### 3 Any fieldbus terminal access point

**WARNING:** Connect FDH–1 to non-intrinsically safe equipment or circuits only with a hot work permit.

All intrinsically safe circuits must be in accordance with Entity, FISCO, or DART. Depending on the type of protection required, observe the following maximum input voltages:

Ex ia or ib: U<sub>i</sub> = 30 V

#### FDH-1 Use in Zone 2

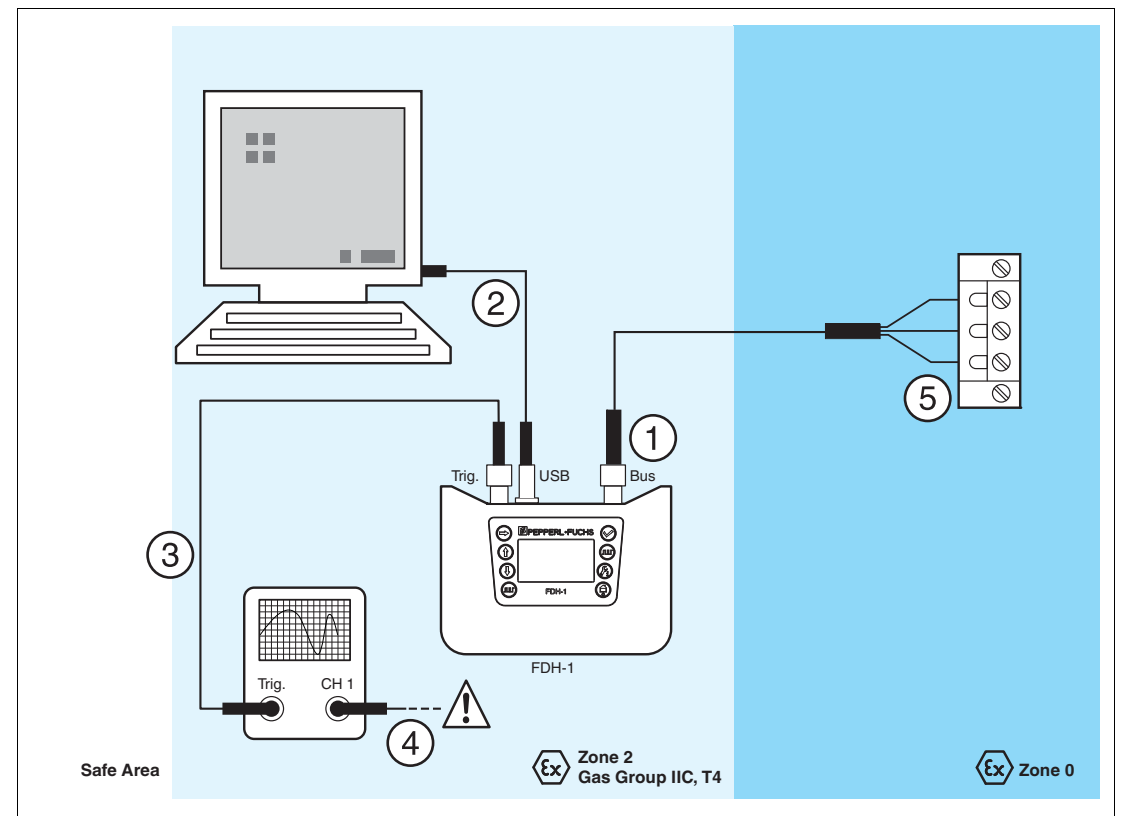

#### 1 Bus port

FDH-1 power options:

- Zone 0 (ia) input for bus powering
- Only with hot work permit: 9 V battery powering
- USB powering

#### 2 USB connection between PC and FDH–1

Only connect a peripheral with the following specification to this USB port: Maximum supply safety input voltage  $U_m = 253$  VAC. PC with a USB port certified Ex ic or better.

- 3 Trigger connection between external oscilloscope and FDH-1 Only connect a peripheral with the following specification to this trigger port: Maximum supply safety input voltage  $U_m = 140VAC$ .
- 4 Connection of other equipment to external oscilloscope ATTENTION: The oscilloscope used must meet all Entity parameters. For the approvals

on connecting the device to an intrinsically safe bus in the required Zone, contact the oscilloscope manufacturer.

#### 5 Any fieldbus terminal access point

**WARNING:** Connect FDH–1 to non-intrinsically safe equipment or circuits only with a hot work permit.

All intrinsically safe circuits must be in accordance with Entity, FISCO, or DART. Depending on the type of protection required, observe the following maximum input voltages:

- Ex ia or ib:  $U_i = 30 V$
- For Ex ic: U<sub>i</sub> = 35 V

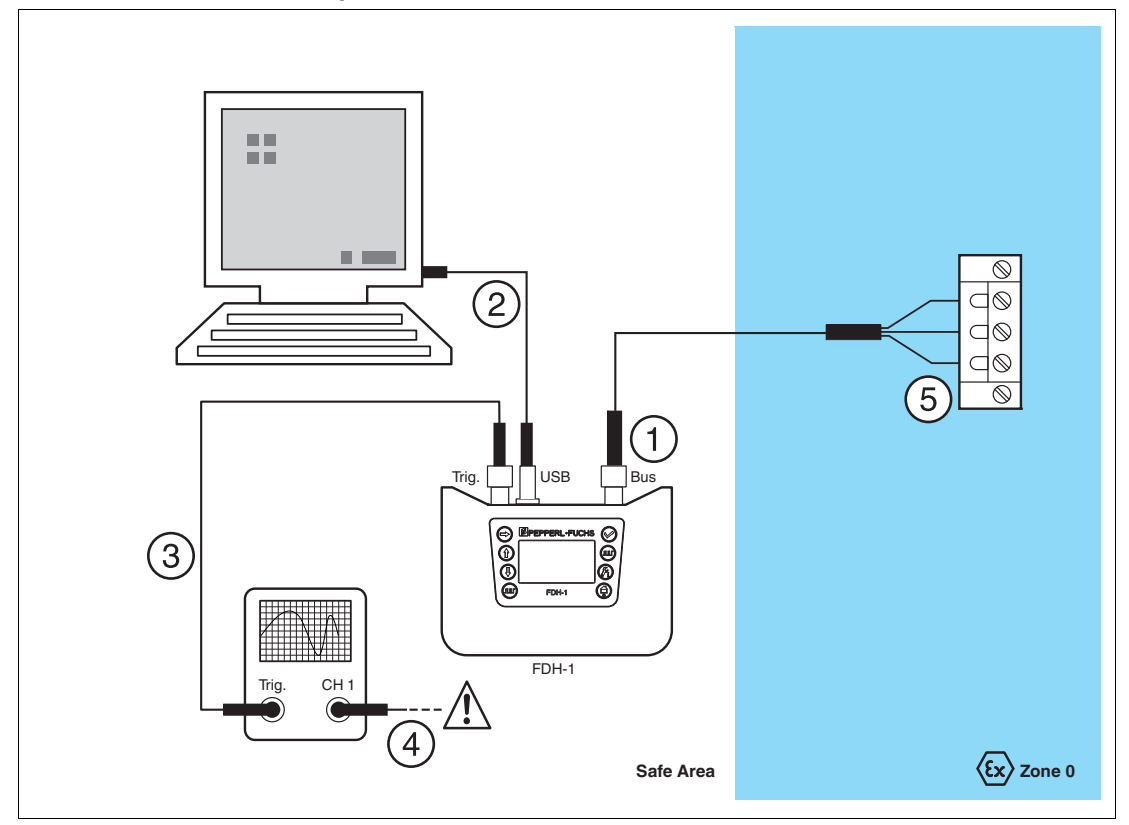

#### FDH-1 Use in the Non-Explosion Hazardous Area

#### 1 Bus port

2

FDH-1 power options:

- Zone 0 (ia) input for bus powering
- 9 V battery powering
- USB powering

## USB connection between PC and FDH-1

Maximum supply safety input voltage  $U_m = 253$  VAC.

#### 3 Trigger connection between external oscilloscope and FDH-1

#### 4 Connection of other equipment to external oscilloscope

**ATTENTION:** The oscilloscope used must meet all Entity parameters. For the approvals on connecting the device to an intrinsically safe bus in the required Zone, contact the oscilloscope manufacturer.

#### 5 Any fieldbus terminal access point

**WARNING:** Connect FDH–1 to intrinsically safe equipment or circuits only if the following requirements are met:

All intrinsically safe circuits must be in accordance with Entity, FISCO, or DART. Depending on the type of protection required, observe the following maximum input voltages:

- Ex ia or ib: U<sub>i</sub> = 30 V
- For Ex ic: U<sub>i</sub> = 35 V

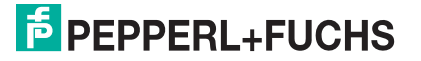

## 3.5 Connecting FDH-1 to a Segment

Included in the delivery of FDH-1 are 2 cordsets that connect FDH-1 to a segment:

- Fieldbus cordset for use with Pepperl+Fuchs fieldbus infrastructure product: ACC-FDH-CBUSC For more information, → see Figure 2.2 on page 22.
- Fieldbus cordset, with 3 test clips: ACC-FDH-CBUSP For more information, → see Figure 2.1 on page 21.

## **Design of ACC-FDH-CBUSC**

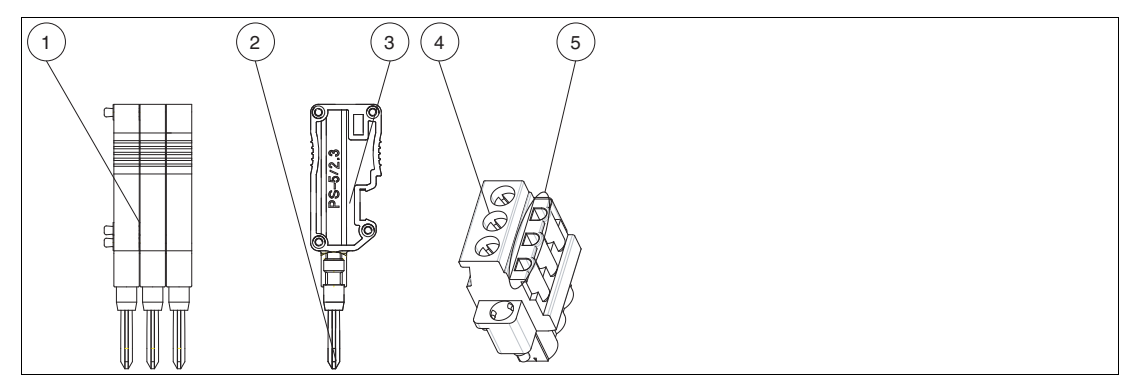

- 1 3 combined test plugs
- 2 Metal part
- 3 Single modular test plug
- 4 Fieldbus plug socket
- 5 Test plug sockets

## **Connecting ACC-FDH-CBUSC to Fieldbus**

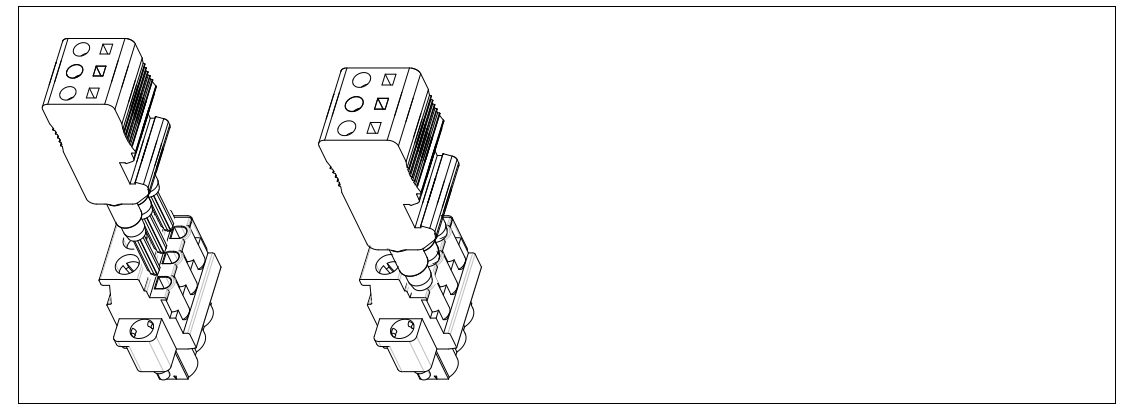

Figure 3.1 Assembly of the test plugs and the fieldbus plug socket

## 3.6 Measuring at the Spurs of Short-Circuit Proof Device Couplers

The fieldbus specification IEC 61158-2 defines the transmission signal level of the communicating device between 0.75 Vpp  $\dots$  1 Vpp at a 50 ohm segment.

When using device couplers with short circuit current limitation, electronic or intrinsically safe current limitation between the trunk and the field devices add more impedance to the fieldbus network. Thus, seen from the transmission circuit of a fieldbus device, the impedance is much higher than the anticipated transmission levels seen at a 50 ohm trunk. Depending on the impedance added by the device coupler, the measured transmission signal levels can be up to 2.5 V.

2016-03

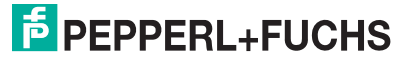

The FDH-1 / FDH-1 Manager expert system has a built-in algorithm to detect device couplers in a segment. Therefore, even if FDH–1 measures higher transmission amplitudes, the overall quality statement of the expert system may be excellent.

## 3.7 Software Installation

## 3.7.1 FDH–1 Manager

For information on the requirements concerning the operating system and the hardware, refer to the release notes of FDH–1 available at www.pepperl-fuchs.com.

For information on the installation of the PC software, see chapter 8.1.

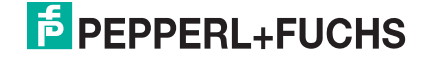

# 4 Switching Device On

The startup behavior differs, depending on the power mode chosen:

#### Switching the Device On in the Fieldbus Power Mode

1. Connect FDH-1 to a segment. The handheld starts automatically. The startup screen displays a warning information:

**WARNING!** If FDH–1 is connected to a spur of a device coupler: Ensure that an additional 10 mA current required for FDH–1 does not activate the spur short circuit current limitation of the device coupler. This can be the case if the spur is already loaded by a connected device. Confirm to increase the current demand of FDH–1 to 10 mA.

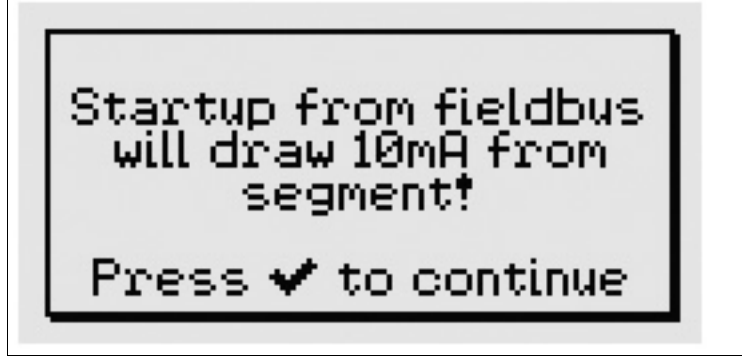

2. In order to confirm, press the **OK** key. The startup screen appears on the LC display:

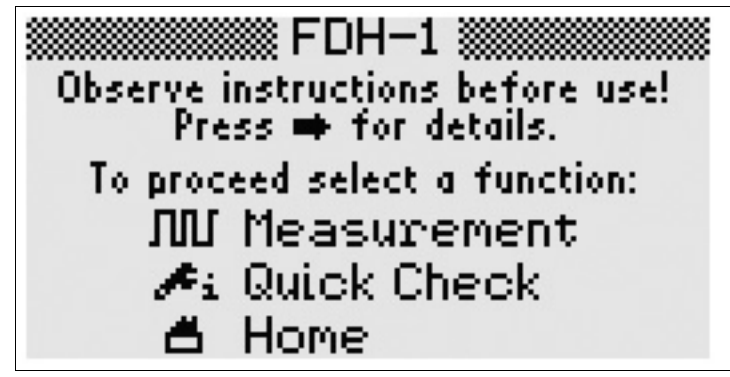

- 3. In order to see the safety instructions, press the Right arrow key.
- 4. Before using FDH-1: Read the safety instructions carefully. Use any function key to continue.

| $\bigcirc$ | <b>Quick Check</b> key: One-click test of the physical layer based on the built-in expert system. |
|------------|---------------------------------------------------------------------------------------------------|
|            | <b>Measurement</b> key: Test of the physical layer with detailed physical layer information.      |
|            | Home ON/OFF key: Main menu of FDH-1.                                                              |

2016-03

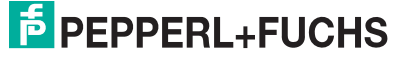

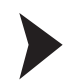

## Switching the Device On in the Battery Power Mode

Before using FDH-1: Read the safety instructions carefully. Insert a battery. See chapter 3.3.

1. Press Home ON/OFF key for at least 2 seconds. The startup screen appears.

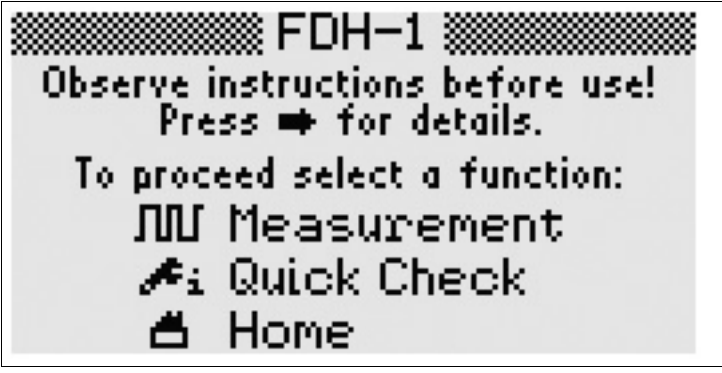

- 2. In order to view the safety instructions, press Right arrow key.
- 3. Before using FDH-1: Read the safety instructions carefully. Use any function key to continue.

| Ø | <b>Quick Check</b> key: One-click test of the physical layer based on the built-in expert system. |
|---|---------------------------------------------------------------------------------------------------|
|   | <b>Measurement</b> key: Test of the physical layer with detailed physical layer information.      |
| 9 | Home ON/OFF key: Main menu of FDH-1.                                                              |

# 5 Switching Device Off

In order to switch off FDH-1, press the Home ON/OFF key for 2 seconds.

# Tip

о П

### Customizing the auto switch-off time

The handheld includes an auto switch-off time function for use with battery.

In order to customize the auto switch-off time, use the **Settings > Auto-Off** menu function. Select 5, 10, or 15 minutes, or disable the auto switch-off function altogether.
## 6 FDH–1 Firmware Use Cases

The following chapter gives an overview of the most frequent situations in which to use the diagnostic handheld.

## 6.1 Segment Record Selection as Reference for Tests and Measurements

As a reference for different test procedures select a segment record from the select segment record menu.

For detailed information on segment records, see chapter 7.2.

### Selecting a Segment Record

- 1. View a list of stored segment records: Press the **OK** key.
- 2. Navigate through the segment records list: Use the Up and Down arrow keys.
- 3. Select a segment record: press the OK key.

| FF DCNT:26 SPE     | 0 |
|--------------------|---|
| Unspecific segment | 0 |
| Customized segment | 0 |
| Segment            | ۲ |
| Segment 2          | 0 |
| Segment 3          | 0 |
| Segment 4          | 0 |

## 6.2 Quick Check Function

For quick segment testing with no detailed knowledge of the segment use the quick check function. The condition of the segment is described with the following NAMUR NE 107 status messages: "Excellent", "Good", "Maintenance required", and "Out of Specification".

In order to perform a quick check, it is necessary to select a segment record first. The selected segment record serves as a basis of the quick check and the resulting validation of the segment health. For detailed information on the different types of segment records, see chapter 2.4.

If faults are detected, the built-in expert system lists the faults, giving a cause and suggesting a fault solution. As long as the quick check function is active, measurements are continuously running in the background.

If the segment has already been commissioned, the segment record type selected is "unspecific segment": The evaluation of the measured physical layer values is checked against the limit values derived from the fieldbus standard IEC 61158-2 or empirical test data.

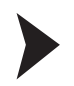

### Launching the Quick Check Function

Prerequisite: The fieldbus type is selected. See chapter 7.6.2.

1. Press the Quick Check key.

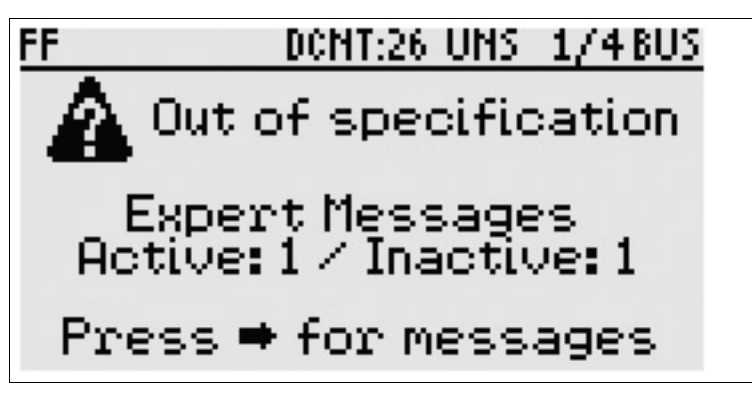

 $\mapsto$  The startup screen shows the actual summary status with the number of messages generated by the expert system.

Number of "active" messages: Number of persistent faults detected. Number of "inactive" messages: Number of intermittent faults detected.

2. In order to see message details, press the **Right** arrow key.

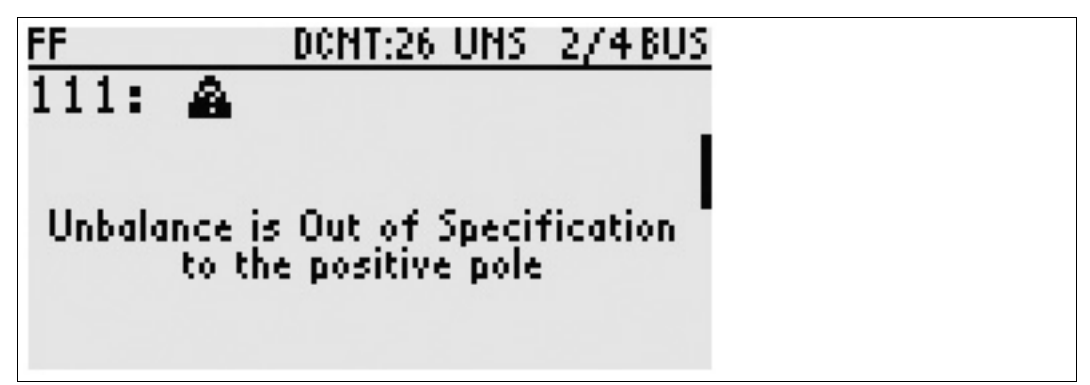

 $\mapsto$  The message screen shows fault indications. Pressing the **Down** arrow key provides possible causes for the fault and suggests resolutions.

3. In order to switch to the next message detailed view, press the Right arrow key.

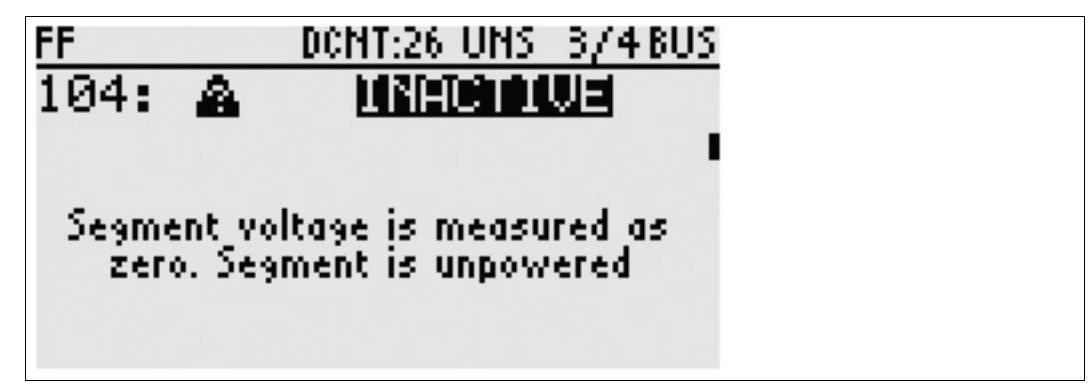

- 4. In order to delete all inactive messages, press the OK key.
- 5. In order to accept the deletion of the message, press the **OK** key again.
- 6. In order to navigate all back to the start menu screen, repeatedly press the **Right** arrow key or press the **Cancel** key.

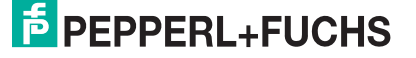

### 6.3 Measurement

For collecting device-specific detailed information on the segment and the measured physical layer values use the measurement function. With the measurement function the following information can be collected:

- Values measured throughout the overall segment
- List of detected devices
- Physical layer values and device-specific information, e. g.: Address, tag description, manufacturer ID, layer-2 statistics (communication must be activated)
- Global and device-specific device coupler information if supported by the device coupler: Maintenance required and out-of-specification alarms
- Communication statistics

In order to perform a measurement, it is necessary to select a segment record first. The selected segment record serves as a basis of the measurement and the resulting validation of the segment health. For detailed information on the different types of segment records, see chapter 2.4.

As long the measurement function is active, the measurements are continuously executed in the background. The measured physical layer values are evaluated against either of the following values:

- Limit values derived from the fieldbus standard IEC 61158–2
- Empirical test data
- Values generated with FDH-1 Manager
- Values generated during commissioning

The handheld measurement function continuously displays the most important physical layer values along with the status generated by the expert system.

Launching the Measurement Function

Prerequisite: The segment record is selected. See chapter 7.2

1. Press the Measurement key.

| FF DCNT:8       | UNS 1/5 BUS |
|-----------------|-------------|
| Seg.Voltage: 👘  | 30.0VØ      |
| Unbalance:      | 120         |
| Jitter:         | 0.1µs⊘      |
| Noise:          | 0mV📀        |
| Sig. Level Min: | 1108mV🕑     |
| Sig. Level Max: | 1109mV🕑     |

 $\mapsto$  The segment values are displayed.

2. In order to switch to the next menu screen, press the Right arrow key.

| FF   |      | DCNT: | 27 UNS - 2, | /5 BUS |
|------|------|-------|-------------|--------|
| -16L |      |       | 1109        | mUL/   |
| 19   | :P+F | TI    | M 1108      | mU🕑    |
| 20   | :P+F | TI    | M 1108      | mU 🕑 🖉 |
| 21   | :P+F | ΤI    | M 1108      | mV 🕑 🛛 |
| 22   | :P+F | ΤI    | M 1108      | mV 🕑 🖉 |
| 23   | :    |       | 1108        | mU😋 i  |

 $\rightarrow$  The detected devices are listed along with their tag description, the status, and the signal level issued by the expert system.

- 3. In order to navigate between the devices, use the Up and Down arrow keys.
- 4. In order view more details on a specific device, press the OK key.

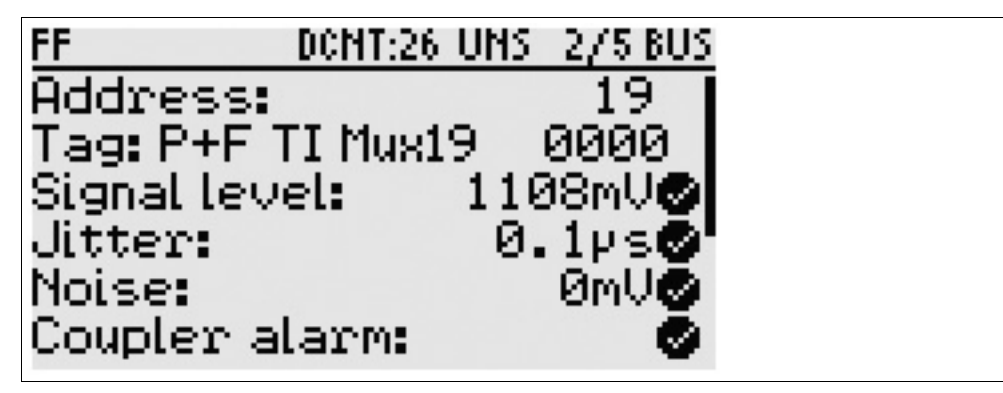

 $\mapsto$  The information of a specific device is listed, and where appropriate, the status information issued by the expert system is shown.

- 5. In order to switch to the next device, press the Right arrow key.
- 6. Pressing the Cancel key brings you back to the device list.
- In order to switch to the device coupler diagnostic alarm screen, press the **Right** arrow key. If the installed device couplers support physical layer diagnostics, the alarm condition of the device couplers and the connected devices are listed. For further information refer to the device coupler manual.

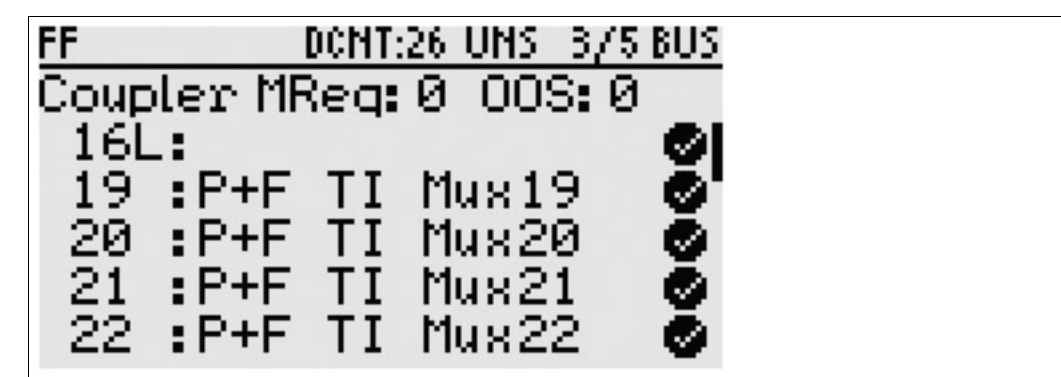

Coupler MReq: Number of devices with an active "maintenance required" alarm.

Coupler OOS: Number of devices with an active "out-of-specification" alarm.

→ Each detected device is listed with its address, tag description, and coupler status.

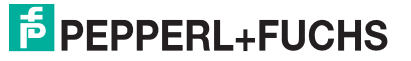

- In order to switch to the communication statistics screen, press the **Right** arrow key: Frames: Number of detected frames.
  CRC: Number of detected frames with a cyclic redundancy check (CRC) error.
  Framing: Number of detected frames with a framing error.
  Rate: Error rate taking all detected errors into account in percent (%).
- 9. In order to switch to the segment record information, press the Right arrow key.
- 10. The segment record is displayed that was taken as a reference for the physical layer assessment.
- 11.In order to switch to the start screen of the measurement function, press the **Right** arrow key.

### 6.4 Fieldbus Oscilloscope

The built-in fieldbus oscilloscope is an advanced visualization and analysis tool for fieldbus specialists with expert knowledge on fieldbus physics and communication data telegrams. The oscilloscope visualizes the device signal form and analyzes the telegram content.

Various trigger conditions can be used to capture telegrams where fault conditions are detected or are likely located.

Recorded signal traces can be uploaded onto a PC for visualization. Even more advanced trigger settings and detailed visualization of the signal traces are possible. FDH–1 Manager enables the expert to use the dedicated frontend in combination with the handheld.

For more information on the oscilloscope function of FDH-1 firmware, see chapter 7.5.1.

For more information on the oscilloscope function of FDH-1 Manager, see chapter 8.13.

### Launching the Fieldbus Oscilloscope Function

In the FDH-1 home menu, select Advanced tests > Oscilloscope.

Choose the function needed.

### 6.5 Commissioning

Various extra tools enable you to determine and document the quality of a fieldbus installation during the commissioning phase.

### 6.5.1 Segment Commissioning

The commission segment function is a wizard-based tool for an initial assessment of a fieldbus installation. The functions guide the user step by step through a complete segment checkout. This initial assessment procedure can be saved and retrieved for a future checkout comparison. The detection of any deviation from the initial assessment provides a possible early warning of any potential segment failure.

Depending on the requirements, several different approaches to commissioning can be performed.

### **Commissioning without Offline Generated Segment Record**

Prerequisite: Before starting the commissioning wizard, the unspecific record is selected.

This function is used when no detailed information on the segment (topology, cable type, etc.) is available. The limit values used to assess the segment are based on the values derived from the fieldbus standard IEC 61158–2 and from empirical data. The commissioning results are first stored in a commissioning test record and linked to the unspecific segment record. Once the commissioning is complete, the commissioning record can be uploaded to FDH–1 Manager on the PC and stored in the database. A report can be generated and printed.

For details on the commissioning run see chapter 7.3

For details on handling the segment records and test records see chapter 7.2

For details on uploading the test records onto the PC, see chapter 8.5.

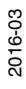

### Commissioning with an Offline Generated Segment Record

Prerequisites: Before starting the commissioning, an offline generated segment record is downloaded onto FDH–1.

If detailed information on a segment is available, a segment record can be generated offline and stored to FDH–1 Manager on the PC. This information can be: power supply type, device coupler type, cable type and length, etc. The commissioning results are first stored in a commissioning test record and linked to the offline generated segment record. Once the commissioning is complete, the commissioning record can be uploaded to FDH–1 Manager on the PC. There, the record can be automatically stored in the segment record that was defined offline. A report can then be generated and printed.

For details on the commissioning run see chapter 7.3

For details on handling the segment records and test records see chapter 7.2

For details on uploading the test records onto the PC, see chapter 8.5.

### Launching the Commission Segment Function

In the FDH-1 home menu, select Commission segment.

For more information on commissioning, see chapter 7.3.

### 6.5.2 Test Failure Margin

The failure margin of each device on a working segment can be determined: FDH–1 changes the signal amplitude, jitter, and noise levels of the data sent to each fieldbus device to a level where the fieldbus device starts to fail. The objective is to determine the upper limits for each device. Thus, you can identify the weaker fieldbus devices in a fieldbus installation. Only fieldbus specialists who are able to interpret the results correctly should perform this test.

### Launching the Test Failure Margin Function

In the FDH-1 home menu, select **Advanced tests > Test failure margin**. Choose the function needed.

For more information on testing the failure margin with the handheld, see chapter 7.5.3

For details on uploading the test records onto the PC, see chapter 8.5.

For details on launching the test from the PC, see "Testing the Failure Margin of a Segment" on page 120.

### 6.5.3 Wiring Check

Prerequisites: A fieldbus power supply is connected and powered.

The trunk is terminated by 2 terminators, 1 at each end of the cable. 2 FDH–1 devices are connected to the trunk, 1 at each end of the cable. The wiring check is used to test an existing cable for its performance in a fieldbus installation. Configure the first FDH–1 to run in the "Wiring check master" mode. Configure the second FDH–1 to run in the "Wiring check slave" mode. The result of the test is shown on the LC display of the FDH–1 running in the master mode.

## Launching the Wiring Check Master Slave Functions

In the first FDH-1 home menu, select **Advanced tests > Wiring check master**. In the FDH-1 home menu, select **Advanced tests > Wiring check slave**.

For more information on launching the wiring check, see chapter 7.5.6.

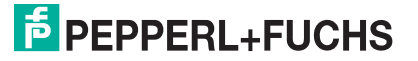

### 6.6 Maintenance Functions

In case of problems, different test procedures can be used to diagnose a segment that is operational. Alternatively, the segment can be tested during normal scheduled maintenance. If the result of the checkout does not need to be documented, procedures described in the chapter "Segment Troubleshooting" can be used if problems occur.

### 6.6.1 Check Segment

The Check Segment wizard validates a segment against failure and maintenance limits. The result is stored in a check segment record. This record can be uploaded with FDH-1 Manager to a PC for documentation and comparison against previous check segment results. Depending on how you want to manage the physical layer testing, 3 different approaches are available:

# 1. Specific segment record: Use FDH–1 Manager to check specific segments based on commissioning data:

Each segment has specific warning and out-of-specification limit values that can be used for the segment check. These values are identified during a commissioning run and saved as a specific segment record.

In order to perform a segment check, download the specific segment record onto FDH–1. The expert system analyses the data based on the limit values stored in the segment record. In case of problems, the expert system lists possible causes and suggests possible resolutions. After the segment check the results are uploaded onto the PC, and automatically linked to the segment record. Comparison to previous check segment results can be undertaken or check segment report can be generated.

# 2. Unspecific segment record: Check segments without segment-specific commissioning data:

The limit values used for the segment check are derived from the fieldbus standard IEC 61158–2. Select the 'unspecific segment record' during the check segment run. After the check segment run, the check segment test record can be uploaded to FDH–1 Manager, and linked to a specific segment record. Comparison to previous check segment results can be undertaken or a check segment record can be generated.

# 3. Customized segment record: Check all segments against an individual set of limit values:

If you do not intend to commission each segment individually, you can generate a "customized segment record". This record has a common set of reference data and adjustable failure limits that is used for the validation of all segments.

A common "typical" set of reference data and failure limits is based on the worst case segment data, e. g., with the maximum cable length. By default, the FDH-1 memory contains one set of customized limit values. The limit values can be adjusted with FDH-1 Manager.

During the check segment run, select the customized segment record. Following the check segment run, the check segment test record can be uploaded to the PC. If available, the records can be manually linked to a specific segment record. Comparison to previous check segment results can be undertaken or a check segment record can be generated.

### Launching the Check Segment Functions

In the FDH-1 home menu, select Check segment.

For details on the check segment wizard see chapter 7.4

For details on handling the segment records and test records see chapter 7.2

For details on launching the check segment wizard with FDH–1 Manager, see "Checking a Segment" on page 116.

For details on uploading the test records onto the PC, see chapter 8.5.

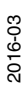

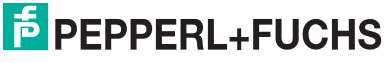

## 6.6.2 Coupler Spur Protection Test

For device couplers with spur short circuit current limitation electronics, FDH-1 supports a specific test procedure. This procedure is used to verify the operation of each spur short circuit current limitation circuit and the short circuit current limitation value.

FDH–1 increases the current demand to a maximum current of 60 mA. If the short circuit current limitation operates correctly, the device coupler isolates the spur output at a current below 60 mA. FDH–1 shows the maximum current it used before the device coupler isolated the spur output.

If a spur is tested while a device is connected, the handheld displays the additional current taken by the handheld itself.

### Launching the Test Spur Protection Function

In the FDH-1 home menu, select Advanced tests > Test spur protection.

## 7 FDH–1 Firmware Menu Description

7.1 FDH–1 Firmware Menu Structure

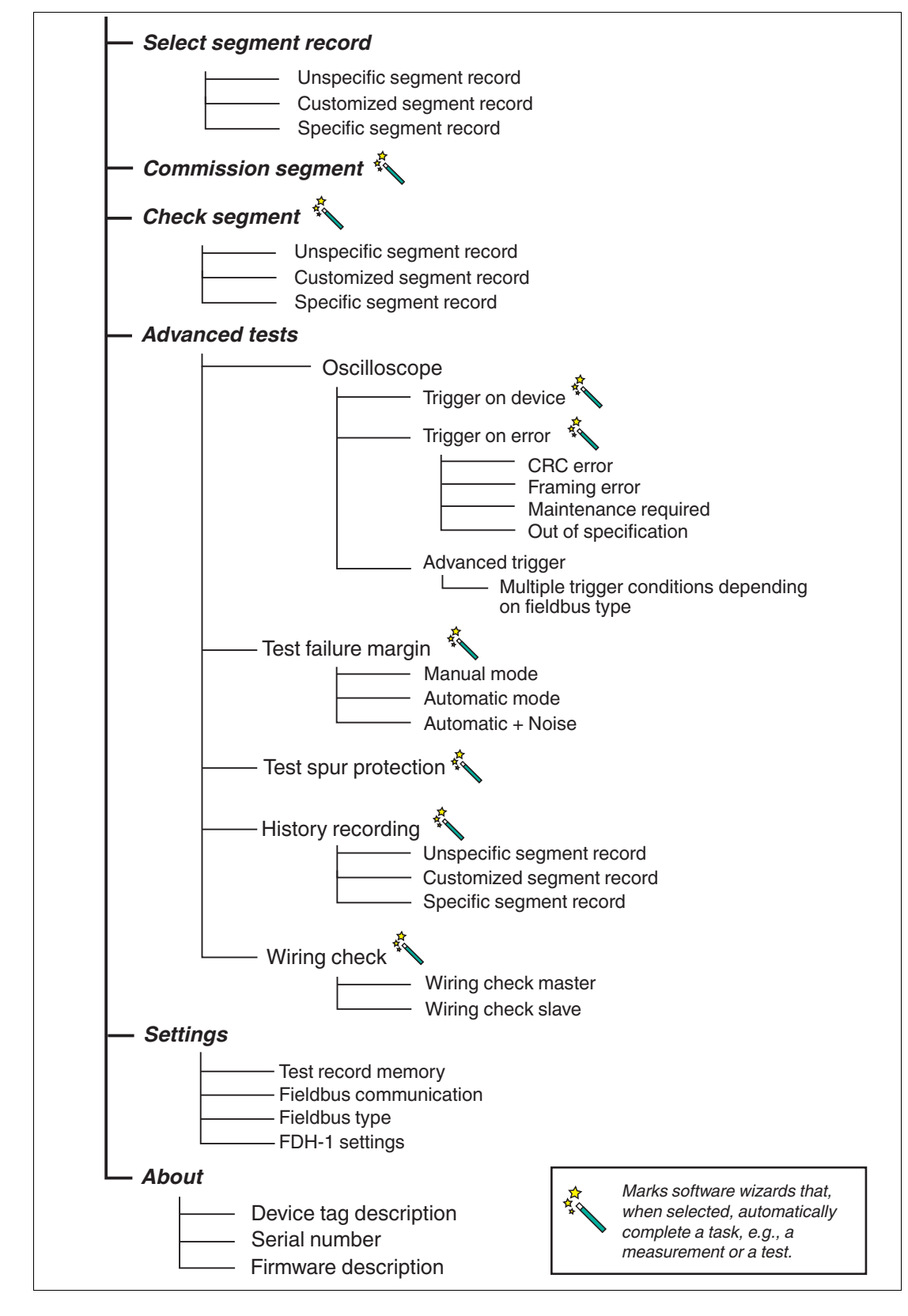

## 7.2 Segment Record Selection

Test procedures use offline generated limit values stored in the segment record to test against. Once the measurements are complete, the test records can be uploaded to the PC for visualization and storage in segment records. In order to select segment records as reference for different test procedures, go to the Select segment record menu.

For information on uploading test records, see chapter 8.5.

Selecting a Segment Record

- 1. View a list of stored segment records: Press the OK key.
- 2. Navigate through the segment records list: Use the Up and Down arrow keys.
- 3. Select a segment record: press the **OK** key.

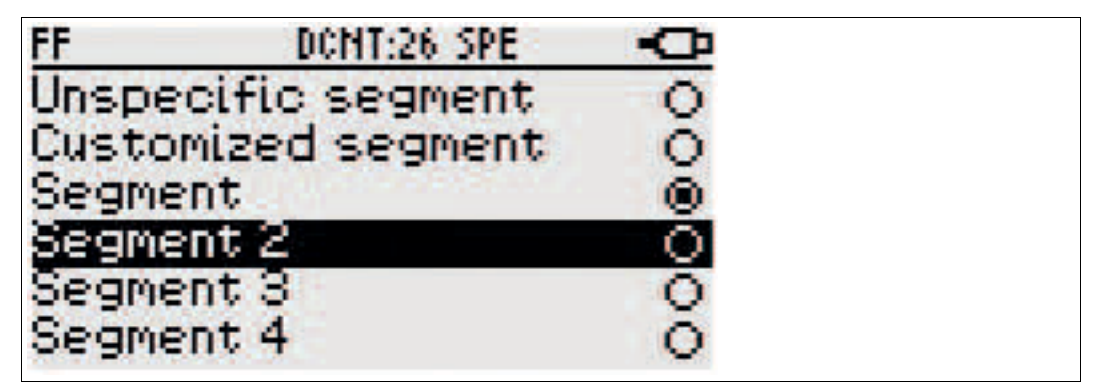

### **Types of Segment Records**

- Unspecific segment record: Used if no segment records with specific segment topology and physical layer limit values are available. The limit values are derived from the fieldbus standard IEC 61158–2. If selected:
  - · Generated test records are linked to "unspecific segment record"
  - When uploaded onto the PC, generated test records are automatically moved to "unspecific segment" folder of the segment records. For information on uploading test records, see chapter 8.5.
- Customized segment record: Contains offline generated physical layer limit values. Values are used for testing multiple segments without considering the specific topology of each tested segment. The record is used as "typical" segment information and contains the limit values of the worst case segment with longest cable length and maximum number of devices.
  - · Generated test records are linked to "customized segment record".
  - When uploaded onto the PC, generated test records are automatically moved to the "customized segment record" folder of the test records. For information on uploading test records, see chapter 8.5.
- Specific segment records: Offline generated segment records that contain all relevant information on a specific segment.
  - Generated test records are linked to "specific segment record"
  - When uploaded onto the PC, generated test records are automatically moved to the "specific segment record". For information on uploading test records, see chapter 8.5.

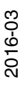

# FEPPERL+FUCHS

## 7.3 Segment Commissioning

The commission segment wizard automatically tests and validates a segment. In the course of it, the wizard captures and stores all the relevant physical layer parameters.

- If a segment record contains limit values derived from a given topology: The commission segment wizard first compares measured values with the limit values. Based on the results of the measurement, the limit values are adjusted for subsequent early detection of any deviation.
- If a segment record does not contain any limit values: The commission segment wizard first compares measured values with the limit values defined by the fieldbus standard IEC 61158. Based on the results of the measurement, the limit values are adjusted for future measurements.

The result is stored in a commissioning record. Subsequent segment checkouts during maintenance or segment troubleshooting always refer to these limit values to compare the measured values against them. In case of deviations, the possible root causes are determined by a built-in expert system.

The results of a commissioned segment are stored in a test record and, if available, are linked to a segment record. The segment record is categorized as it is commissioned.

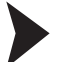

1. Go to the **Commission segment** menu item.

Commissioning a Segment with the Commissioning Wizard

 $\mapsto$  If a segment record was loaded on the handheld: The segment records selection menu appears.

If no records were loaded on the handheld: The unspecific segment record is automatically selected.

- 2. Press the OK key.
- 3. If segment records selection menu appears, proceed as follows: In order to navigate through the data records list, use the **Up** and **Down** arrow keys. Select a specific record with the **OK** key.

| FF DCNT:26 SPE     | -O- |
|--------------------|-----|
| Unspecific segment | 0   |
| Customized segment | 0   |
| Segment            | ۲   |
| Segment 2          | 0   |
| Segment 3          | 0   |
| Segment 4          | 0   |

 $\mapsto$  In the subsequent menu you can change the settings for the commission segment function:

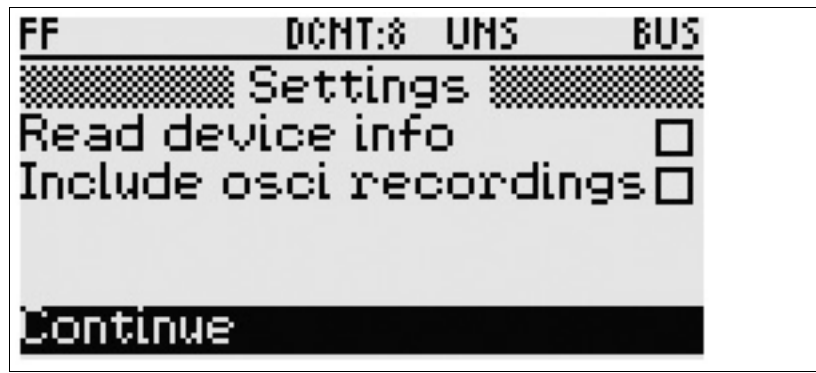

- Read device info: Includes information for all detected devices in the data record:
  - Tag description
  - Device type

1

Device manufacturer

NOTE: This function requires communication of the handheld. When communicating, the handheld takes 10 mA from the fieldbus.

- 2 **Include osci recordings:** Includes oscilloscope traces for each device in the data record:
  - Preamble
  - Start of frame
  - 1 data bit
  - End of frame
- 4. In order to navigate through the data records list, use the **Up** and **Down** arrow keys. Select a specific record with the **OK** key.

 $\mapsto$  If you selected the **Read device info** option, FDH–1 intends to activate its communication function. The communication function is used for connecting to the segment devices and actively collecting device information.

2016-03

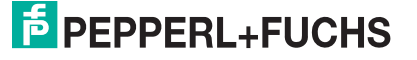

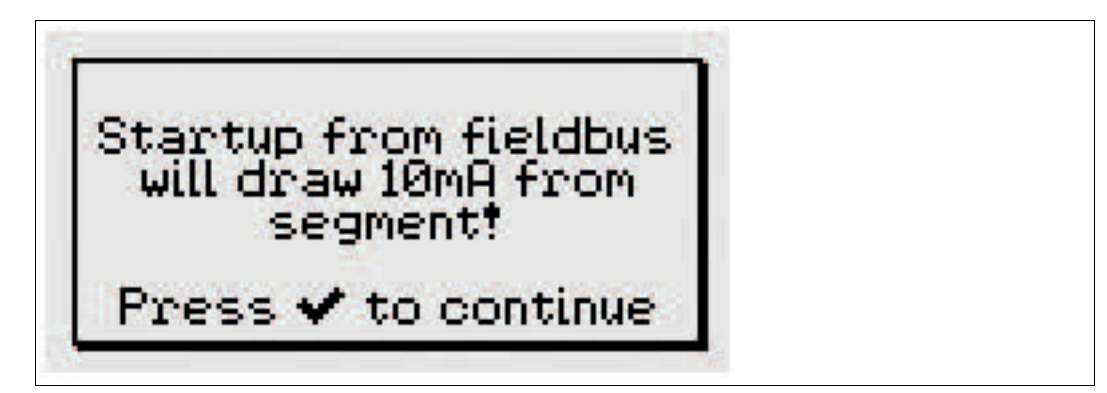

5. In case you want to abort this action and go back to the commission segment menu: press the **Cancel** key.

Otherwise, press the **OK** key to proceed.

 $\rightarrow$  FDH-1 begins to capture all relevant information from the segment. The result is displayed on the screen.

 If the number of detected devices matches the number of devices connected to the segment: press the OK key to proceed.
If the number does not match yet, wait for FDH-1 to detect all devices.

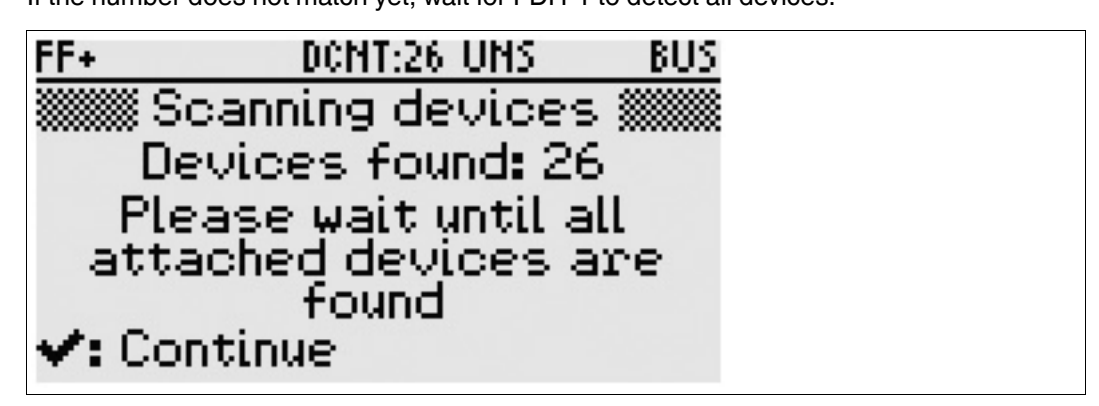

 $\mapsto$  FDH-1 commissions the segment and records the physical layer data. The result is displayed on the screen.

Note: In case of a fault, follow the instructions of the expert system. The results of the check segment are stored in a test record.

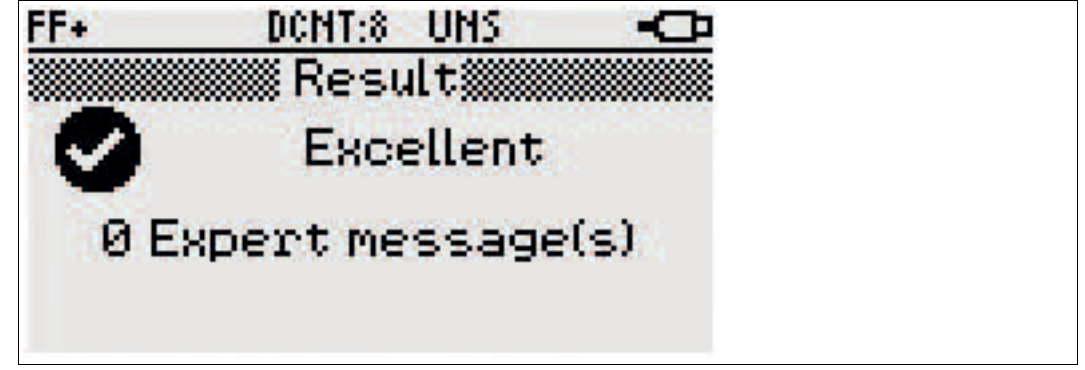

7. Press the **OK** key to proceed.

 $\mapsto$  FDH-1 issues a test record ID. This ID is for tracking the record after uploading it onto the PC.

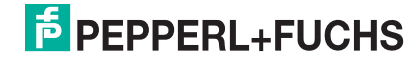

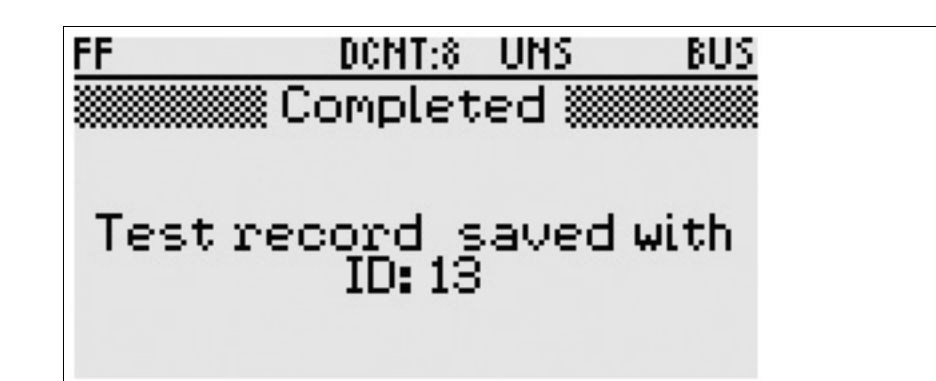

### 7.4 Segment Check

The segment check function captures and evaluates all relevant physical layer values of a segment. The segment record is downloaded onto FDH-1. The measured values are compared to the limit values captured during commissioning of that segment.

If no commissioning record is available, a set of standard limit values derived from the fieldbus standard IEC 61158–2 is used in order to evaluate the segment.

The values measured throughout the segment check are compared with limit values that are derived from either of the following sources:

- A specific segment record that was previously downloaded to the handheld
- The customized segment record
- If the unspecific segment record is used: The fieldbus standard IEC 61158-2

Checking a Segment with the Check Segment Wizard

1. Go to the Check segment menu item.

 $\mapsto$  If a segment record was loaded on the handheld: The segment records selection menu appears.

If no records were loaded on the handheld: The unspecific segment record is automatically selected.

- 2. Press the **OK** key.
- 3. If segment records selection menu appears, proceed as follows: In order to navigate through the data records list, use the **Up** and **Down** arrow keys. Select a specific record with the **OK** key.

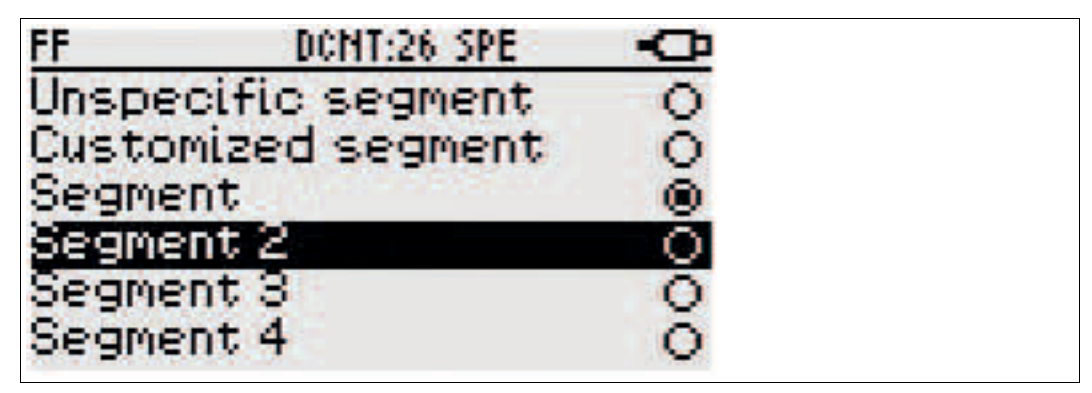

 $\rightarrowtail$  In the subsequent menu you can change the settings for the commission segment function:

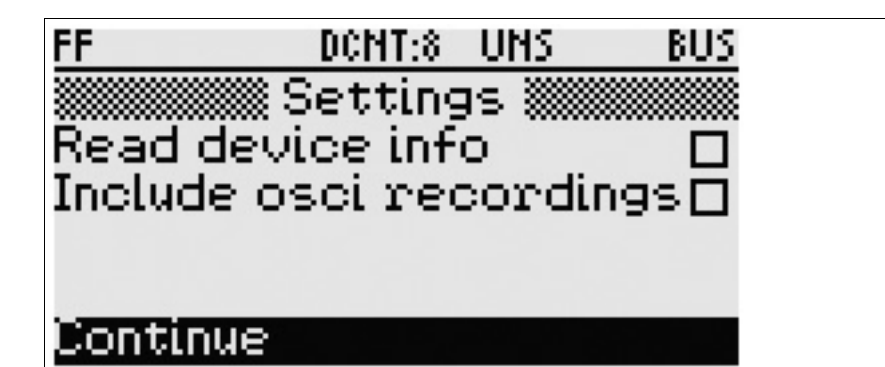

- 1 **Read device info:** Includes information for all detected devices in the data record:
  - Tag description
  - Device type
  - Device manufacturer

NOTE: This function requires communication of the handheld. When communicating, the handheld takes 10 mA from the fieldbus.

- 2 **Include osci recordings:** Includes oscilloscope traces for each device in the data record:
  - Preamble
  - Start of frame
  - 1 data bit
  - End of frame
- 4. In order to navigate through the data records list, use the **Up** and **Down** arrow keys. Select a specific record with the **OK** key.

→ If you selected the **Read device info** option, FDH–1 intends to activate its communication function. The communication function is used for connecting to the segment devices and actively collecting device information.

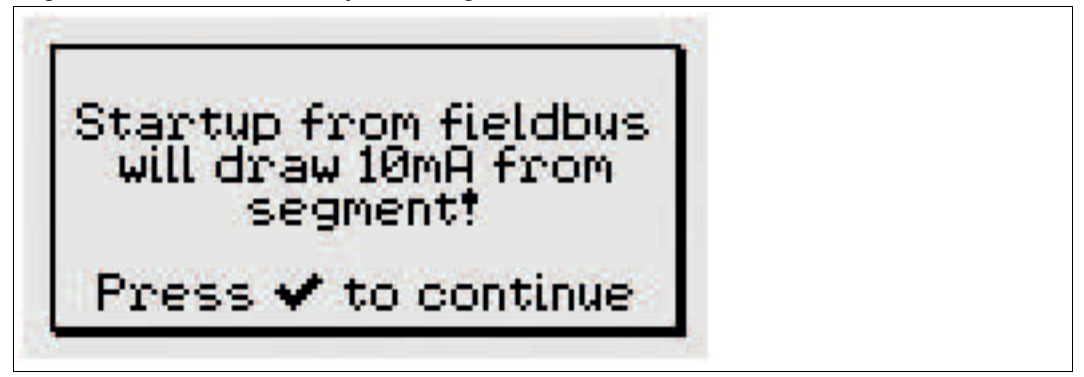

5. In case you want to abort this action and go back to the check segment menu: press the **Cancel** key.

Otherwise, press the **OK** key to proceed.

 $\rightarrow$  FDH-1 checks the segment and records the physical layer data. The result is displayed on the screen.

Note: In case of a fault, follow the instructions of the expert system. The results of the check segment are stored in a test record.

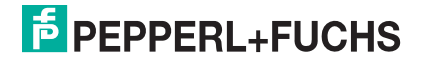

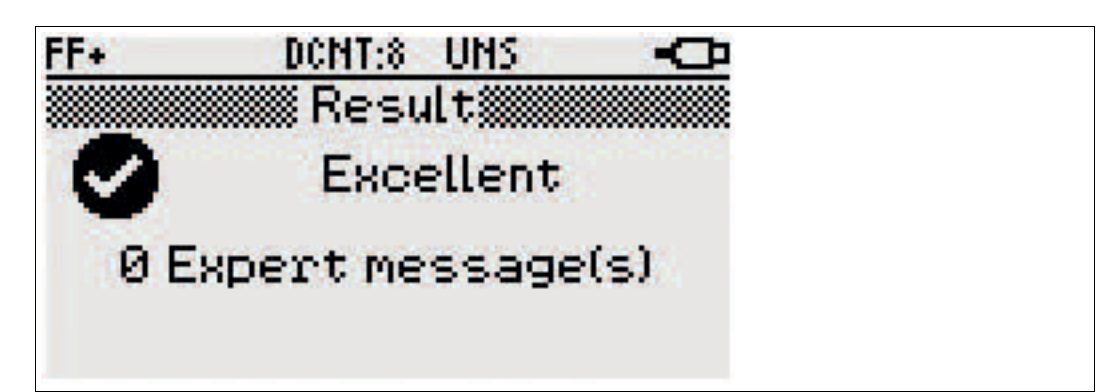

6. Press the **OK** key to proceed.

 $\mapsto$  FDH-1 issues a test record ID. This ID is for tracking the record after uploading it onto the PC.

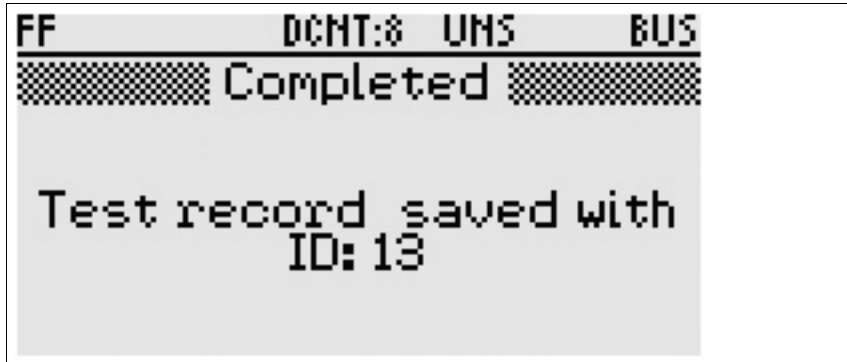

7.5 Advanced Tests

### 7.5.1 Oscilloscope

In order to use the oscilloscope functions, in the main menu go to **Advanced test** > **Oscilloscope**.

FDH 1 offers a range of trigger conditions for the built-in oscilloscope. The following trigger functions are available:

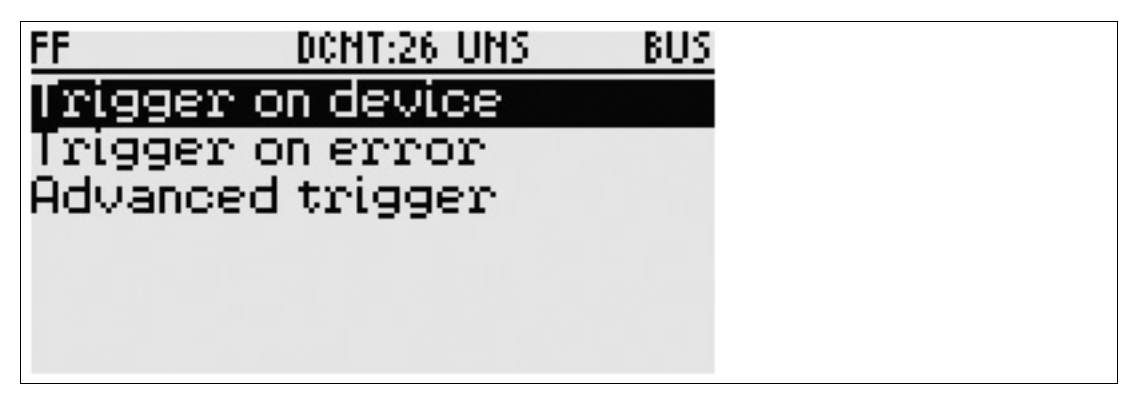

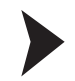

### Setting a Trigger on Device

1. To view a Communication telegram trace, from the list of functions select **Trigger on device**. The trigger on device menu offers a list of detected devices to choose from.

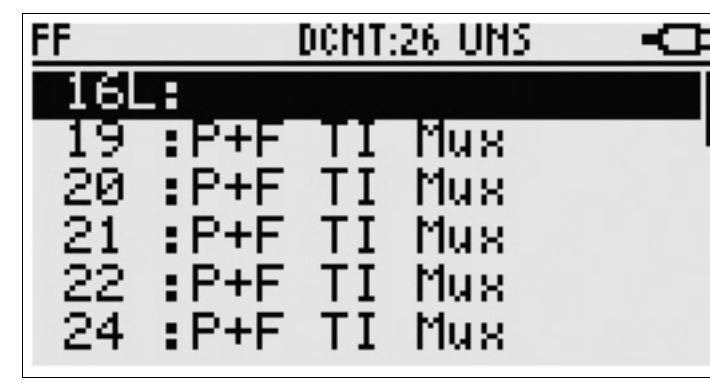

2. In order to select a device, use the **Up** and **Down** arrow keys. In order to start the oscilloscope recording, press the **OK** key.

 $\mapsto$  The 'Communication telegram' trace of the selected device is displayed on the LC display. For further information on the oscilloscope trace screen, see chapter 7.5.2.

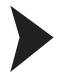

#### Setting a Trigger on Error

1. To view telegrams related to an error, from the list of functions select **Trigger on error**. The trigger on error menu offers a list of trigger conditions:

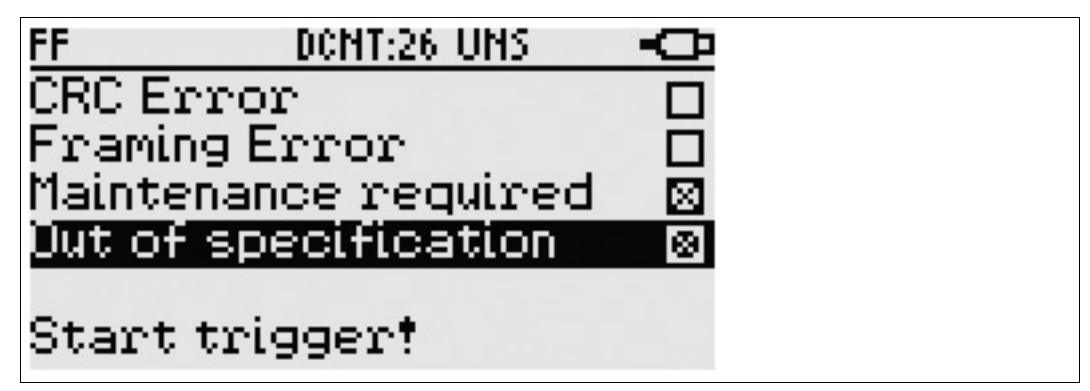

- CRC error: If a CRC error in a telegram is detected, the function starts the oscilloscope record.
- Framing error: If a framing error of a telegram is detected, the function starts the oscilloscope record.
- Maintenance required: If the signal level, jitter, noise, or device coupler alarms exceed a maintenance limit, the function starts the oscilloscope record.
- Out of specification: If the signal level, jitter, noise, or device coupler alarms exceed an out-of-specification limit, the function starts the oscilloscope record.
- In order to select one or more error trigger conditions, use the Up and Down arrow keys. In order to activate or deactivate the trigger condition: press the OK key. Available trigger conditions: CRC error, Framing error, or Maintenance and out of specification.
- 3. In order to start the oscilloscope recording: press the OK key.

 $\mapsto$  If FDH–1 finds a trigger condition, the affected telegram is displayed on the LC display. For further information on the oscilloscope trace screen, see chapter 7.5.2.

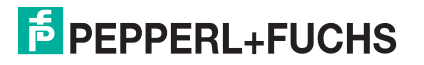

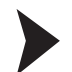

### Setting an Advanced Trigger

The advanced trigger function enables you to visualize the communication signal on an external oscilloscope. Therefore, the handheld has an external hardware trigger output. This output can be used with a special cable for connecting the trigger output to an oscilloscope trigger input. The advanced trigger menu controls the external hardware trigger, as long as the handheld menu is active.

The trigger is a 1 V positive pulse with a duration of 0.5  $\mu$ sec. Prerequisite: Connection cable with 2 banana plugs. Order code for this accessory: ACC–FDH–CTRG

1. To connect FDH–1 to an external oscilloscope, from the list of functions select **Advanced trigger.** 

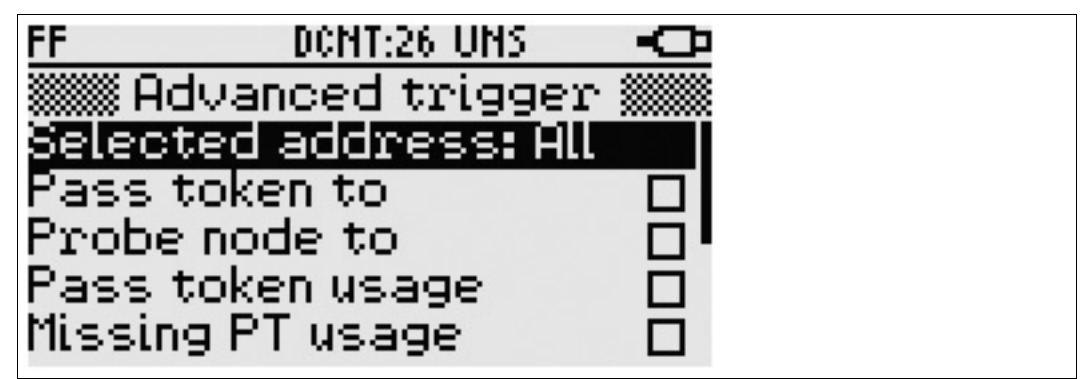

Settings for advanced trigger conditions

2. In order to navigate to the "Selected address" setting, use the **Up** and **Down** arrow keys. In order to select the "Selected address" option: press the **OK** key.

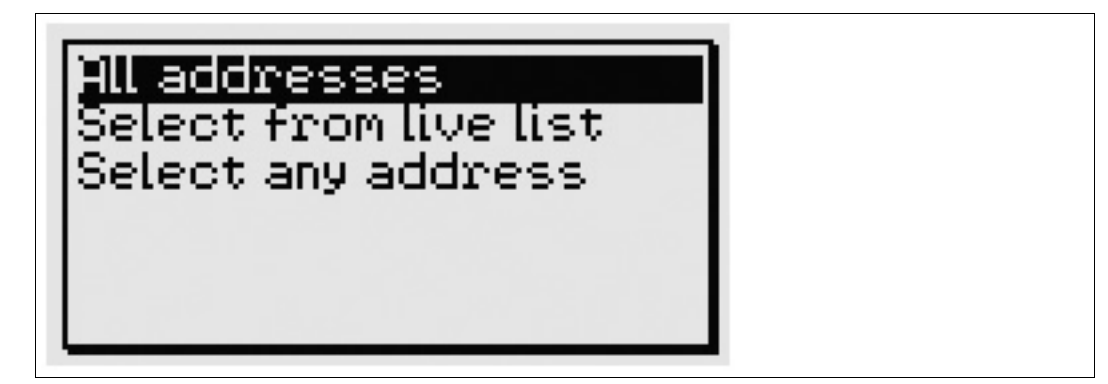

- 3. Select either of the following options:
  - "All addresses": If a telegram or an error of the defined type(s) is detected, the trigger output is set independently of the device address.
  - "Select from live list": Select a device currently connected to the segment.
  - "Select any address": Select an address from the fieldbus-specific address range.
- 4. In order to activate or deactivate the trigger conditions for telegram/error: Use the **Up** and **Down** arrow keys and press the **OK** key.

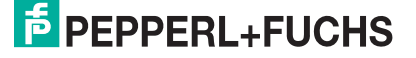

### **Trigger Events for FOUNDATION Fieldbus**

| Name                                       | Result                                                                                                    |
|--------------------------------------------|----------------------------------------------------------------------------------------------------|
| Pass token to (address)                    | Trigger on a pass token telegram to address.                                                                                                   |
| Probe node to (address)                    | Trigger on a probe node telegram to address.                                                                                                   |
| Pass token usage (from address)            | Trigger on telegrams after a device received a pass token telegram.                                                                            |
| Missing PT usage (from address)            | Trigger if a pass token telegram was sent but<br>no probe node response is detected with the<br>next frame.                                    |
| Probe node response (from address)         | Trigger on a probe node telegram from the specified address.                                                                                   |
| Missing probe node response (from address) | Trigger on a missing probe node response telegram from a specified address.                                                                    |
| Claim LAS (from address)                   | Trigger if a claim LAS telegram is detected.                                                                                                   |
| Transfer LAS (to address)                  | Trigger if a Transfer LAS telegram is detected.                                                                                                |
| Maintenance required by address            | Trigger if a maintenance-required telegram by<br>a device coupler is sent or a maintenance limit<br>of a physical layer parameter is exceeded. |
| Out of specification by address            | Trigger if an out-of-specification telegram by a device coupler is sent or a maintenance limit of a physical layer parameter is exceeded.      |
| CRC error                                  | Trigger on a CRC error in a telegram.                                                                                                    |
| Framing error                              | Trigger on a framing error in a telegram.                                                                                                    |

### **Trigger Events for PROFIBUS PA**

| Name                               | Result                                                                                                    |
|------------------------------------|----------------------------------------------------------------------------------------------------|
| Request from (address)             | Trigger on a request telegram.                                                                                                    |
| Response from (address)            | Trigger on a response telegram.                                                                                                    |
| Missing response (from address)    | Trigger if a device does not respond to a request telegram.                                                                                    |
| Pass token to (address)            | Trigger on a pass token telegram to "address".                                                                                                 |
| Missing PT response (from address) | Trigger if a master does not respond to a pass token telegram.                                                                                 |
| Maintenance required by address    | Trigger if a maintenance-required telegram by<br>a device coupler is sent or a maintenance limit<br>of a physical layer parameter is exceeded. |
| Out of specification by address    | Trigger if an out-of-specification telegram by a device coupler is sent or a maintenance limit of a physical layer parameter is exceeded.      |
| CRC error                          | Trigger on a CRC error in a telegram.                                                                                                    |
| Framing error                      | Trigger on a framing error in a telegram.                                                                                                    |

## 7.5.2 Oscilloscope Trace Screen

The oscilloscope screen is divided in 3 parts: Top status line, trace section, bottom status line.

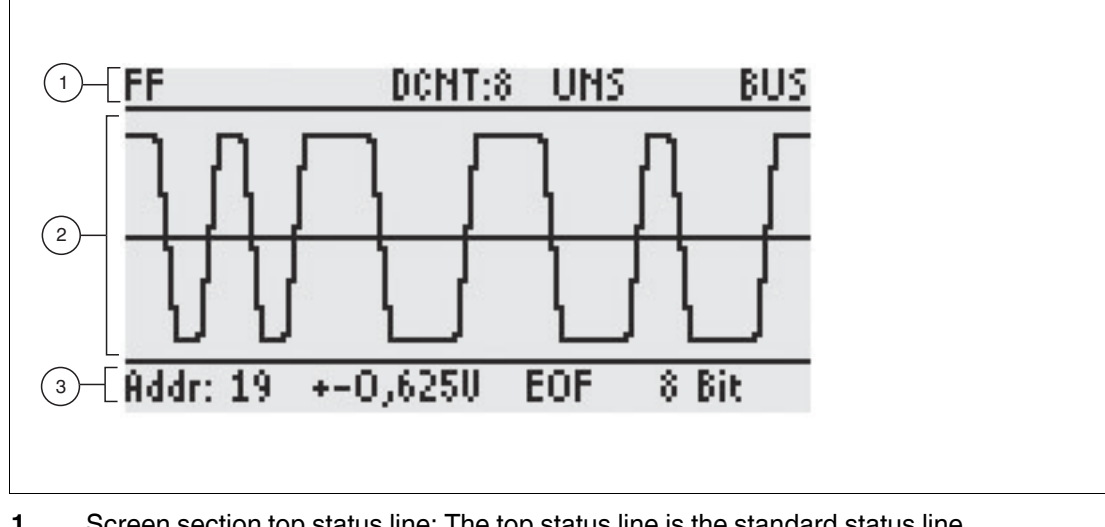

- 1 Screen section top status line: The top status line is the standard status line. see chapter 2.3.
- 2 Screen section trace view: The trace section displays details of the captured trace. To find out how to operate this section see "Navigating through and Storing a Screen Trace View" on page 56.
- **3** Screen section bottom status line: The bottom status line displays details of the telegram displayed.
  - $\rightarrow$  see image on page 57.

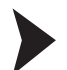

### Navigating through and Storing a Screen Trace View

Use the navigation keys to scroll through the captured trace. In order to store a trace, the record memory has to be empty.

- 1. In order to page through the trace and view the following information, use the **Right** arrow key: beginning of the telegram, preamble, start of frame sequence, middle of the telegram, end of frame sequence and end of telegram.
- 2. In order to scroll through the telegram until the beginning or the end of the telegram, use the **Up** and **Down** arrow keys.
- 3. In order to change the zoom level, use the **OK** key.
- In order to scroll through the telegram, use the arrow keys. In the detailed view, use the Up and Down arrow keys to navigate continuously through the telegram.
- 5. In order to save the trace in an oscilloscope record, press the **OK** key for 1 second.

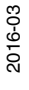

## FEPPERL+FUCHS

### **Screen Trace Section Detailed View**

If the 'Detailed view' is activated, the trace section is split into 2 parts:

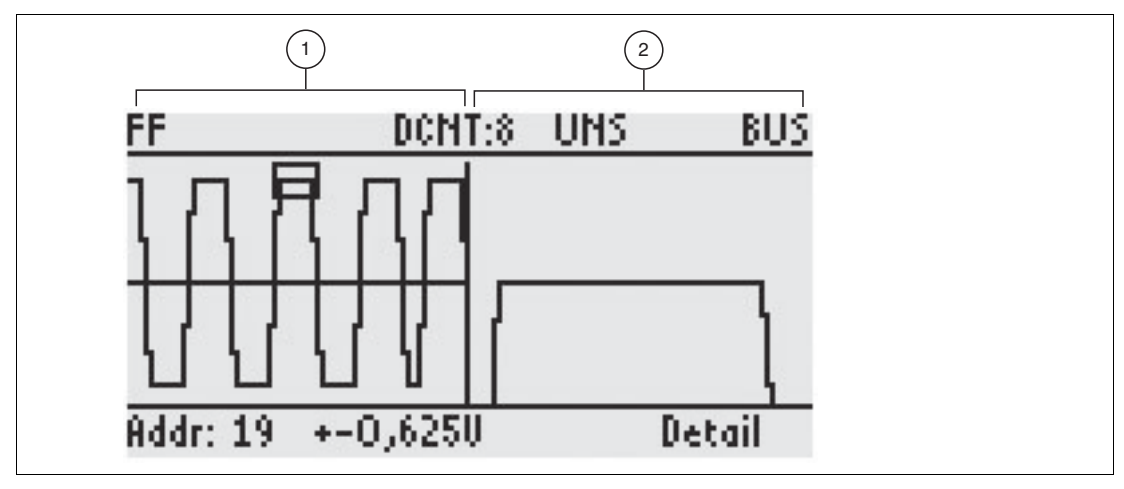

- 1 The left part displays the trace in a lower resolution with an overlaid rectangle.
- 2 The right section displays the trace part that is framed by the rectangle, in a 0.5 bit time resolution. In order to navigate the rectangle through the trace, use the arrow keys.

### Details on the Screen Section Bottom Status Line

The bottom status line shows details of the telegram currently displayed.

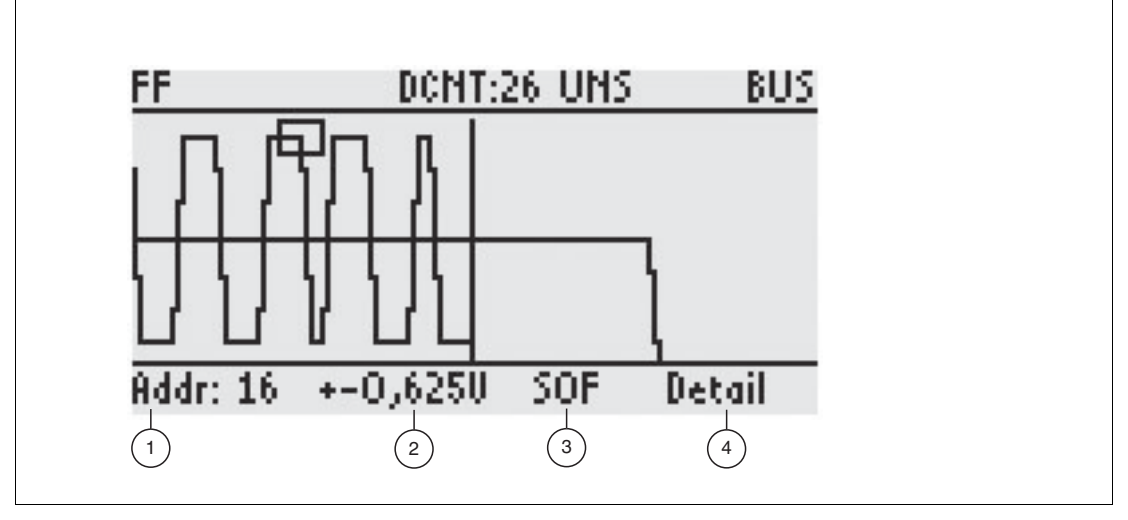

- 1 Address of the device in the telegram: ADR: 124
- 2 Voltage zoom level: + or 0.625 V
  - The following telegram details are displayed:
    - PRE = preamble
      - SOF = start of frame sequence
    - MID = middle of the telegram
    - EOF = end of frame sequence
    - END = end of the telegram (last bit)
    - Alternatively, if a trigger is used, the following telegram details are displayed:
    - TRG = error displayed with the following context:
    - -10-bit times | TRG error condition | +10-bit times
  - Detail: The number of bits shown on the screen, e.g., 4 bits or detail.

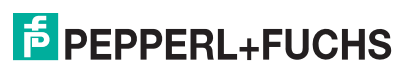

4

3

## 7.5.3 Failure Margin Test

In order to determine failure margins of devices on the segment, in the main menu go to **Advanced test > Failure margin test.** 

FDH-1 can determine the failure margin of each installed device.

FDH-1 changes the signal amplitude, jitter, and noise of the data sent to each individual fieldbus device to a level where the fieldbus device starts to fail. This way, the upper limits for each device can be determined, and the 'weaker' fieldbus devices in a fieldbus installation can be identified. The failure margin test results are stored in a failure margin record, and if available, referenced to a segment record.

| C | ) |
|---|---|
| Γ |   |

## Note!

### Noise Injection

Injecting noise into the segment disturbs all communication! Therefore, the failure margin test may only be performed if the segment is in installation or in maintenance mode.

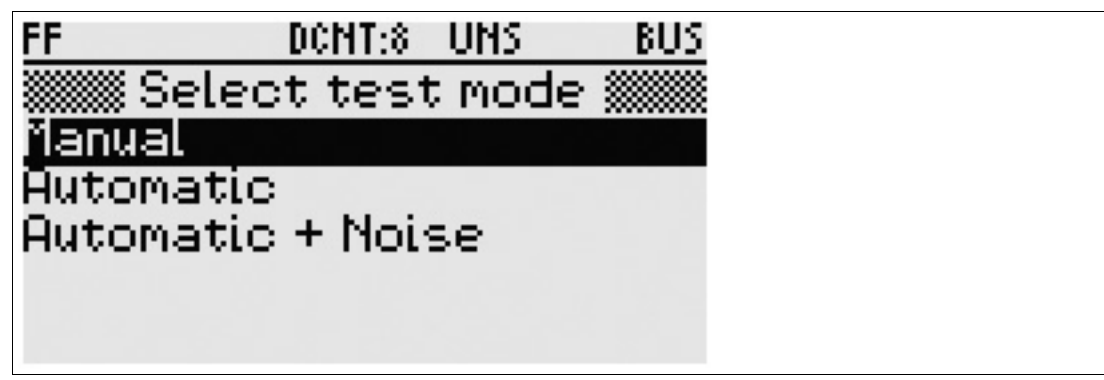

In order to determine the failure margin, you can select between the following modes:

- Manual mode
- Automatic mode
- Automatic + Noise

### Testing the Failure Margin in Manual Mode

- 1. In order to test a specific device for fault tolerance, in the failure margin test menu, select **Manual**.
- FDH–1 asks you to activate the communication function. The communication function is used for actively communicating with the segment devices. In case you want to abort this action and return to the failure margin test menu: press the Cancel key.

Otherwise, press the **OK** key to proceed.

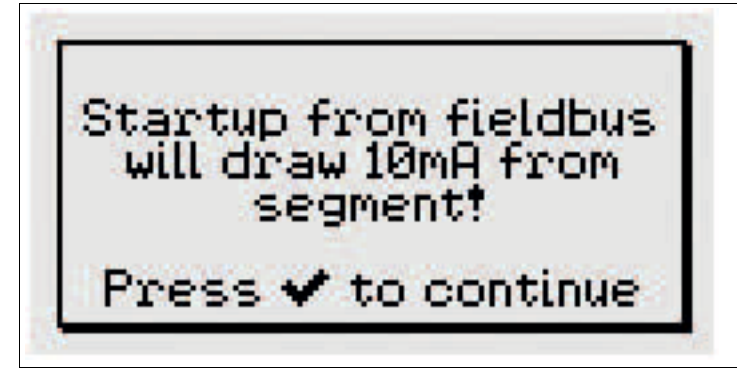

 $\mapsto$  A list of all detected devices is displayed.

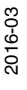

| FF+ | DCNT:26 UN  | S BUS |
|-----|-------------|-------|
| 16L | . :<br>     |       |
| 20  | :P+F TI Mux |       |
| 21  | :P+F TI Mux |       |
| 22  | :P+F TI Mux |       |
| 24  | SEAL UNA    |       |

3. In order to select a device: Use the **Up** and **Down** arrow keys to scroll through the list. In order to select the device, press the **OK** key.

 $\rightarrow$  A device-specific screen appears with the physical layer value limits used for the actual device under test.

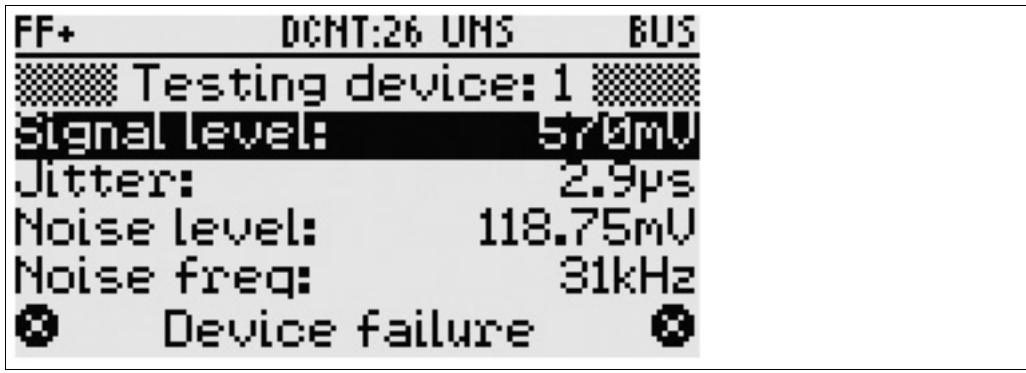

The chosen device is continuously tested with the given values for signal level, jitter, and noise.

4. To change a specific value: Select the physical layer parameter with **Up** and **Down** arrow keys and press the **OK** key.

### List of Values for Physical Layer Parameters

For each physical layer parameter, you can choose from the following list of values:

- Communication signal level ("Signal Level"): Value to test the device for robustness against low signal receive levels. Signal levels can be changed to several discrete values between 760 mV and 95 mV.
- Signal Jitter ("Jitter"): Value to test the device for its robustness against signal receive jitter. Jitter values can be changed to several discrete values between 0.5 µsec and 8 µsec.
- "Noise Level": Noise signal injected into the segment. The signal level of the noise can be changed to several discrete values between 24 mV and 120 mV.
- Noise Frequency ("Noise Frequ"): Noise signal injected into the segment. The frequency of the noise can be changed between 31 kHz and 125 kHz, or switched off altogether.

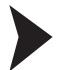

Testing the Failure Margin in Automatic Mode

The automatic failure margin test automatically captures the failure tolerance of the segment. For this, the function changes signal amplitude and jitter for individual devices to values at which communication starts to fail. The test result is stored in a failure margin record for further analysis.

- 1. In order to automatically test the complete segment, in the failure margin test menu, select **Automatic**.
- 2. Press the **OK** key to continue.
- 3. View a list of stored segment records: Press the OK key.

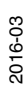

- 4. Navigate through the segment records list: Use the Up and Down arrow keys.
- 5. Select a segment record: press the **OK** key.

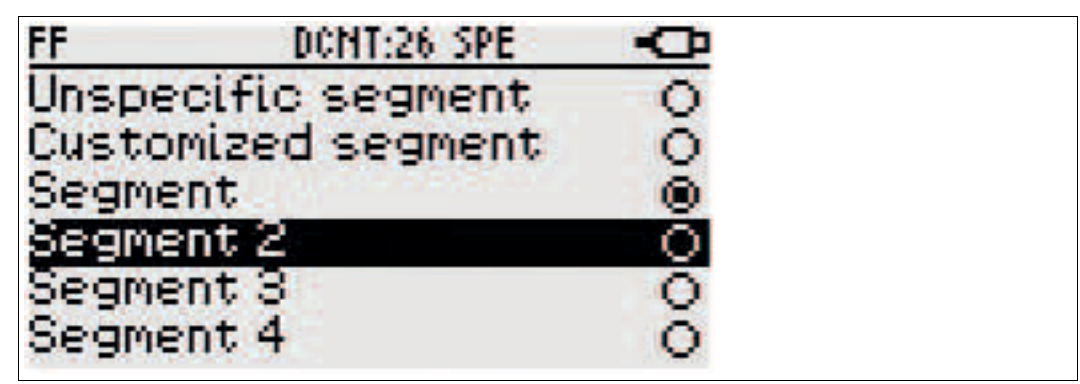

 FDH–1 asks you to activate the communication function. The communication function is used for actively communicating with the segment devices. In case you want to abort this action and return to the failure margin test menu: press the

**Cancel** key. Otherwise, press the **OK** key to proceed.

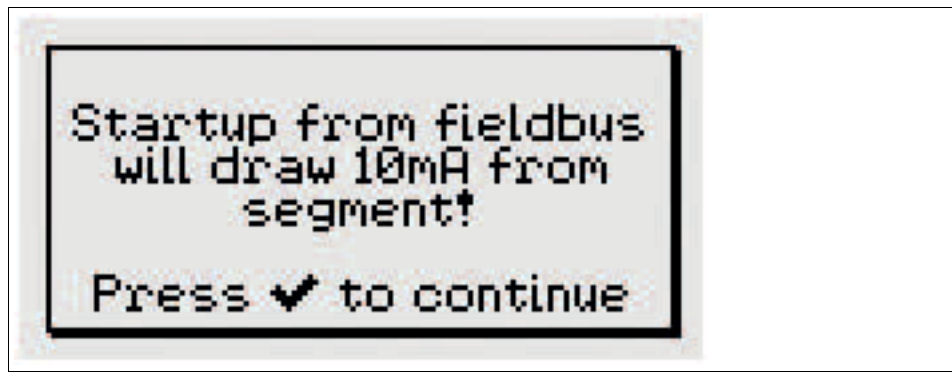

 $\rightarrow$  A list of all detected devices is displayed. Wait until FDH–1 has identified all devices connected to the segment.

7. Press the OK key to proceed.

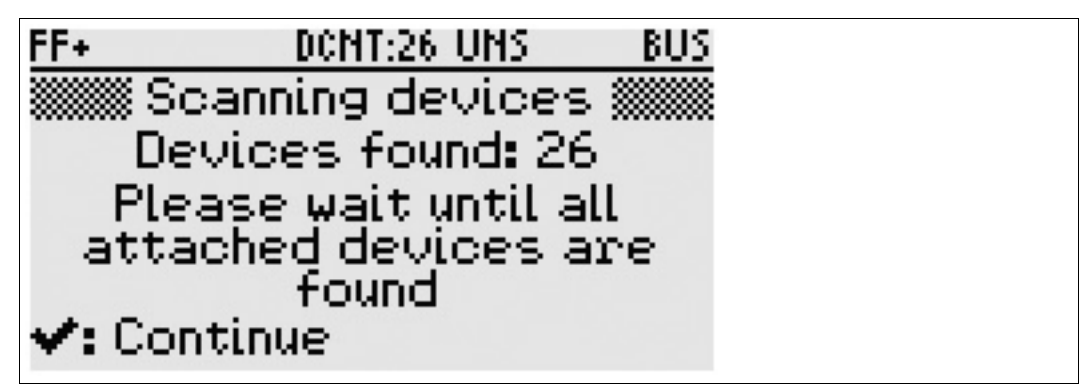

 $\mapsto$  The automatic failure margin test is launched. During the test, the physical layer values under test are displayed on the screen.

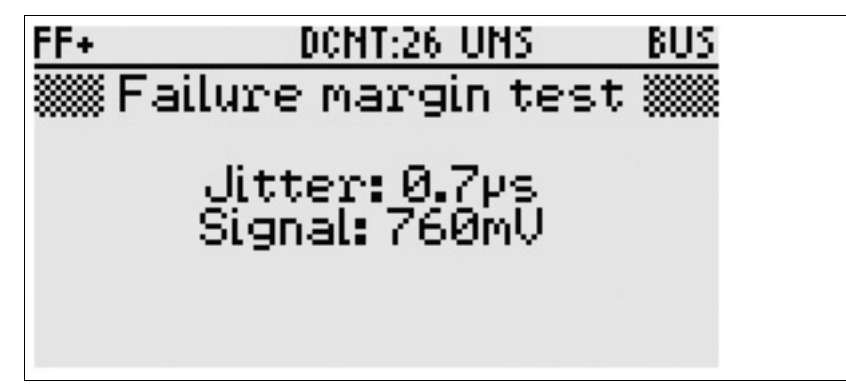

8. Wait until the testing is complete.

 $\rightarrow$  The summary result and a test record ID are issued. Detailed information can be viewed with FDH-1 Manager after uploading the test record onto the PC.

### Testing the Failure Margin in Automatic+Noise Mode

In order to automatically test the complete segment including the noise test, in the failure margin test menu select **Automatic+Noise**.

The automatic + noise failure margin test is similar to the automatic failure margin test, despite that during the test, the segment is exposed to noise.

| C | )  |
|---|----|
| 5 |    |
|   |    |
|   |    |
|   | ц. |

## Note!

#### Failure Margin Test Duration

In order to determine the sensitivity of the segment to noise reliably, this test takes up to approx. 10 min.

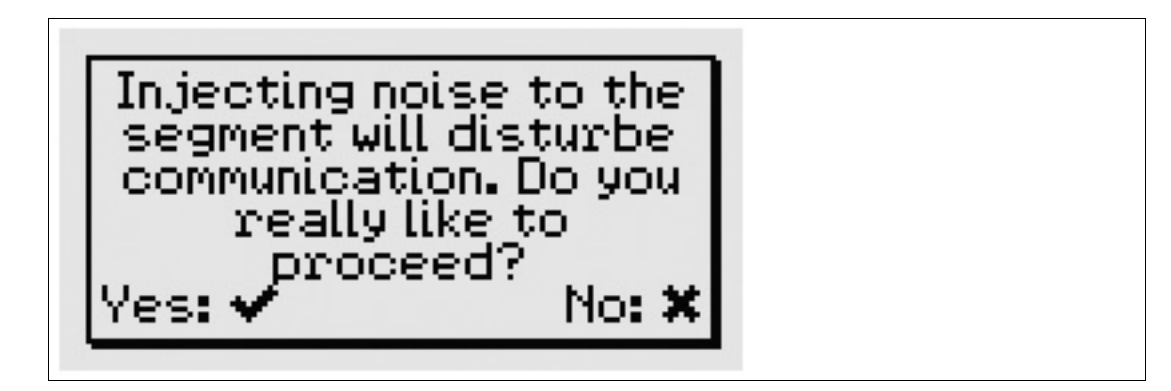

#### Note!

0 11

#### Noise Injection

Injecting noise into the segment disrupts communication during the time the segment is tested.

Noise is injected into the segment at 2 different frequencies: 31.25 kHz or 125 kHz.

Noise levels range from 20 mV ... 120 mV.

The resulting record offers an overall 3 ... 1 star rating of the test. The rating is based on the requirements of a Pepperl+Fuchs ADM device. The rating details are explained on the first page of the failure margin test record.

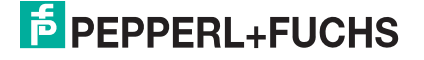

## 7.5.4 Coupler Spur Electronic Test

In order to verify the electronic circuit of a device coupler with electronic short circuit current limitation, in the main menu go to **Advanced test** > **Coupler spur test**.

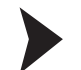

Testing the Spur of a Device Coupler

Prerequisite: FDH-1 is connected to the spur to be tested.

1. In order to launch the spur test, press the **OK** key.

 $\rightarrow$  A warning message appears: "The device coupler may shut down the spur during this test. This restarts any attached field devices and FDH-1. Continue?" The spur current is increased to a level the short circuit protection circuit isolates the spur or limit the output current to a fixed value, depending on the device coupler short circuit protection characteristic.

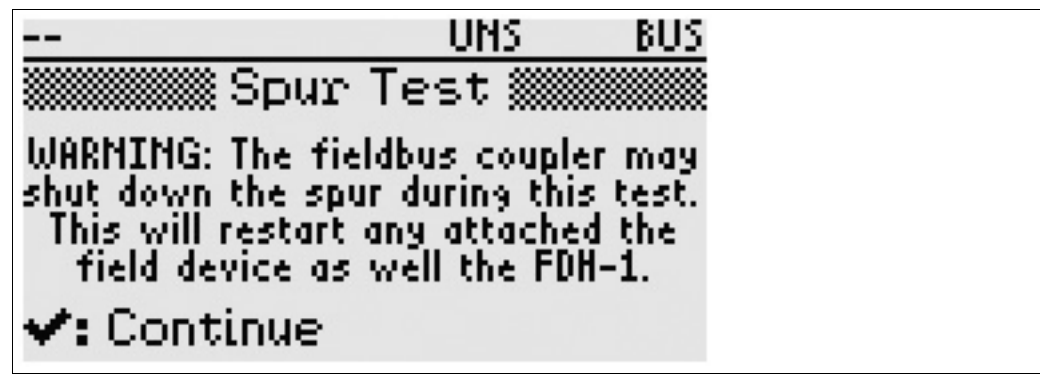

2. Press the OK key to proceed.

 $\rightarrow$  When powering FDH-1 via the segment: When the spur shuts off, FDH-1 goes into reset mode. When the spur is switched on again, FDH-1 powers up and shows the result on the screen.

When powering FDH–1 via battery / USB: When the spur shuts off, the test result instantly appears on the LC display. If the tested spur has a device connected to it, the displayed short circuit current does not include the device current.

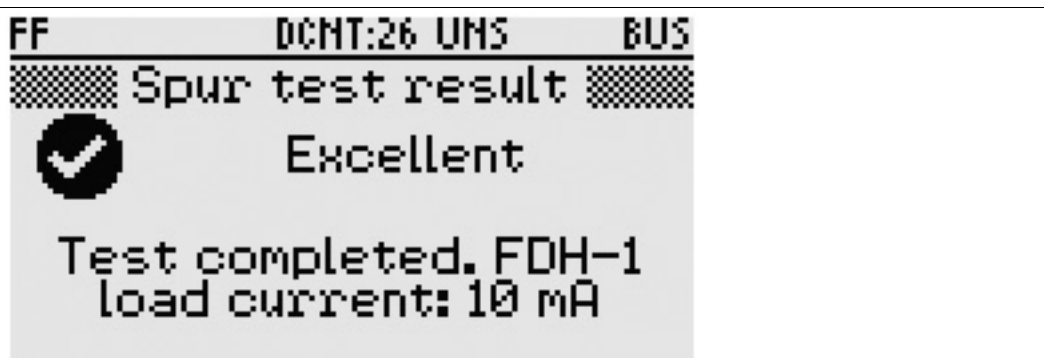

The maximum short circuit current the handheld can test for is 60 mA. If FDH–1 reaches 60 mA without triggering the short circuit current limitation circuit, the test issues an error:

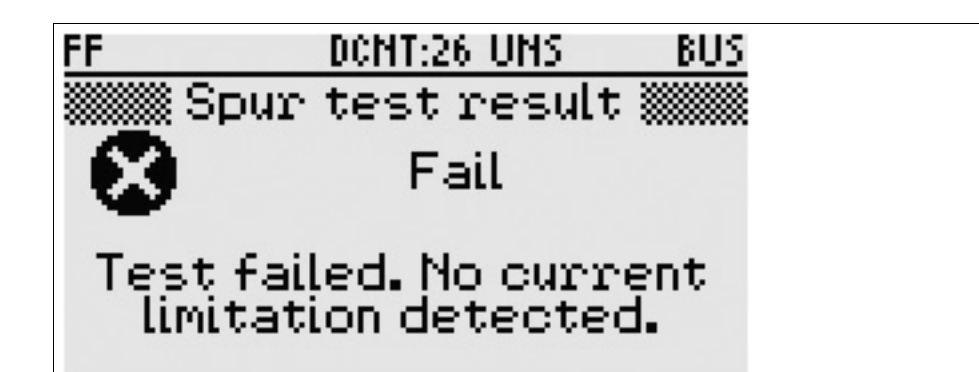

## 7.5.5 History Recording

The history recording function logs all relevant physical layer information of a segment in a defined interval. History recording continues until the recording is interrupted or stopped, or the FDH-1 memory is full.

In case the handheld is powered by a battery: Consider the load condition of the battery when defining the history recording time.

Recorded information can be uploaded to FDH–1 Manager, visualized with Microsoft Excel, and stored in a segment record.

For information on uploading records to FDH-1 Manager, see chapter 8.5.

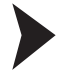

Using the History Recording Function

- 1. In order to log relevant physical layer information for a segment regularly, in the main menu go to **Advanced test > History recording**.
- 2. In order to start history recording: Press the OK key.

 $\mapsto$  The segment records selection menu appears:

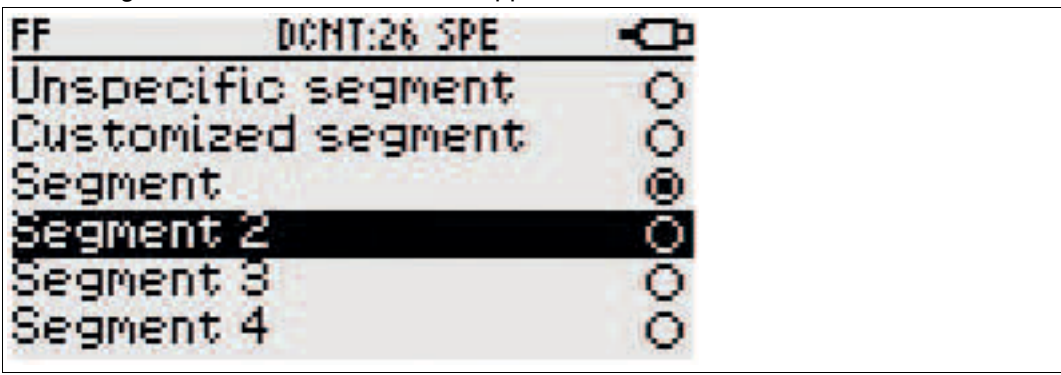

- 3. Choose from either of the following records by navigating with the **Up** and **Down** arrow keys, and selecting with the **OK** key:
  - Data record if a segment record was previously downloaded onto FDH-1
  - Unspecific segment record
  - Customized segment record
  - $\mapsto$  The history recording menu begins.

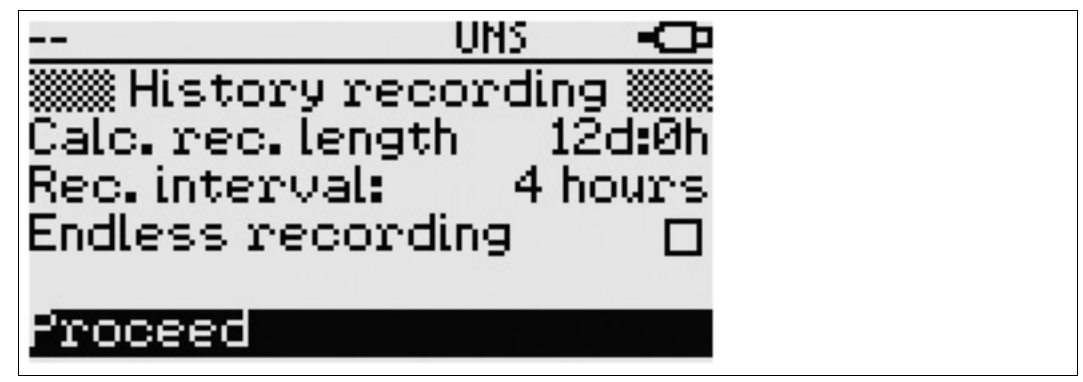

- Calculated recording length: Calculated duration of the history recording based on the recording interval and the available memory to store the data in a test record.
- Recording interval: Duration of the measurement interval once the minimum and maximum values are stored in the test record.
- Endless recording: Minimum and maximum measured values in an interval are stored in a circular buffer. Once the memory is full, the values measured in the first interval are overwritten with the last measured values.
- 4. Navigate with the **Up** and **Down** arrow keys to the menu entry "Proceed" and press the **OK** key.

 $\rightarrow$  The history recording is started. If history recording was set to endless recording, the time elapsing during the history recording is displayed. Otherwise both the elapsed and remaining time of the history recording are displayed.

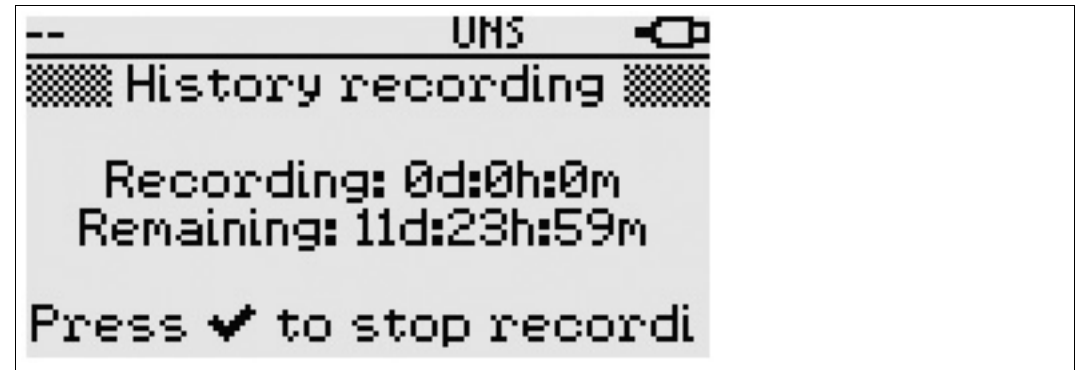

5. In order to interrupt the history recording and store the measures values in a test record: Press the **OK** or **Cancel** key.

 $\rightarrow$  FDH-1 issues a history data record ID. This ID is for tracking the record after uploading it onto the PC.

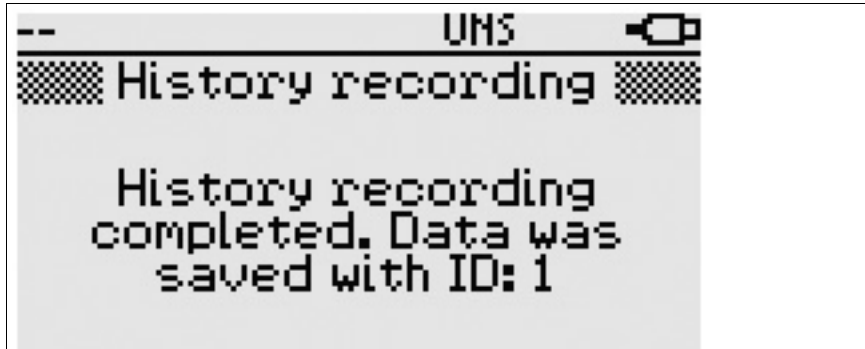

2016-03

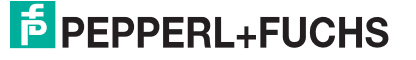

## 7.5.6 Wiring Check

In order to test the cable used in the fieldbus installation for its suitability as trunk cable, in the main menu use the **Advanced test > Wiring check functions**.

Prerequisites: A fieldbus power supply (min. 30 mA) is connected and powered. The cable to be used as trunk is terminated by 2 terminators, 1 at each end to the cable. 2 FDH–1 devices are connected to the trunk cable, 1 at each end of it.

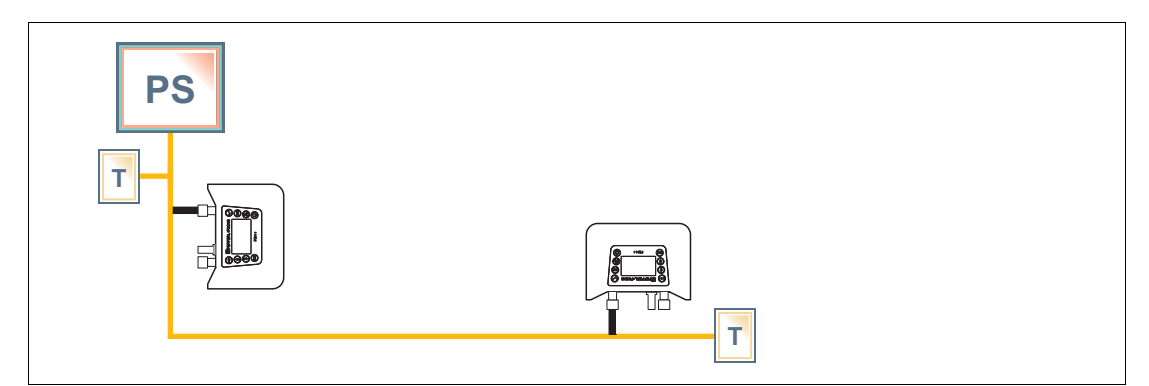

- 1. Configure the first FDH-1 to run in the "Wiring check master" mode.
- 2. Configure the second FDH-1 to run in the "Wiring check slave" mode.

The test results are shown on the FDH-1 LC display running in the master mode.

### Setting Device to Wiring Check Master Mode

- In order to configure the first FDH-1 as master, in the main menu go to Advanced test > Wiring check master.
- 2. In order to configure FDH-1 as master for the wiring check: Press the OK key.
- 3. If the second FDH–1 has not been connected yet: FDH–1 prompts you to connect an extra FDH–1 to the other end of the trunk in the wiring check slave mode. Connect the second FDH-1 accordingly.

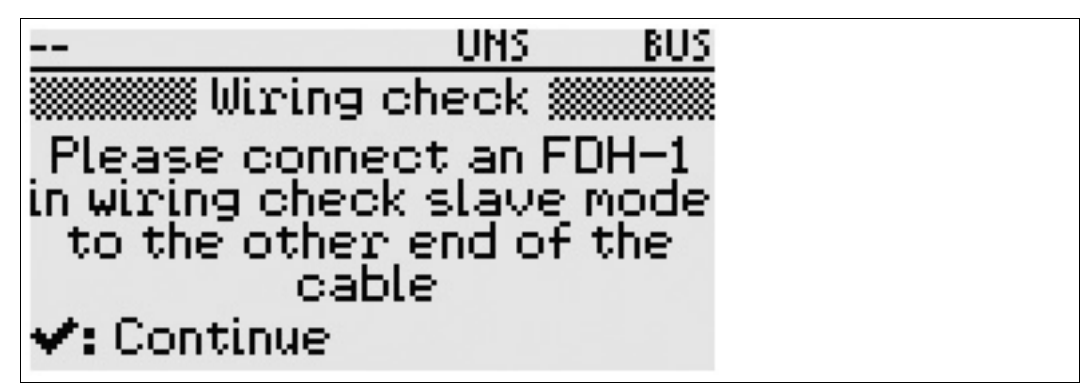

- 4. Press the **OK** key to launch the test. The test result is displayed on the LC display. If faults are detected, the causes of the faults are issued.
- 5. In order to go back to the main menu: Press the Cancel key.

 $\mapsto$  FDH-1 issues a result message.

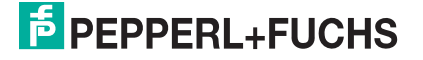

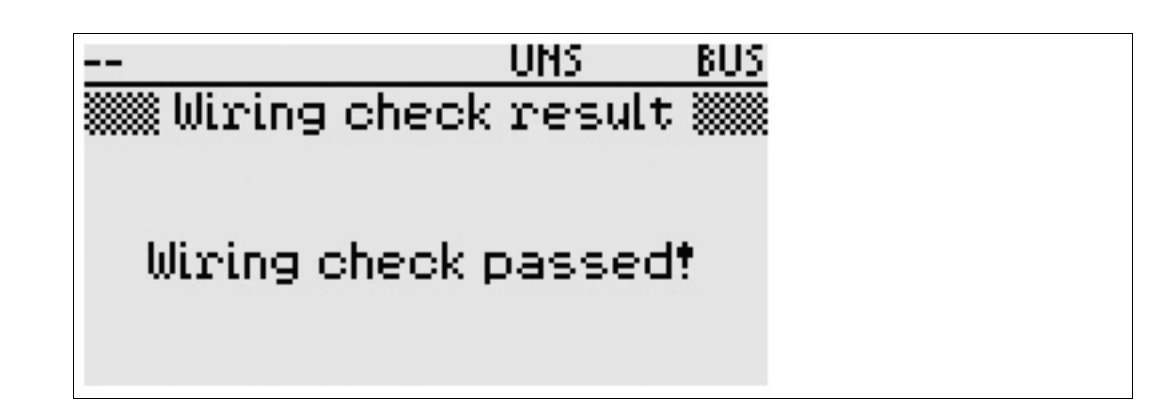

### Setting Device to Wiring Check Slave Mode

- 1. In order to configure the first FDH-1 as master, in the main menu go to Advanced test > Wiring check slave.
- 2. In order to configure FDH-1 as slave for the wiring check: Press the OK key.

 $\mapsto$  In slave mode, no further user interaction is required.

3. When the wiring check is complete: Press the Cancel key to go back to the main menu.

### 7.6 Settings

### 7.6.1 Test Record Memory

FDH-1 offers a memory function to store the results of commissioning, check segment, failure margin test, history recordings, and oscilloscope traces. See chapter 2.5.

Use the test record memory menu to view stored test records and delete test record if memory space is required.

2016-03

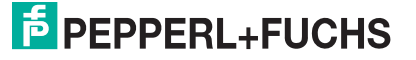

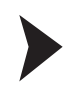

## Viewing or Deleting All Test Records

1. In order to view test records, go to Settings > Test record memory.

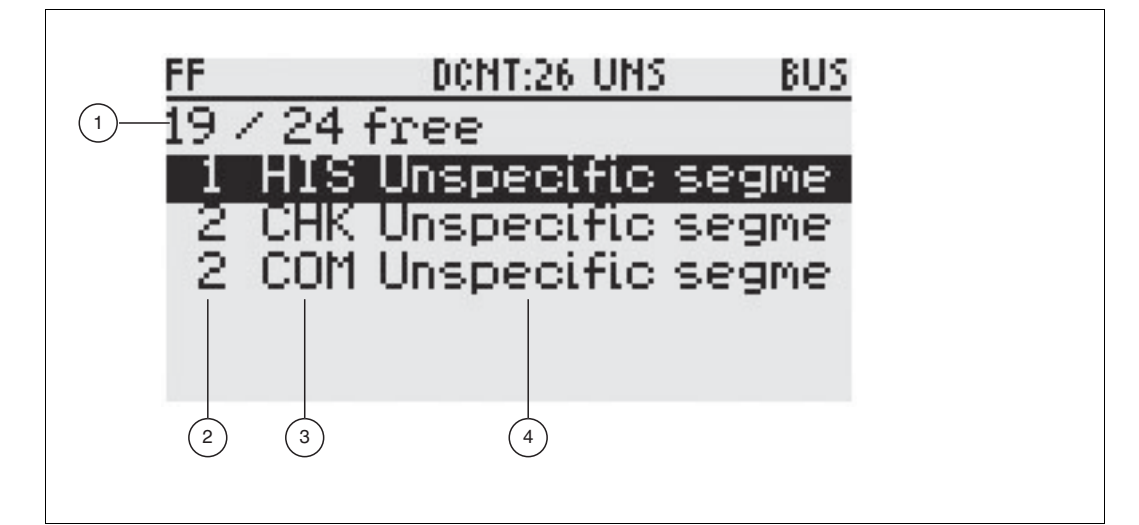

- 1 Number used/ Numbers total: Number of free memory blocks
- 2 Number: Number of memory blocks used by the test record
- 3 Test record type:
  - CHK Check segment
  - COM commissioning
  - FM failure margin
  - Oscilloscope record
  - History record
- 4 Segment record:
  - Unspecific
  - Customized
  - Tag of specific segment
  - 2. In order to delete all test records: Press the OK key for 1 ... 2 seconds.

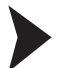

Selecting a Test Record

- 1. In order to select the test record: Use the Up and Down keys.
- 2. For memory details on a test record: Press the OK key.

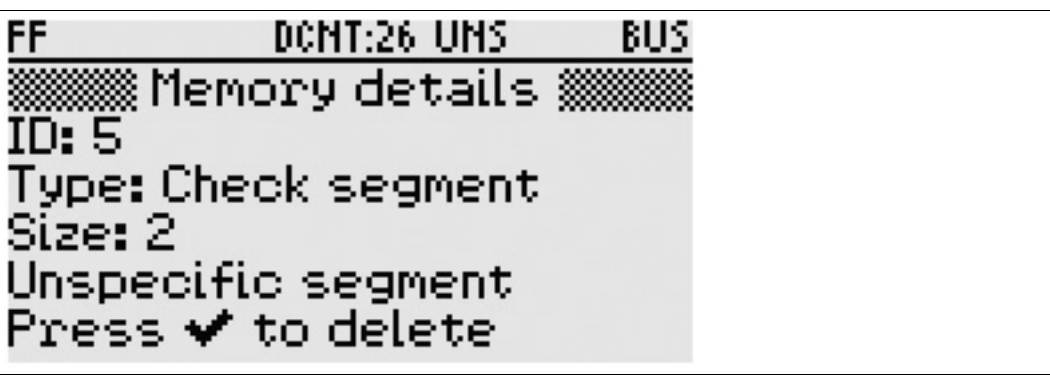

ID: Identifies the test record once it is uploaded onto the PC.

Type: Check segment, Commissioning, Failure margin, History, Oscilloscope.

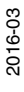

- **Size:** Shows the number of memory blocks the test record uses.
- Segment record type (unspecific, customized, tag of specific segment): Shows the segment record that was used as limit value reference against which the segment was tested.
- 3. In order to delete a test record: Press the OK key for 1 ..2 seconds.
- 4. Otherwise press the Cancel key to continue.

### 7.6.2 Fieldbus Type

You can set the fieldbus type that you want to use the handheld with.

### Setting the Fieldbus Type

- 1. In order to set the fieldbus type used, in the main menu go to Settings > Fieldbus type.
- 2. In order to navigate through the available fieldbus types: Use the Up and Down arrow keys.
- 3. In order to activate the fieldbus type: Press the OK key.

| FF      | DONT:26 UNS   | BUS |
|---------|---------------|-----|
| PROFIB  | JS PA         | 0   |
| Foundat | tion Fieldbus | ۲   |
|         |               |     |
|         |               |     |
|         |               |     |
|         |               |     |

### 7.6.3 Fieldbus Communication

In order to set different fieldbus-dependent options, go to the menu **Settings > Fieldbus** communication.

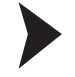

Using Communication Settings for FOUNDATION Fieldbus

1. Select with **OK** key to enable or enter the following options.

| Communication enabled<br>Change default addr.<br>Auto address start 40<br>Clear FF addresses |
|----------------------------------------------------------------------------------------------|

- 2. "Communication enabled" option: Enables the communication of FDH-1. Communication is required to read device info.
- "Change default addr." option: Use option to assign a device with a default address to a valid address. Starting with the lowest address defined in "auto address start" function, FDH–1 changes default addresses to valid addresses. If the device does not contain a tag description, FDH-1 assigns a physical tag description in order to change the default address.

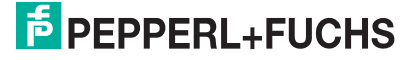

68

- 4. "Auto address start" option: Defines the lowest address that FDH-1 uses to assign addresses to devices using default address.
  - 1. Activate the address selection window: Press the **OK** key.
  - 2. Scroll through the list of device addresses: Use the Up and Down arrow keys.
  - 3. Select a device address: Press the OK key.
- 5. "Clear FF addresses" option: Set devices to the default address. A device address list is generated on the fly that optionally shows the tag descriptions.
  - 1. Launch the clear FF address function: Press the **OK** key.

2. Read the tag description of the detected devices: Press the **OK** key again. The address is cleared.

3. Return to the previous menu, press the **Cancel** key. The list of the detected devices appears.

4. Select the device you want to assign the default address: Use the **Up** and **Down** arrow keys.

5. Press the **OK** key to assign the default address.

Using Communication Settings for PROFIBUS PA

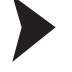

1. Select with OK key to enable or enter the following options.

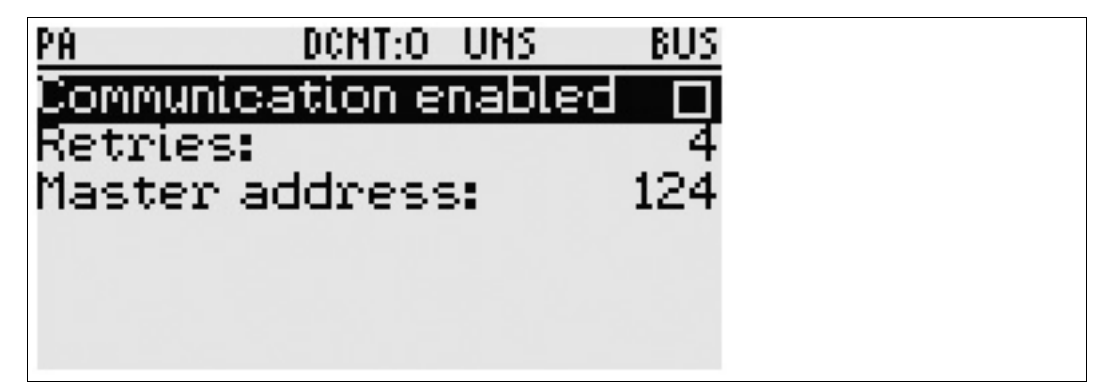

2. "Communication enabled" option: Enables the communication of FDH-1. FDH-1 becomes fieldbus master. Communication is required to read device info.

From PROFIBUS PA profile devices that support the I&M PROFIBUS function, FDH–1 can read the following information: Tag description, order ID, serial number, and manufacturer ID.

From segment devices that do not support the I&M PROFIBUS functions, FDH–1 can read the following information from the physical block: Tag description, order ID, serial number, and manufacturer ID.

#### OR

- 3. "Retries" option: Set the maximum number of retries FDH-1 uses when in fieldbus master mode.
  - 1. Activate the retry selection window, press the OK key.
  - 2. Navigate to maximum number of retries value: Use the Up and Down arrow keys.
  - 3. Select maximum value: Press the OK key.

OR

- 4. "Master address" option: Define the address that FDH-1 uses when in fieldbus master mode.
  - 1. Activate the master address selection window: Press the **OK** key.
  - 2. Select the lowest device address: Use the **Up** and **Down** keys
  - 3. Confirm device address selection: Press the OK key.

## 7.6.4 Device Settings

In order to set the auto-off time, the battery type, and the LC display visibility for the handheld, in the main menu go to **Settings > FDH-1 settings**.

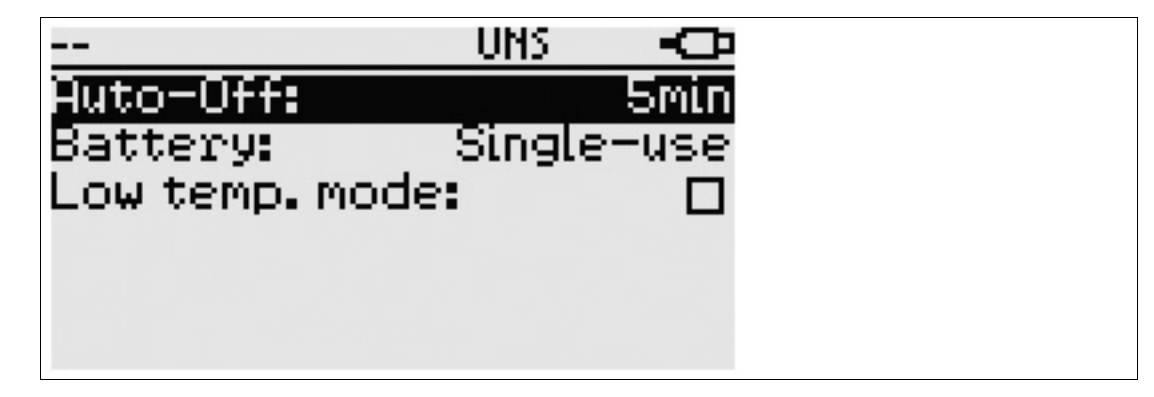

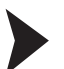

### Setting Auto-Off Time

Set the time that passes until FDH-1 goes into auto-off if the handheld is powered with a battery.

Scroll through the preset time options: Use the OK key to select the auto-off time.

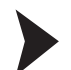

### Setting the Battery Type

Choose the battery type used; disposable or rechargeable. This setting is required to correctly indicate the charge state of the battery.

- 1. Scroll through the battery type options: Use the OK key.
- 2. Set the battery option required: Press the OK key.

### Setting the Low Temperature Mode

Adjust the LC display for better visibility at low temperatures less than -10 C°.

Activate the low temperature setting: Press the OK key.

### About FDH-1

You can view the about menu for information on the handheld:

Tag: FDH-1 104985329383 Serial: 10498532938381 Firmware: 1.0.0.2639

- Device tag description. By using FDH–1 Manager, the tag description, an ASCII 32characters long string, can be stored in FDH–1.
  For information on changing the tag description, see chapter 8.14.9.
- Serial number of the handheld
- Firmware version of the handheld

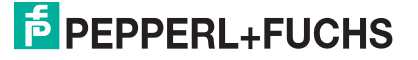

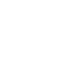

7.6.5

## 8 FDH-1 Manager Software

The following chapter describes the FDH-1 Manager PC software.

The software can be used for all use cases as described in the following chapters:

- Assistance with segment troubleshooting, .
- Assistance with segment commissioning, see chapter 6.5.
- Support with maintenance tasks, see chapter 6.6.

Moreover, FDH–1 Manager offers the additional functionalities beyond the scope of the firmware to assist you with the following tasks:

- Administration of measurement data and records in the database: upload test records or download segment records for live measurements.
- FDH-1 administration: Firmware updates, language downloads, etc.
- Using extended trigger functionality for the fieldbus oscilloscope, e.g., an external hardware trigger.

### I Installation

The following chapter explains how to install FDH-1 Manager software on your PC.

### Installing the PC Software

The installation file is included in a ZIP file together with the release notes. It is available from www.pepperl-fuchs.com or from the data carrier included in the delivery.

- 1. From the ZIP file extract the file FDH1ManagerSetup.exe and double-click the file to start the installation.
  - $\rightarrow$  The installation setup menu opens. Click **Next**.

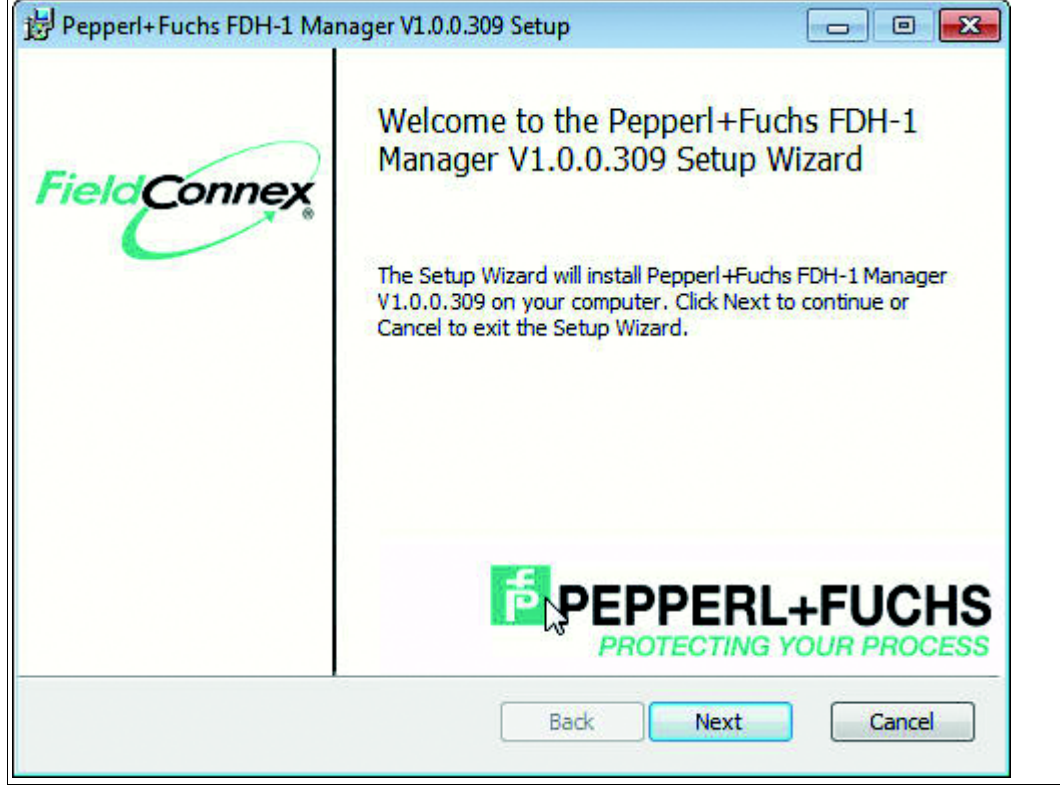

Figure 8.1 FDH–1 Manager software installation setup

2. Read the end-user license agreement and accept it to proceed. Click Next.

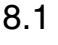

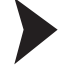

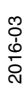

| - • •    |
|----------|
| <b>_</b> |
| P        |
| epted    |
|          |
| N        |
| W        |
|          |
|          |
|          |

Figure 8.2 FDH–1 Manager software license agreement

3. Determine the folder the software is to be installed in, and click Next.

| Destination Folder   Click Next to install to the default folder or click Change to choose another.     Install Pepperl+Fuchs FDH-1 Manager V1.0.0.309 to:     C:\Program Files\Pepperl+Fuchs\FDH-1 Manager\     Change |
|----------------------------------------------------------------------------------------------------|
| Install Pepperl+Fuchs FDH-1 Manager V1.0.0.309 to:<br>C: \Program Files\Pepperl+Fuchs\FDH-1 Manager \<br>Change                                                                                                    |
| C:\Program Files\Pepperl+Fuchs\FDH-1 Manager\<br>Change                                                                                                    |
| Change                                                                                                    |
|                                                                                                    |
|                                                                                                    |
|                                                                                                    |
|                                                                                                    |
|                                                                                                    |
| Back Next Cancel                                                                                                    |

Figure 8.3 FDH–1 Manager software installation destination folder
| $ \rightarrow $ | The | software | program | will | be | installed. |
|-----------------|-----|----------|---------|------|----|------------|
|                 |     | 0011110  | program | **** | 20 | motanoa.   |

| Pepperl+F                                                                           | uchs FDH-1 Manager V1. | 0.0.939 Setup      | 0    |        |  |  |
|-------------------------------------------------------------------------------------|------------------------|--------------------|------|--------|--|--|
| Installing                                                                          | g Pepperl+Fuchs FDH    | -1 Manager V1.0.0. | 309  | ħ      |  |  |
| Please wait while the Setup Wizard installs Pepperl+Fuchs FDH-1 Manager V1.0.0.309. |                        |                    |      |        |  |  |
| Status:                                                                             | Registering modules    |                    |      |        |  |  |
|                                                                                     |                        | E200               |      |        |  |  |
|                                                                                     |                        |                    |      |        |  |  |
|                                                                                     |                        |                    |      |        |  |  |
|                                                                                     |                        | Back               | Next | Cancel |  |  |
|                                                                                     |                        |                    |      |        |  |  |

Figure 8.4 FDH–1 Manager software installation process

4. If the installation process was completed successfully, a confirmation message appears:

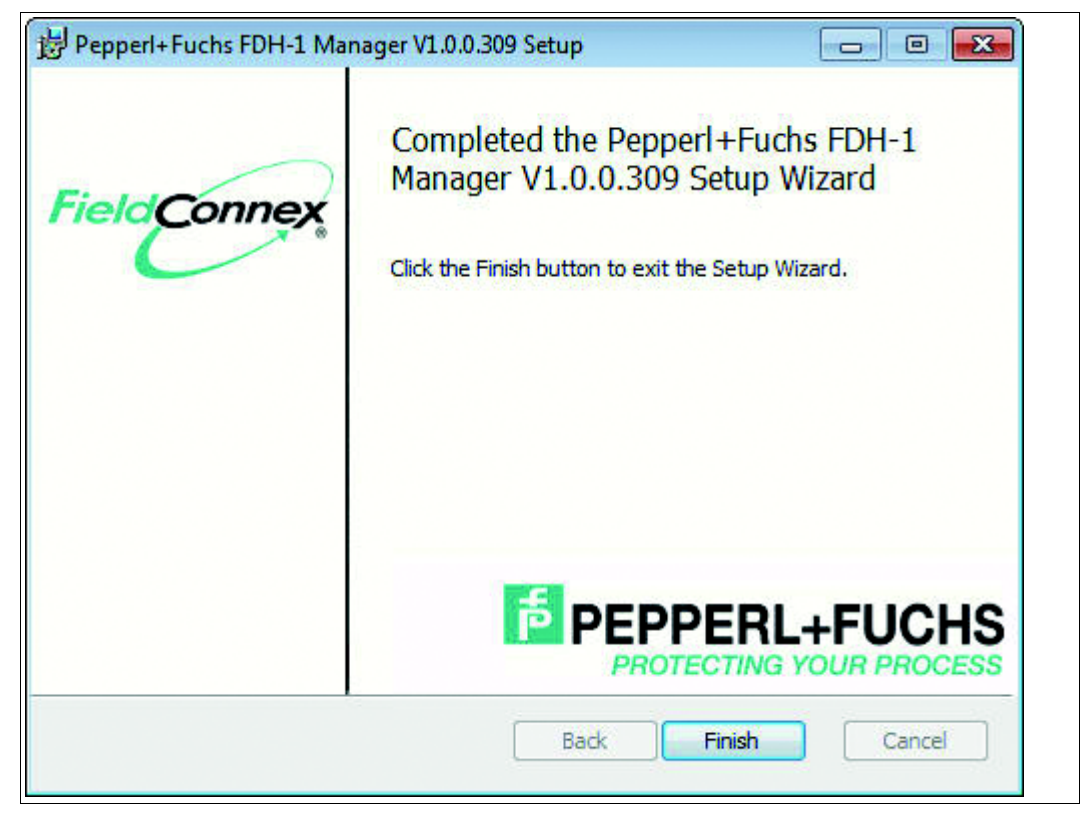

Figure 8.5 FDH–1

FDH-1 Manager software, finalizing installation process

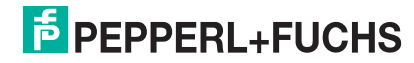

2016-03

5. In order to activate a premium license, see "Activating or Adding a License Key" on page 138.

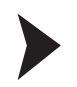

## Loading or Creating a New Database

1. Upon completing the installation, you are asked to load or create a database.

| 🔁 Create new database                                                                                                    |                                                                                                    |
|----------------------------------------------------------------------------------------------------|----------------------------------------------------------------------------------------------------|
| → Trash → b                                                                                                    | <ul> <li>✓</li> <li>✓</li></ul> |
| Organize 🔻 New folder                                                                                                    | ≣ ▼ 🔞                                                                                                    |
| <ul> <li>Music</li> <li>Pictures</li> <li>Videos</li> <li>Computer</li> <li>Local Disk (C:)</li> <li>sfarsch (\\NETAPP1.EU.P-F.BIZ\Home2) (H:)</li> <li>PDB (\\NETAPP1\files3\Oracle) (M:)</li> <li>Publications (\\pfde-nxm02.eu.p-f.biz\Filestore) (N:)</li> <li>edmdocs (\\netapp1.eu.p-f.biz) (Q:)</li> <li>Documentation (\\NETAPP1.EU.P-F.BIZ\files\20-Marketing</li> <li>files (\\NetApp1.EU.P-F.BIZ) (X:)</li> <li>Network</li> </ul> | <ul> <li>Name</li> <li>MS Infos</li> <li>FEG</li> <li>Docu_Images</li> <li>FEG_2012-11-16</li> <li>SegmentChecker_Projects</li> <li>US</li> <li>FEG-Bilder</li> <li>CL</li> <li>Acrolinx Prüfbericht _X _Documents</li> <li>FBoxen</li> <li>CL2</li> <li>US_CAT</li> </ul>                                                                                                    |
| File name:  <br>Save as type: FDH-1 database file (*.fdh1)                                                                                                    | •                                                                                                    |
| 🔿 Hide Folders                                                                                                    | Save Cancel                                                                                                    |

Figure 8.6 FDH–1 Manager: Load or create a database

2. Choose whether to load an existing database or create one. Determine a location to load the database from or save it to.

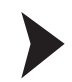

## Selecting the Fieldbus Type

Next, select the fieldbus type by clicking the respective symbol.

| Fieldbus Type Setup              | ×                          |
|----------------------------------|----------------------------|
| Please select the Fieldbus Type: | 2                          |
|                                  | PROFI<br>PROCESS FIELD BUS |
| Fieldbus                         |                            |
|                                  | Cancel                     |

Figure 8.7 FDH–1 Manager: Select the fieldbus type

## 8.2 Use Cases for FDH-1 Manager

The following chapter describes the FDH-1 Manager use cases:

- Using FDH-1 Manager as user interface, for maintenance, and troubleshooting
- Using FDH-1 Manager for visualizing and managing test records generated with FDH-1
- Using FDH-1 Manager for segment commissioning
- Using FDH-1 Manager for segment check with a commissioning record

### 8.2.1 User Interface for Maintenance and Troubleshooting

Connect FDH–1 to your PC and view live measurements, execute segment maintenance, and segment troubleshooting functions.

Using FDH-1 Manager as User Interface for Maintenance and Troubleshooting

#### Prerequisites:

The fieldbus type is selected, see "Selecting the Fieldbus Type" on page 75. A license key is active, see chapter 8.14.13.

- 1. Connect FDH-1 to your PC.
- 2. If not available yet, create a database, see "Loading or Creating a New Database" on page 74.
- 3. Create a segment record, see chapter 8.4. Or select a segment record, see chapter 8.14.1.
- 4. Activate the segment record for live measurement, see "Viewing Measurement Data in FDH-1 Manager" on page 81.

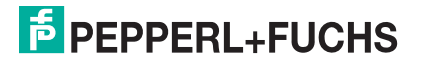

Now you can view measurement data or execute maintenance or troubleshooting functions:

- Change to the FDH-1 device-specific tab and view the online measurement data, see chapter 8.7.

- Open the "All Functions..." section and select any functions you would like to execute, see chapter 8.14.

6. If you execute the check segment, commissioning, failure margin test, or an oscilloscope recording, the test records are automatically uploaded and stored in the assigned segment record.

#### 8.2.2 Visualization and Management of Test Records Generated with FDH-1

After generating test records with FDH 1, connect FDH 1 to your PC and manage the test records with FDH 1 Manager.

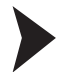

#### Using FDH-1 Manager to Visualize and Manage Test Records Generated with FDH-1

#### **Prerequisites:**

Test records are available on FDH-1. The referenced segment record is selected while a wizard is running, see "Viewing Measurement Data in FDH-1 Manager" on page 81. The fieldbus type is selected, see "Selecting the Fieldbus Type" on page 75. A license key is active, see chapter 8.14.13.

1. Connect FDH-1 to your PC.

→ FDH-1 Manager automatically detects new available test records stored on FDH-1. You are asked to upload the test record(s),  $\rightarrow$  see Figure 8.61 on page 128.

- 2. If you proceed, the test record(s) are uploaded and stored automatically in the segment record that was assigned while the wizard was running.
- 3. Change to the segment database view, navigate to the required segment record in the segment topology section, see chapter 8.5.
- 4. In order to visualize a test record, in the test record and documents section double-click the test record.

## Segment Commissioning

Commission a segment with FDH-1 Manager or prepare data for commissioning with FDH-1 Manager to be uploaded to the handheld.

#### Using FDH-1 Manager for Direct Segment Commissioning

#### **Prerequisites:**

For a description of the different possibilities for segment commissioning, see chapter 6.5.1. The fieldbus type is selected, see "Selecting the Fieldbus Type" on page 75. A license key is active, see chapter 8.14.13.

- 1. Connect FDH-1 to your PC.
- 2. If not available yet, create a database, see "Loading or Creating a New Database" on page 74.
- 3. If detailed information is available on the topology of the segment to be commissioned, generate a segment record, see chapter 8.4.
- 4. Edit the segment record data by adding topology information, see chapter 8.6.1.
- 5. If available, add field device-specific data, see chapter 8.6.4.
- 6. If you want to use FDH-1 Manager for commissioning, select the segment record for live measurement, see "Viewing Measurement Data in FDH-1 Manager" on page 81.
- 7. In the "All Functions..." section, launch Segment commissioning, see chapter 8.14.2.

→ The resulting commissioning record is automatically uploaded and stored in the segment record assigned.

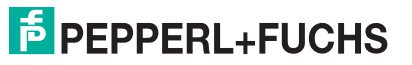

8.2.3

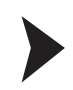

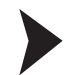

## Using FDH-1 Manager for Handheld Segment Commissioning

#### **Prerequisites:**

For a description of the different possibilities for segment commissioning, see chapter 6.5.1. The fieldbus type is selected, see "Selecting the Fieldbus Type" on page 75. A license key is active, see chapter 8.14.13.

- 1. Connect FDH-1 to your PC.
- 2. If not available yet, create a new database, see "Loading or Creating a New Database" on page 74.
- 3. If detailed information is available on the topology of the segment to be commissioned, generate a segment record, see chapter 8.4.
- 4. Edit the segment record data by adding topology information, see chapter 8.6.1.
- 5. If available, add field device-specific data, see chapter 8.6.4.
- 6. If you intend to perform the commissioning with FDH-1 only, go to the "All functions" section and launch the function Download segment records, see chapter 8.14.10.
- 7. Disconnect FDH-1 from the PC and connect FDH-1 to the segment. It is recommendable to connect FDH-1 at the end of the segment with the host/power supply. For further segment checkouts, the captured data can be used for comparison and evaluation. While the check segment function is running, FDH-1 must be connected at the same point of the segment as during commissioning.
- 8. Perform the commissioning with FDH-1, see chapter 7.3.
- 9. After the commissioning is completed, reconnect FDH-1 to the PC and upload the commissioning test record, see chapter 8.14.9.

## 8.2.4 Segment Check with a Commissioning Record

Check a segment with FDH–1 Manager or download data for checking a segment to the handheld, and upload the results of the segment check.

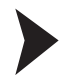

Using FDH-1 Manager for a Direct Segment Check with a Commissioning Record

#### **Prerequisites:**

A commissioning record is already available, see chapter 8.14.2. The fieldbus type is selected, see "Selecting the Fieldbus Type" on page 75. A license key is active, see chapter 8.14.13.

- 1. Connect FDH-1 to your PC.
- 2. Choose the segment record from the segment database the check segment function is to be performed for, see chapter 8.5.
- If you want to use FDH-1 Manager to launch the check segment function, select the respective segment record for live measurement, see "Viewing Measurement Data in FDH-1 Manager" on page 81.
- 4. Connect FDH-1 to the segment at the same point as for commissioning to make the measurement results comparable.
- 5. Go to the "All Functions..." section and launch the check segment wizard, see chapter 8.14.3.

 $\mapsto$  Once the segment check is complete, the check segment record is automatically uploaded and stored in the segment record assigned.

6. Go to the segment database, select the uploaded check segment record and double-click it to visualize the results.

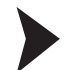

# Using FDH-1 Manager for a Handheld Segment Check with a Commissioning Record

#### **Prerequisites:**

A commissioning record is already available, see chapter 8.14.2. The fieldbus type is selected, see "Selecting the Fieldbus Type" on page 75. A license key is active, see chapter 8.14.13.

- 1. Connect FDH-1 to your PC.
- 2. Choose the segment record from the segment database the check segment function is to be performed for, see chapter 8.5.
- 3. If you want to launch the check segment wizard with FDH-1 only, go to the "All Functions..." section and select the download segment record function, see chapter 8.14.10.
- 4. Once the download is complete, disconnect FDH-1 from your PC.
- 5. Connect FDH-1 to the segment at the same point as for commissioning to make the measurement results comparable.
- 6. Launch the check segment wizard in FDH-1, choose the segment record you have downloaded before, and continue to perform the check segment wizard, see chapter 7.4.
- 7. When the check segment wizard is finished, connect FDH-1 to your PC again.

 $\mapsto$  The check segment record is uploaded and automatically stored in the segment record assigned.

8. Go to the segment database, select the uploaded check segment record and double-click it to visualize the results.

## 8.3 Segment Database for Segment Record Management

The FDH-1 segment database tab can be used for the following activities:

- Retrieve information on stored records
- Edit segment record data
- Select segment records for live measurements
- Build and manage the plant structure in order to store the records accordingly

|                      | General                                                                 |                                                                                   |                                                 |
|----------------------|-------------------------------------------------------------------------|-----------------------------------------------------------------------------------|-------------------------------------------------|
|                      |                                                                         |                                                                                   |                                                 |
| 2 Unspecific segment | Tag: Unspecific segment                                                 |                                                                                   |                                                 |
| FOUNDATION Fieldbus  | Description: Used if no segment r<br>values are available. T<br>61158-2 | ecords with specific segment topology<br>The limit values are derived from the fi | cand physical layer limi<br>eldbus standard IEC |
|                      | Configuration                                                           |                                                                                   |                                                 |
|                      | (i) This segment record used the fieldbus standard                      | limits and therefore provides no confi                                            | guration                                        |
|                      |                                                                         |                                                                                   |                                                 |
| (3)                  | ) 5 his segment record for li                                           | ve measurements with the connected                                                | FDH-1                                           |
|                      |                                                                         |                                                                                   |                                                 |
|                      | Segment test records and documents                                      |                                                                                   |                                                 |
|                      | Name                                                                    | Document type                                                                     | Date                                            |
|                      | Check segment test record 01.07.2014 13:46                              | Check segment test record                                                         | 7/1/2014 1:46                                   |
|                      | Check segment test record 20.05.2014 14:23                              | Check segment test record                                                         | 5/20/2014 2:23                                  |
|                      | Check segment test record 20.05.2014 14:25                              | Check segment test record                                                         | 5/20/2014 2:25                                  |
|                      | Check segment test record 20.05.2014 14:39                              | Check segment test record                                                         | 5/20/2014 2:39                                  |
|                      | Check segment test record 22.05.2014 08:47                              | Check segment test record                                                         | 5/22/2014 B:47                                  |
|                      | Check segment test record 22.05.2014 08:50                              | Check segment test record                                                         | 5/22/2014 B:50                                  |
|                      | Check segment test record 26.05.2014 14:08                              | Check segment test record                                                         | 5/26/2014 2:08                                  |
|                      | Commissioning test record 01.07.2014 12:32                              | Commissioning test record                                                         | 7/1/2014 12:32                                  |
|                      | Commissioning test record 20.05.2014 14:42                              | Commissioning test record                                                         | 5/20/2014 2:42                                  |
|                      | Commissioning test_reard 22.05.2014 08:20                               | Commissioning test record                                                         | 5/22/2014 B:20                                  |
|                      | Commissioning ty 6 26.05.2014 14.04                                     | Commissioning test record                                                         | 5/26/2014 2:04                                  |
|                      | Failure margin test 01.07.2014 14:45                                    | Failure margin test record                                                        | 7/1/2014 2:45                                   |
|                      | Failure margin test record 01.07.2014 14:49                             | Failure margin test record                                                        | 7/1/2014 2:49                                   |
|                      | Failure margin test record 23.06.2014 15:48                             | Failure margin test record                                                        | 6/23/2014 3:48                                  |
|                      | History test record #1 26.05.2014 13:51                                 | History test record                                                               | 5/26/2014 1:51                                  |
|                      | History test record #13 21.05.2014 08:08                                | History test record                                                               | 5/21/2014 8:08                                  |
|                      | History test record #15 21.05.2014 08:08                                | History test record                                                               | 5/21/2014 8:08                                  |
|                      |                                                                         |                                                                                   |                                                 |
|                      |                                                                         | (. III )                                                                          |                                                 |

Figure 8.8 FDH–1 Manager: Segment database tab

- 1 Main menu with the following options:
  - File>Open database
  - File>New database
  - File>Open recent databases
  - File>Exit
  - Help> Help on FDH-1 Manager
  - Help>Information on FDH–1 Manager
- 2 Left-hand tabs: Device-specific tab, Segment database tab, and any open records.
- **3** Structuring section: Used to model the plant structure and sort specific segment records into the structure as needed. Unspecific or customized segment records cannot be structured.
- 4 General section: Contains the segment tag and a description. Both can be edited via the topology settings.
- 5 Configuration section: Applies to specific and customized segment records only. Informs on the commissioning status of the segment. Enables editing segment record data and selecting a segment record for live measurements with the connected FDH–1.
- 6 Segment test records and documents: Lists all segment record information and any documents or reports connected to it.

#### 8.4 Plant Structure

#### Navigation: Segment Database tab

You can use FDH–1 Manager software to model the plant structure to reflect the actual structure of your plant. This way, you can associate the test records exactly to the segments they belong to.

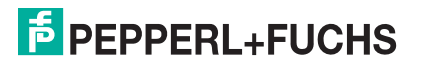

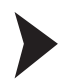

#### Modeling the Plant Structure

In order to model the plant structure, proceed as follows:

- 1. Right-click on an item in the directory structure.
  - $\hookrightarrow$  A context menu opens.

| FDH-1 Manager - C:\Users\Test                                                                                                    | -new.fdh1                                                        |                                 | - 0 🔁                                                                                                    |
|----------------------------------------------------------------------------------------------------|------------------------------------------------------------------|---------------------------------|----------------------------------------------------------------------------------------------------|
| File Help<br>FDH-1<br>FDH-1<br>FDH-2<br>FDH-2<br>FDH- | Unspecific segment<br>Create segment<br>Rename<br>Move<br>Delete | General<br>Tag:<br>Description: | Plant<br>This is the root folder for all specific segments. It may contain sub<br>folders and specific segments. |

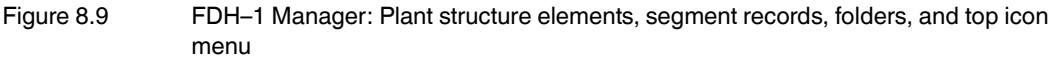

- Segment record: Represents a segment of the plant. The segment record contains all the segment-specific data, e.g., test records, history test records. Segment records can be used for live measurements.
- Folder: Contains folders or segment records and can be used to model the plant structure.

| Icons | Explanation           |
|-------|-----------------------|
| 2     | Create segment record |
|       | Create folder         |
|       | Move existing items   |
| Ē     | Rename existing items |
| ×     | Delete existing items |

- 2. Choose from the context menu or from the identical top icon menu the required activity. You can either create a segment record or create a folder.
- 3. If needed, you can add a description to each item. Click **Edit** and in the text field that opens, enter the description. Save with **OK**.

| FDH-1<br>FDH-1 000000000000000000000000000000000000 | Image: Second segment         Image: Second segment         Image: Second segment         Image: Second segment         Image: Second segment         Image: Second second segment         Image: Second second second | General<br>Tag: Application 8<br>Description: |  |
|-----------------------------------------------------|----------------------------------------------------------------------------------------------------|-----------------------------------------------|--|
|                                                     | Edit description                                                                                                    | 22                                            |  |
|                                                     |                                                                                                    |                                               |  |
|                                                     |                                                                                                    |                                               |  |

Figure 8.10 FDH–1 Manager: Plant topology, add a description

# 8.5 Storing and Viewing Records in the Segment Database

With FDH–1 Manager, test records can be uploaded to the segment database, and segment records can be downloaded to the handheld or viewed during testing.

## **Uploading Test Records**

In order to upload a test record, go to All Functions... > Upload test record.

For details, see chapter 8.14.9.

## **Downloading Segment Records**

In order to download a segment record, go to **All Functions... > Download segment record**. For details, see chapter 8.14.10.

#### **Viewing Segment Records**

Go to the segment database tab.

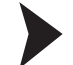

Viewing Measurement Data in FDH-1 Manager

- 1. Go to the Segment Database tab.
- 2. Browse the plant structure: Click a segment record you are interested in.
- 3. Select the following button: Select this segment record for live measurements with the connected FDH–1.

 $\rightarrow$  This brings you to the FDH–1 device tab for this record. You can view the segment health while the measurement takes place. For details, see chapter 8.7.

## **History Records**

A history record is a type of segment data record that can be uploaded onto the segment database, the same way as any other types of segment records from FDH–1. History records enable you to collect and store data in defined recording intervals, usually over longer periods. This information helps you to observe latent deteriorations of segments or single field devices that cannot be tracked easily otherwise.. The minimum and maximum value of each measured value within the recording interval are stored as 1 data set.

For information on history recording, see chapter 7.5.5.

FDH–1 Manager offers an export function that lets you convert history records into a commonly used document format, in order to use this data for your own calculations. History records can be exported as Microsoft® Excel documents, comma-separated values (CSV file), or as binary history files (HIS).

**Exporting and Viewing History Records** 

In order to export history records, proceed as follows:

1. In the segment test records and documents section of the segment record, double-click the history record in question.

| FDH-1<br>Not connected                  | Close                                       |
|-----------------------------------------|---------------------------------------------|
| Segment database<br>FOUNDATION Fieldbus | History test record #39 07.08.2014 16:30    |
|                                         | Open with Excel                             |
| History test record #39 07.<br>x        | Export as Comma Separated Values (CSV) file |
|                                         | Export as binary data (HIS)                 |

 $\mapsto$  The history test record tab opens with the export options on it.

Figure 8.11 FDH-1 Manager, history record export options

- 2. Select the required file format and in the Save as dialog that opens enter a file name.
- 3. Click Next to continue.
- 4. After the export is complete, you can close the export function or select **Restart** to export the history test record for another segment.
- 5. In order to directly view the report contents in Excel, click **Open with Excel**.' The export to Microsoft® Excel feature enables fast and easy data exchange and reformatting of your physical layer data. The physical layer data is exported into a special template. This template is designed to provide a detailed overview of all relevant parameters and enables you to create diagrams with 1 click.

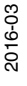

| ile Home                                                                                 | Insert Pa                                                                                           | ge Layout F                                                       | ormulas D                 | ata Review                                                     | v View                  | Developer                                                | Add-Ins                   | Acrobat                                               |                                      |                                           |
|------------------------------------------------------------------------------------------|----------------------------------------------------------------------------------------------------|-------------------------------------------------------------------|---------------------------|----------------------------------------------------------------|-------------------------|----------------------------------------------------------|---------------------------|-------------------------------------------------------|--------------------------------------|-------------------------------------------|
| ste J B                                                                                  | al *                                                                                                | 10 ~ A ∧<br>· Ø · A ·                                             | ₩ = =<br>E # =<br>Alig    | ≫ー 間<br>評評 課 団<br>nment                                        | 2<br>%<br>Nu            | * * 0 .00<br>:00 * 0                                     | Conditional<br>Formatting | Format<br>as Table - S<br>Styles                      | Cell<br>tyles - Cell<br>Cell<br>Cell | ert * Σ *<br>ete * 💽 *<br>mat * 2 *<br>Is |
| R1C1                                                                                     | 2                                                                                                   | fx<br>3                                                           | 4                         | 5                                                              | 6                       | 7                                                        | 8                         | 9                                                     | 10                                   | 11                                        |
| P                                                                                        | Fieldbus Type<br>Type<br>Segment Tag<br>Software Rev.<br>DTM Software Rev.<br>Serial Number<br>Date | FF<br>FDH-1<br>10.0.3076.P<br>10.0.363<br>10<br>16:30, 07.08.2014 |                           | 800 -<br>700 -<br>8 800 -<br>19 400 -<br>100 -<br>100 -<br>0 - |                         |                                                          |                           |                                                       |                                      |                                           |
| Load TXT File                                                                            |                                                                                                    |                                                                   |                           |                                                                | /                       |                                                          |                           |                                                       |                                      |                                           |
| Load TXT File<br>Field Dev. Diagram                                                      |                                                                                                    | Add to Diagram                                                    |                           | Act to Diagram                                                 | ]                       | Add to Diagram                                           |                           | Add to Diagram                                        |                                      |                                           |
| Loss TXT Rie<br>Field Dev. Diagram<br>Average<br>Standard Deviation<br>Maimum<br>Minimum | Timestamp                                                                                           | Add to Diagram<br>Voltage IV<br>Maximum<br>12,40                  | Minimum<br>12,40<br>12,40 | Add to Diagram<br>Unbalance /%<br>Maximum<br>1,00<br>1,00      | Minimum<br>1.00<br>1.00 | Add to Disgram<br>Noise /mV<br>Maximum<br>20,00<br>20,00 | Minimum<br>15.00<br>15.00 | Acd to Diagram<br>Jitter /µs<br>Maximum<br>0,6<br>0,6 | Minimum<br>10 0,40<br>10 0,40        | Reboot Flag                               |

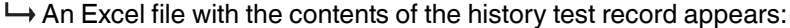

Figure 8.12 FDH-1 Manager, history record Excel export

### 8.6 Editing Segment Record Data in the Segment Database

# Navigation: Segment Database tab > sections General, Configuration, Segment test records and documents

In the segment database tab, you have options to edit the segment record data. The options are:

#### General

| General      |                                 |
|--------------|---------------------------------|
| Tag:         | Segment                         |
| Description: | Segment-specific description A1 |
|              | 🖉 Edit                          |

Edit: Edit the description of a segment, add a note to a segment.

#### Configuration

| Commissioning status: | Uncommissioned                                                     |
|-----------------------|--------------------------------------------------------------------|
|                       | Edit segment record data                                           |
| Select                | this segment record for live measurements with the connected FDH-1 |

Edit segment record data ...: Parameterize the segment details offline: Topology and Devices. Adjust and fine-tune all the settings based on the test record that FDH–1 has recorded. Add more field devices and adjust the field device settings. In the manually commissioned mode, you can also activate/deactivate alarms and change the limit values of the physical layer measurement.

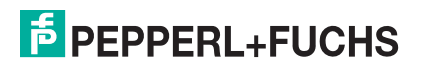

Select this segment record for live measurements with the connected FDH-1: In order to use a marked segment for live measurements with the connected handheld, select this option. Choosing this option brings you to the FDH-1 device tab. There, you see all live information for the selected segment under test. This option overrides any possible deviating structures on the handheld. This option automatically associates any test records on the handheld with the respective segment records of FDH-1 Manager.

#### Segment test records and documents

| Name                                       | Document type       | Date           |
|--------------------------------------------|---------------------|----------------|
| i History test record #16 21.05.2014 08:36 | History test record | 5/21/2014 8:36 |
|                                            |                     | 1.             |

| Buttons  | Description                                                                                                    |
|----------|----------------------------------------------------------------------------------------------------|
| <b>e</b> | Add a note.                                                                                                    |
|          | "Add an external document": Opens the directory to select a file for adding.                                                                              |
|          | "Open selected document or test record": Opens the test record or document in the appropriate application on the PC, e.g. Excel, etc.                     |
| Ţ        | "Rename selected document or test record": Use to activate a selected item for renaming.                                                                  |
| <b>₽</b> | "Move selected document or test record to another segment": Opens the segment tree structure to choose a new location.                                    |
| *1       | "Delete selected document or test record from database": Opens a request for confirmation to delete the selected item. If confirmed, the item is deleted. |

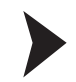

## **Editing Segment Record Data**

1. In the configuration section, click Edit segment record data ...

#### $\mapsto$ The following dialog appears:

| nmissioning status                                                                                                |                                      |   |  |
|----------------------------------------------------------------------------------------------------|--------------------------------------|---|--|
| <ul> <li>Not commissioned</li> <li>Commissioned (Manual)</li> <li>Commissioned (Commissioning test rec</li> </ul> | 1)<br>ord 07.08.2014 16:36)          |   |  |
| ment record data                                                                                                  |                                      |   |  |
| Topology Segment limits Devices                                                                                   |                                      |   |  |
| Measure position:                                                                                                 | Power Suppry                         | • |  |
| ntering settings for diagnostic 🖉 🖉                                                                               | calculation                          |   |  |
| Ose following Segment Topology setting                                                                            | IS                                   |   |  |
| Power supply:                                                                                                    | HD2-FBPS-1.25.360                    | • |  |
| Fieldbus Coupler Type:                                                                                            | / Other                              | • |  |
| Trunk length:                                                                                                    | 200                                  | m |  |
| Trunk cable:                                                                                                    | / Type A 0.8mm <sup>2</sup> (AWG 18) | • |  |
|                                                                                                    |                                      |   |  |
|                                                                                                    |                                      |   |  |
|                                                                                                    |                                      |   |  |
|                                                                                                    |                                      |   |  |
|                                                                                                    |                                      |   |  |
|                                                                                                    |                                      |   |  |
|                                                                                                    |                                      |   |  |
|                                                                                                    |                                      |   |  |
|                                                                                                    |                                      |   |  |
|                                                                                                    |                                      |   |  |
|                                                                                                    |                                      |   |  |
|                                                                                                    | $\sim$                               |   |  |

Figure 8.13 FDH–1 Manager, editing segment record data menu overview

1 "Not commissioned": This status is automatically selected if you chose a segment record that has not yet been commissioned. The status enables making changes to the segment topology settings and adding, changing, or deleting devices in the segment. The limit values for the segment and the devices connected to it are preset and derive from the fieldbus standard IEC 61158-2 or are calculated from information on the segment topology.

If needed, you can change the status to "Commissioned "Manual".

"Commissioned (Manual)": This status is optional. Select this status if you decide to make further changes to the segment record, e.g., set deviating segment limit values or deviating signal level limits for devices in the segment.

"**Commissioned**": This status is automatically selected if you chose a segment record that is commissioned. The status enables to view the segment topology settings, the limit values for the segment and the devices in the segment. In order to make changes to the commissioned segment record, you can change the status and adjust the settings. If needed, you can change the status to "Not commissioned" or "Commissioned "Manual".

For more information on the commissioning states, see chapter 2.2.

- 2 Segment record data section: Topology tab, Segment limits tab, Devices tab. Tabs give access to different topology, alarm, and limit value settings of the physical layer measurement.
- 3 Actions: Buttons OK, Cancel, and Apply.
- 2. Confirm your changes with OK.

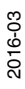

 $\mapsto$  The changes are saved for the segment.

3. In order to fine-adjust the parameter settings for future commissioning, in the commissioning status menu activate "Commissioned".

| Segn | cord data (Segment)                                   |  |
|------|-------------------------------------------------------|--|
| Соп  | oning status                                          |  |
| ļ    | Not commissioned                                      |  |
|      | Commissioned (Manual)                                 |  |
|      | Commissioned (No commissioning test record available) |  |

In this commissioning status, the following settings are available:

- Segment limit parameters
- Field device parameters
- Device settings
- 4. Confirm your changes with OK.

 $\mapsto$  The changes are saved for the segment.

#### Note!

#### Measuring at the Spurs of Short-Circuit Proof Device Couplers

For information on impedance deviation when measuring at the spurs of short-circuit proof device couplers, see chapter 3.6.

#### 8.6.1 Adjusting Segment Topology Settings

Prerequisite: The Commissioning status is "Not commissioned".

In order to adjust the topology settings for this segment, choose the radio button **Use following segment topology settings**.

This activates the topology parameter settings for the segment.

| nimissioning status                                         |                          |   |
|-------------------------------------------------------------|--------------------------|---|
| Not commissioned                                            |                          |   |
| Commissioned (Manual)                                       |                          |   |
| Commissioned (Commissioning test record)                    | d 07.08.2014 16:36)      |   |
| gment record data                                           |                          |   |
| Topology Segment limits Devices                             |                          |   |
| Measure position:                                           | Power Supply             |   |
|                                                             |                          |   |
| Ignore Topology settings for diagnostic ca                  | lculation                |   |
| <ul> <li>Use following Segment Topology settings</li> </ul> |                          |   |
| Power supply:                                               | HD2-F8PS-1.25.360        |   |
| Fieldbus Coupler Type:                                      | / Other                  |   |
| Trunk length:                                               | / 200                    | m |
| Trunk cable:                                                | / Type A 0.8mm² (AWG 18) | - |
|                                                             |                          |   |
|                                                             |                          |   |
|                                                             |                          |   |

By default, the segment commissioning state is "Not commissioned". In this state, the following settings are active:

#### Topology

Devices

| Segment Topology Parameters | Parameter Options                                                                                                    |
|-----------------------------|----------------------------------------------------------------------------------------------------|
| Measure position            | Power supply, Field, Spur                                                                                                    |
| Power supply                | List of Pepperl+Fuchs power supplies, "Other"                                                                                              |
| Device coupler types        | Other, *-FB-EX*, Fieldbus coupler with<br>diagnostics, R4D0-FB-IA*<br>If a type is specified, the number of couplers<br>14 must be entered |
| Trunk length                | Range: 11900 m                                                                                                    |
| Trunk cable                 | List of cable types                                                                                                    |

## 8.6.2 Adjusting the Segment Limits

Prerequisite: The commissioning status is "Commissioned (Manual)".

Adjust the alarm limits of the segment.

Maximum/minimum hysteresis can be adjusted for:

- Voltage
- Unbalance
- Minimum signal level
- Maximum signal level
- Noise
- Jitter

This way, you can determine the limits for the following events:

- Low Out of Specification
- Low Maintenance Required
- High Maintenance Required
- High Out of Specification

Decide whether to activate/deactivate the alarm for the suggested limit value for each event by clicking onto the respective check box.

|                       | Low Out | Low Main | High Mai | High Out | Hustanasis |   |
|-----------------------|---------|----------|----------|----------|------------|---|
| Voltage [V]           | 9.0     | 9.0      | 32.0     | 32.0     | 0.8        | 1 |
| Unbalance [%]         | -84     | -60      | 60 📝     | 84 [7]   | 20         | 1 |
| Min.Signal Level [mV] | 200     | 400      |          |          | 50         | 1 |
| Max.Signal Level (mV) |         |          | 1200     | 1200     | 50         | 1 |
| Noise [mV]            | 1       |          | 50       | 100      | 25         | 1 |
| litter [us]           |         |          | 2,4 🕅    | 3,2 🗂    | 0,5        | 1 |
|                       |         |          |          |          |            |   |

# 8.6.3 Adding or Removing Devices to the Segment

commissioned status

You can add or delete field devices to a segment record data. Also, you can edit information on added devices.

| mmissioning status                                                        |                        |                |
|---------------------------------------------------------------------------|------------------------|----------------|
| 🖋 🔿 Not commissioned                                                      |                        |                |
| Commissioned (Manual)                                                     |                        |                |
| <ul> <li>Commissioned (No commissioning test record available)</li> </ul> |                        |                |
| gment record data                                                         |                        |                |
| Topology Segment limits Devices                                           |                        |                |
| 🔬 Add device 🤬 Remove device                                              |                        |                |
| A ^ Tag                                                                   | Device information     |                |
| 32 Device 1                                                               | Device tag: / Device 1 |                |
|                                                                           | Device address: / 32   |                |
|                                                                           |                        |                |
|                                                                           | Coupler alarm          |                |
|                                                                           | Out of specificati 🥖 📃 |                |
|                                                                           | Maintenance req 🖋 🗖    |                |
|                                                                           | Signal Level limits    |                |
|                                                                           | Description            | SignalLevel Si |
|                                                                           | Out of spec. low       | 200 💟          |
|                                                                           | Maint. required low    | 400 🔟          |
|                                                                           | Maint. required high   | 1200 🖂         |
|                                                                           | Out of spec. high      | 1200 📝         |
|                                                                           | Hysteresis             | 50             |

Figure 8.16 FDH–1 Manager, editing segment record data with commissioned manual or commissioned status, devices and their settings

- Add a device: Click the **Add device** icon.
- Remove a device: Click the **Remove device** icon.
- Change the device address: In the device list, click in the respective address line and change the number manually.

2016-03

The device information for each device is displayed on the upper right-hand side:

| Device Information |          |  |
|--------------------|----------|--|
| Device tag:        | Device 1 |  |
| Device address:    | 32       |  |
|                    | G-       |  |

# Adjusting the Field Device Parameters for the Segment

Prerequisite: The Commissioning status is "Commissioned (Manual)".

| mmissioning status  Commissioned  Commissioned (Manual)                   |      |                        |                |
|---------------------------------------------------------------------------|------|------------------------|----------------|
| <ul> <li>Commissioned (No commissioning test record available)</li> </ul> |      |                        |                |
|                                                                           |      |                        |                |
| ment record data                                                          |      |                        |                |
| Topology Segment limits Devices                                           |      |                        |                |
| 🔉 Add device 🤬 Remove device                                              |      |                        |                |
| A ^ Tag                                                                   |      | Device information     |                |
| 32 Device 1                                                               | 1    | Device tag: / Devi     | ce 1           |
|                                                                           | 1000 | Device address: / 32   |                |
|                                                                           |      |                        |                |
|                                                                           |      | Coupler alarm          |                |
|                                                                           |      | Out of specificati 🥒 📃 |                |
|                                                                           |      | Maintenance req 🖉 🗐    |                |
|                                                                           |      |                        |                |
|                                                                           |      | Signal Level limits    |                |
|                                                                           |      | Description            | SignalLevel Si |
|                                                                           |      | Out of spec. low       | 200 💟          |
|                                                                           |      | Maint, required low    | 400 🖂          |
|                                                                           |      | Maint. required high   | 1200 🖂         |
|                                                                           |      | Out of spec. high      | 1200 🔽         |
|                                                                           |      | Hysteresis             | 50             |

Figure 8.17 FDH–1 Manager, editing segment record data with commissioned manual or commissioned status, devices and their settings

| • |
|---|
|   |

8.6.4

## **Adjusting Device Parameters**

- 1. Go to the Devices tab.
- 2. Choose a field device from the list.
- 3. Enable/disable the coupler alarms:

| Coupler Alarm         |   |  |
|-----------------------|---|--|
| Out of specification: |   |  |
| Maintenance required: | B |  |
|                       |   |  |

4. Enable/disable the alarms for the signal level limits:

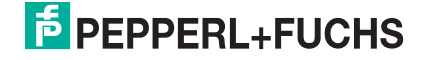

| Description       | SignalLevel Si |
|-------------------|----------------|
| Out of spec. low  | 200 📃          |
| Maintenance low   | 400 🔽          |
| Maintenance high  | 1200 🔽         |
| Out of spec. high | 1200 📃         |
| Hysteresis        | 50             |

- Out of specification low: Issue a signal alarm if the signal level falls below the low limit of 200 mV: Activate/Deactivate
- Maintenance low: Issue a signal alarm if the signal level falls below the low limit of 400 mV: Activate/Deactivate
- Maintenance high: Issue a signal alarm signal level exceeds the high limit of 1200 mV: Activate/Deactivate
- Out of specification high: Issue a signal alarm if the signal level exceeds the high limit of 1200 mV: Activate/Deactivate
- Hysteresis: The signal level limit is 50 mV

## 8.7 FDH-1 Device-Specific Tab

The FDH-1 device-specific tab displays all the handheld settings and information. Upload test records, view all handheld settings, or download adjusted settings to the handheld.

Prerequisite: In order to view all the settings and functions, an FDH–1 must be connected to the PC.

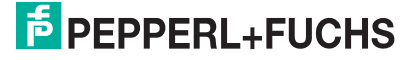

| Segment database<br>FOUNDATION Feldbus | Field Connex Selected                                                                                      | 1 segment record:     Unspecific segment       2 communication:     No communication detected       3     Image: Segment records were changed       Image: Segment records were changed     Start download       Image: Segment records were changed     Image: Segment records were changed |
|----------------------------------------|----------------------------------------------------------------------------------------------------|----------------------------------------------------------------------------------------------------|
|                                        | Overview Measurement Device signal lev                                                                     | vel Devices Statistics Oscilloscope                                                                                                    |
|                                        | Segment quality                                                                                            |                                                                                                    |
|                                        | messured segment parameter or its minimu<br>specification, no fieldbus communication o Diagonstic messages | am or maximum value exceeds the fieldbus<br>ir any defect is detected.                                                                                                    |
|                                        | TD Out The                                                                                                 |                                                                                                    |
|                                        | 104 Segment voltage is measured a                                                                          | as zero. Segment is unpowered                                                                                                    |
|                                        |                                                                                                    |                                                                                                    |
|                                        | Segment voltage is measured as zero. Segme                                                                 | nt is unpowered                                                                                                    |
|                                        | Power supply module failed                                                                                 | Replace power supply module for this segment (6)                                                                                                    |
|                                        | Trunk short circuit                                                                                        | Check trunk; IF no spur short circuit<br>protection is installed check spurs also                                                                                                    |
|                                        | ADM is not or wrongly connected to the                                                                     | Check wiring connection between ADM and 👻                                                                                                    |
|                                        |                                                                                                    | Clear outdated messages                                                                                                    |
|                                        |                                                                                                    |                                                                                                    |
|                                        |                                                                                                    |                                                                                                    |
|                                        |                                                                                                    |                                                                                                    |
|                                        |                                                                                                    |                                                                                                    |
|                                        |                                                                                                    |                                                                                                    |
|                                        |                                                                                                    |                                                                                                    |

Figure 8.18 FDH–1 Device-specific tab

- 1 Main menu with the following options:
  - File>Open database
  - File>New database
  - File>Open recent databases
  - File>Exit
  - Help> Help on FDH–1 Manager
  - Help>Information on FDH–1 Manager
- 2 Left-hand tabs: FDH–1 device-specific tab, Segment database tab, and any records that can be viewed.
- **3** Info section: Contains information on the status of the fieldbus communication and the segment record selected.
- 4 Function section: Contains fast access to related tasks and a complete pulldown menu with all function available.
- Window tabs: Tabs offer access to all aspects of the segment record that is selected with FDH–1 connected to the PC (live view).
   For details, see chapter 8.7.
  - Overview: Information on the overall quality of the segment.
  - Measurement: Information on the overall quality of the segment with measurement values.
  - **Device signal level:** Information on the signal levels of the tested field devices.
  - **Devices:** Information on the physical layer values of each tested field device.
  - Statistics: Statistical information on fieldbus communication and timing properties
  - Oscilloscope: Advanced analysis of the fieldbus signal level during a defined time period
- **6** Display of segment details: Displays the details of the segment record that is selected.

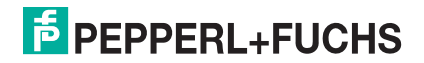

In the upper right corner of the window, the tab offers related tasks shortcut menus and a quick access pulldown to all functions.

| ~   | Functions                                   |
|-----|---------------------------------------------|
| T 🕕 | est records available at FDH-1 Start upload |
|     | vownioad segment records<br>All Functions   |
|     | Online measurement                          |
|     | Select segment record                       |
|     | Commission segment                          |
|     | Check segment                               |
|     | Test failure margin                         |
|     | Segment database                            |
| 1   | Edit segment record                         |
|     | Go to segment record                        |
|     | Fieldbus communication                      |
|     | Fieldbus communication (enable/disable)     |
|     | Change default addresses (enable/disable)   |
|     | Settings                                    |
|     | FDH-1                                       |
|     | Upload test records                         |
|     | Download segment records                    |
|     | Edit FDH-1 Tag                              |
|     | Update firmware/language                    |
|     | Licensing                                   |

Figure 8.19 The **All Functions...** pulldown menu offers quick access to all tasks and functions that you can carry out with FDH–1 handheld connected to FDH–1 Manager software.

For detailed information see the following sections.

# 8.8 Overview Tab

#### Navigation: FDH-1 Device-Specific tab > Overview tab

This information tab enables a quick overview of a segment status. It gives a brief overview on the segment health.

| 6 | 2 The<br>means                                                                                                    | overall<br>sured so<br>cification | (1)<br>quality of the segment is<br>egment parameter or its<br>n, no fieldbus communi | is 'Out of specification'. Either at least one physically<br>s minimum or maximum value exceeds the fieldbus<br>iication or any defect is detected. |
|---|----------------------------------------------------------------------------------------------------|-----------------------------------|---------------------------------------------------------------------------------------|----------------------------------------------------------------------------------------------------|
| 9 | in the second second se | ages                              | 2                                                                                     |                                                                                                    |
|   | 10                                                                                                    | Qual                              |                                                                                       |                                                                                                    |
|   | 104                                                                                                    |                                   | segment voltage is me                                                                 | easured as zero. Segment is unpowered                                                                                                    |
|   | Segmer                                                                                                    | nt voltad                         | e is measured as zero.                                                                | . Segment is unpowered                                                                                                    |
|   | Power s                                                                                                    | upply m                           | odule failed                                                                          | Replace power supply module for this segment                                                                                                    |
|   | Trunk sł                                                                                                    | nort circi                        | uit                                                                                   | Check trunk: If no spur short circuit protection is installed check spurs also                                                                      |
|   | ADM is                                                                                                    | not or w                          | rongly connected to the                                                               | e Check wiring connection between ADM and                                                                                                    |
|   | the second second second second second second second second second second second second second second second se                                                                                                    |                                   |                                                                                       |                                                                                                    |

Figure 8.20 FDH–1 device-specific tab: Overview

- 1 Segment quality: Information on the quality of the segment currently under test
- 2 Diagnostic messages: Information on the segment currently under test
- 3 List of possible root causes and suggested troubleshooting measures
- 4 Clear outdated messages button: Delete obsolete messages from the list

# 8.9 Measurement Tab

#### Navigation: FDH-1 Device-Specific tab > Measurement tab

This information tab enables fast validation of a segment record. It enables you to perform a detailed analysis.

| nent quality<br>The overall qualit<br>physically measu<br>qualified as 'Exce            | 1)<br>the segment i<br>ired segment parar<br>llent'.                            | is 'Excellent'. Fieldbus communication is d<br>meters and their minimum and maximum  | etected and all<br>values are |
|-----------------------------------------------------------------------------------------|---------------------------------------------------------------------------------|--------------------------------------------------------------------------------------|-------------------------------|
| nent information                                                                        | $\bigcirc$                                                                      |                                                                                      |                               |
| Tag:                                                                                    | Un                                                                              | nspecific segment                                                                    |                               |
| Communication active:                                                                   | 0                                                                               |                                                                                      |                               |
|                                                                                         |                                                                                 |                                                                                      |                               |
| nent measurement —                                                                      |                                                                                 |                                                                                      |                               |
|                                                                                         |                                                                                 | (3)                                                                                  | - 1                           |
|                                                                                         | Current v. Value                                                                | e range                                                                              | 0                             |
| Voltage                                                                                 | Current v Value<br>12,7 V                                                       | e range 127 _ 127                                                                    | Q                             |
| Voltage<br>Unbalance                                                                    | Current v Value<br>12,7 V<br>0,0 %                                              | e range 127 _ 127                                                                    | Q                             |
| Voltage<br>Unbalance<br>Noise                                                           | Current v Value<br>12,7 V<br>0,0 %<br>15,0 mV                                   | e range 00<br>12.7 12.7<br>0.0 00<br>15.0 20.0                                       | Q<br>0<br>0<br>0              |
| Voltage<br>Unbalance<br>Noise<br>Jitter                                                 | Current v Value<br>12,7 V<br>0,0 %<br>15,0 mV<br>0,9 µs                         | e range 0,0<br>12.7 12.7<br>0,0 0,0<br>15.0 1,0 0,9<br>0,5 0,9<br>0,9                |                               |
| Voltage<br>Unbalance<br>Noise<br>Jitter<br>Signal Level minimum                         | Current v Value<br>12,7 V<br>0,0 %<br>15,0 mV<br>0,9 µs<br>813,0 mV             | e range<br>12.7 12.7<br>0.0 0.0<br>15.0 0.9<br>0.5 0.9<br>812.0 517.0                |                               |
| Voltage<br>Unbalance<br>Noise<br>Jitter<br>Signal Level minimum<br>Signal Level maximum | Current v Value<br>12,7 V<br>0,0 %<br>15,0 mV<br>0,9 µs<br>813,0 mV<br>845,0 mV | e range<br>12.7 12.7<br>0.0 0.0<br>15.0 0.5<br>0.5 0.9<br>812.0 817.0<br>844.0 848.0 |                               |

Figure 8.21 FDH–1 device-specific tab: Measurement

- 1 Segment quality: Information on the quality of the segment currently under test
- 2 Segment information: Tag information of the segment and current communication status
- 3 Segment measurement
- 4 **Reset** button: Delete measurement and history

The analog measurement values are displayed graphically as shown in the figure below.

If the segment is not commissioned, the values are classified as follows: "Excellent", "Good", and "Out of Specification"

If the segment is commissioned, the values are classified as follows: "No Error", "Maintenance Required", and "Out of Specification".

For information on the different commissioning statuses,  $\rightarrow$  see Figure 8.13 on page 85.

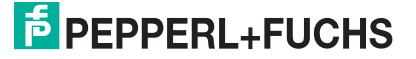

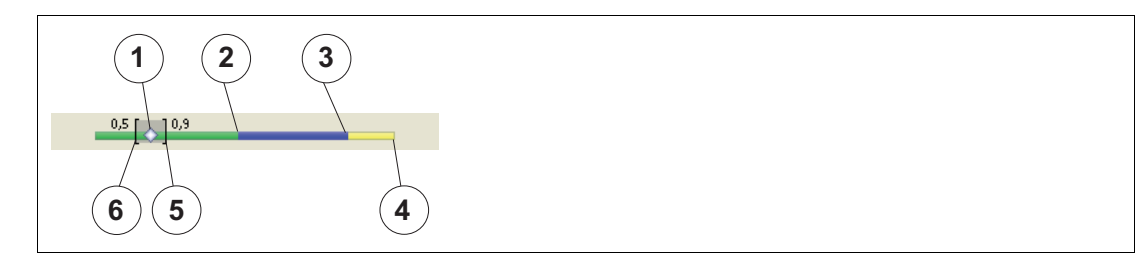

Figure 8.22 Signal level

- 1 Current value
- 2 Range for excellent value (green)
- **3** Range for good value (blue)
- 4 Range for exceeded value (yellow)
- 5 Maximum value occurred during operation
- 6 Minimum value occurred during operation

## **Magnifying Glass**

Click the magnifying glass to see the measured data of each field device.

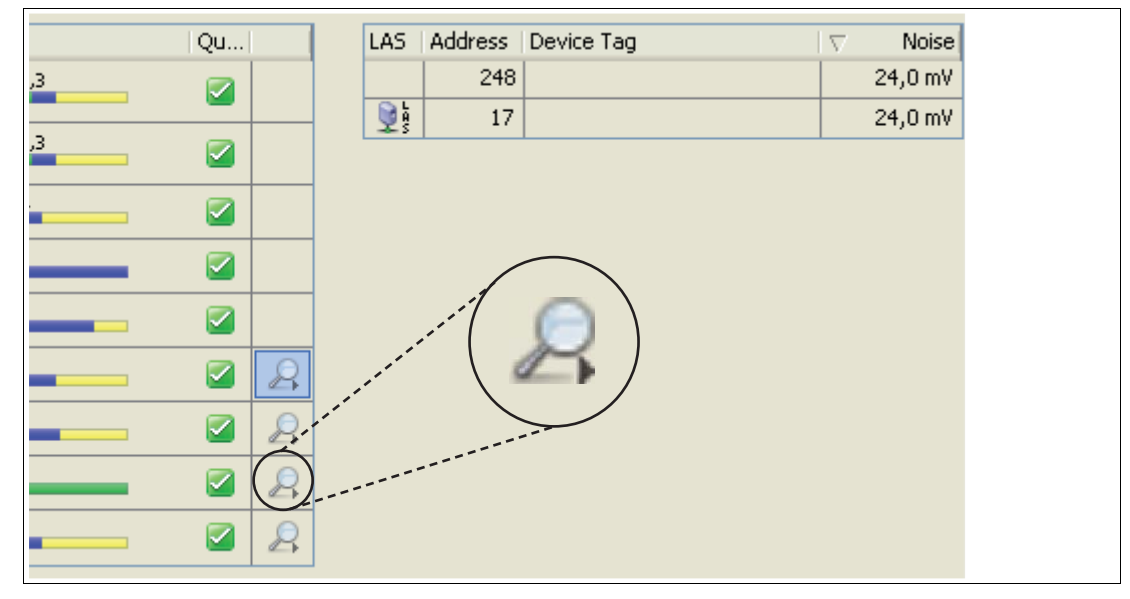

Figure 8.23 Magnifying glass

# 8.10 Device Signal Level Tab

#### Navigation: FDH-1 Device-Specific tab > Device Signal Level tab

This tab contains a graphical overview of the different devices and their signal level.

|    | Over | view    | Measurement Device   | signal level | Devices Statistics Oscilloscope |       |
|----|------|---------|----------------------|--------------|---------------------------------|-------|
| De | Sho  | wn devi | ce information:      | ce tag       |                                 | •     |
|    | L    | A ^     | Device tag           | Signal       | Signal Level                    | Quali |
|    | L AS | 22      | WIKA_ALTE_FW         | 852,0<br>mV  | 847,0 856,0                     | 0     |
|    |      | 236     | T1001                | 953,0<br>mV  | 943,0 954,0                     | ٢     |
|    |      | 247     | P+F TI Mux 018727875 | 928,0<br>mV  | 923,0 931,0                     | 0     |
|    | •    |         |                      | 111          |                                 |       |
|    |      |         |                      |              | 2 Reset                         |       |
|    |      |         |                      |              |                                 |       |
|    |      |         |                      |              |                                 |       |
|    |      |         |                      |              |                                 |       |

Figure 8.24 FDH–1 device-specific tab: Device signal level

- 1 Device signal levels: Detailed signal level view on the devices currently under test. Use the pulldown list to display either of the following device identification information in combination with the current device signal: device tag, device ID, device type Note: The view is available only if the fieldbus communication is enabled, see chapter 8.14.7.
- 2 **Reset** button: Delete measurement and history.

# 0 ∏

## Note!

## Measuring at the Spurs of Short-Circuit Proof Device Couplers

For information on impedance deviation when measuring at the spurs of short-circuit proof device couplers, see chapter 3.6.

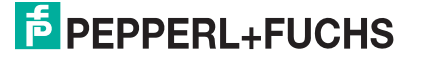

# 8.11 Devices Tab

#### Navigation: FDH-1 Device-Specific tab > Devices tab

The columns in the devices table contain a live view of the essential physical layer values.

| L     | A ^ | Device tag           | Signal      | Noise   | Jitter | Polarity | Live | Pass  | С |
|-------|-----|----------------------|-------------|---------|--------|----------|------|-------|---|
| D L A | 22  | WIKA_ALTE_FW         | 852,0<br>mV | 10,0 mV | 0,4 µs | Standard | 0    | 0     | 0 |
|       | 236 | T1001                | 952,0<br>mV | 10,0 mV | 0,7 µs | Standard | 0    | 0     | 0 |
|       | 247 | P+F TI Mux 018727875 | 928,0<br>mV | 10,0 mV | 0,7 µs | Standard | 0    | 0     | 0 |
|       |     |                      |             |         |        |          | 2 F  | Reset |   |
|       |     |                      |             |         |        | Ň        |      |       |   |

Figure 8.25 FDH–1 device-specific tab: Devices

1 Devices: List of device measurements currently under test. These include: signal level, noise, jitter, polarity, live list appearances, pass token losses. Use the pulldown list to display either of the following device identification information in combination with the device measurements: device tag, device ID, device type.

Note: The view is available only if the fieldbus communication is enabled.

2 **Reset** button: Delete measurement and history.

# 8.12 Statistics Tab

#### Navigation: FDH-1 Device-Specific tab > Statistics tab

This tab contains an overview of the received communication frames, errors, and other fieldbus communication and timing properties.

| Overview Measurement De             | evice signal level De | evices Statistics Oscilloscope |
|-------------------------------------|-----------------------|--------------------------------|
| Statistics                          |                       |                                |
| Number of received frames:          | <b>1 62592</b>        |                                |
| Number of CRC Errors:               | 0                     |                                |
| Number of Framing errors:           | 0                     |                                |
| Error rate:                         | 0,0 %                 | 0                              |
|                                     |                       | Reset 2                        |
| Foundation Fieldbus communication   | parameters            |                                |
| Currently used Slot Time of this se | 3 11                  |                                |
| Maximum response delay:             | 6                     |                                |
| Minimum Inter PDU Delay:            | 12                    |                                |
|                                     |                       |                                |
|                                     |                       |                                |
|                                     |                       |                                |
|                                     |                       |                                |

Figure 8.26 FDH–1 device-specific tab: Statistics

- 1 Statistics: Statistical values on the diagnostic finds resulting from the segment currently under test
- 2 **Reset** button: Delete measurements and history.
- **3** FOUNDATION Fieldbus communication parameters: Overview of the communication parameters currently selected.

# 8.13 Oscilloscope Tab

#### Navigation: FDH-1 Device-Specific tab > Oscilloscope tab

## 8.13.1 Recording Settings

The built-in oscilloscope enables in-depth analysis of the fieldbus signal level during a defined time period, for example, if a specific telegram type was detected or if communication issues occurred.

#### Opening the Oscilloscope

To open the oscilloscope, proceed as follows:

- 1. Go to the FDH-1 device-specific tab.
- 2. Choose the tab Oscilloscope.
- 3. Click the Change settings ... button.
  - $\mapsto$  The oscilloscope settings dialog appears.

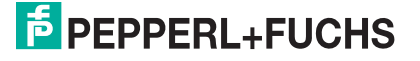

| ettings                                                                                                    | Trigger events                                                                                                    |   |
|----------------------------------------------------------------------------------------------------|----------------------------------------------------------------------------------------------------|---|
| <ul> <li>Use external trigger output</li> <li>Use FDH-1 build in Oscilloscope</li> <li>General settings</li> <li>Recording length: 32,768 ms</li> <li>Amplitude: +/-0,625 V</li> <li>Number of recordings: 1</li> <li>Immediately open recording(s)</li> </ul> | <ul> <li>Pass token to address</li> <li>Probe node to address</li> <li>Token usage from address</li> <li>Missing token usage from address</li> <li>Probe node response from address</li> <li>Missing Probe node response from address</li> <li>Claim LAS from address</li> <li>Transfer LAS to address</li> <li>Maintenance required by address</li> <li>Out of specification by address</li> </ul> |   |
| Trigger options                                                                                                    | ✓ All addresses<br>Address: 0                                                                                                    |   |
| Trigger indefinitely<br>Trigger timeout: 3 60 s                                                                                                    | Voltage trigger<br>Trigger level: -0,625                                                                                                    | V |
| Automatic pretrigger time       Pretrigger time:       5                                                                                                    | CRC Error                                                                                                    |   |
|                                                                                                    |                                                                                                    |   |

Figure 8.27 FDH-1 Manager device-specific tab: Oscilloscope record settings dialog

**1** Record settings selection:

- Use external trigger output: Select if you intend to use an external oscilloscope - Use FDH–1 built-in oscilloscope: Select if you intend to use the oscilloscope of the handheld firmware/PC software

- 2 General settings: Recording length, amplitude number of recordings, immediately open recording Y/N.
- 3 Trigger options: Trigger indefinitely Y/N, Trigger timeout: 60 s (default), Automatic pretrigger time Y/N: Y = 5 ms (default)
- 4 Trigger events: Activate/deactivate: Select to activate.

The trigger events "Maintenance required by address" and "Out of specification by address" can only be triggered under the following conditions:

- The built-in FDH-1 oscilloscope is used

- No other trigger events are selected

"All addresses": Option for all trigger events. Activate/deactivate: Activated = Trigger event triggers for all addresses. Deactivated = Trigger event triggers for the address that is specified here.

"Voltage trigger": Activate/deactivate: Activated = Define the trigger level. Default = -0.625 V

# 8.13.2 Trigger Description

To make sure that the triggered frame is valid, every trigger event occurs at the end of the frame.

### Trigger Events for FOUNDATION Fieldbus

| Name                                       | Result                                                                                                    |
|--------------------------------------------|----------------------------------------------------------------------------------------------------|
| Pass token to (address)                    | Trigger on a pass token telegram to address.                                                                                              |
| Probe node to (address)                    | Trigger on a probe node telegram to address.                                                                                              |
| Pass token usage (from address)            | Trigger on telegrams after a device received a pass token telegram.                                                                       |
| Missing PT usage (from address)            | Trigger if a pass token telegram was sent but<br>no probe node response is detected with the<br>next frame.                               |
| Probe node response (from address)         | Trigger on a probe node telegram from the specified address.                                                                              |
| Missing probe node response (from address) | Trigger on a missing probe node response telegram from a specified address.                                                               |
| Claim LAS (from address)                   | Trigger if a claim LAS telegram is detected.                                                                                              |
| Transfer LAS (to address)                  | Trigger if a Transfer LAS telegram is detected.                                                                                           |
| Maintenance required by address            | Trigger if a maintenance-required telegram by a device coupler is sent or a maintenance limit of a physical layer parameter is exceeded.  |
| Out of specification by address            | Trigger if an out-of-specification telegram by a device coupler is sent or a maintenance limit of a physical layer parameter is exceeded. |
| CRC error                                  | Trigger on a CRC error in a telegram.                                                                                                    |
| Framing error                              | Trigger on a framing error in a telegram.                                                                                                 |

#### Trigger Events for PROFIBUS PA

| Name                               | Result                                                                                                    |
|------------------------------------|----------------------------------------------------------------------------------------------------|
| Request from (address)             | Trigger on a request telegram.                                                                                                    |
| Response from (address)            | Trigger on a response telegram.                                                                                                    |
| Missing response (from address)    | Trigger if a device does not respond to a request telegram.                                                                                    |
| Pass token to (address)            | Trigger on a pass token telegram to "address".                                                                                                 |
| Missing PT response (from address) | Trigger if a master does not respond to a pass token telegram.                                                                                 |
| Maintenance required by address    | Trigger if a maintenance-required telegram by<br>a device coupler is sent or a maintenance limit<br>of a physical layer parameter is exceeded. |
| Out of specification by address    | Trigger if an out-of-specification telegram by a device coupler is sent or a maintenance limit of a physical layer parameter is exceeded.      |
| CRC error                          | Trigger on a CRC error in a telegram.                                                                                                    |
| Framing error                      | Trigger on a framing error in a telegram.                                                                                                    |

# 8.13.3 Start Recording

## Starting the Oscilloscope Recording

Prerequisite: In the oscilloscope settings, the option "Use FDH-1 built-in oscilloscope settings" is activated. see chapter 8.13.1. In order to start the oscilloscope recording, proceed as follows:

- 1. Go to the FDH-1 device-specific tab.
- 2. Choose the tab **Oscilloscope**.
- 3. Click the Start recording button.
- 4. Choose Start Recording.

 $\mapsto$  The oscilloscope record tab appears.

| FDH-1<br>FDH-1 10<br>Segment database<br>FOUNDATION Fieldbus |                 | Save Report •<br>Information<br>Record Date/Time<br>Record Length<br>Sampling Rate<br>Trigger Point<br>Trigger Event | Copy to dipboard 11 Page<br>09 072014 13:32:48<br>32.768 ms<br>2.0 MS/s<br>3.777 ms / -625,0 mV<br>Pess Token to address 22 | 2 | Print 🔎 Close | r wymrait |  |
|--------------------------------------------------------------|-----------------|----------------------------------------------------------------------------------------------------|----------------------------------------------------------------------------------------------------|---|---------------|-----------|--|
|                                                              |                 | Cursor Position                                                                                                    | инория<br>аналияни<br>14,009 µs   283,117 mV                                                                                | 3 |               |           |  |
|                                                              | 天陵 队 医 曲        |                                                                                                    |                                                                                                    | 4 | )             |           |  |
|                                                              | X I O A A O I X |                                                                                                    |                                                                                                    |   |               |           |  |
| (                                                            | 5               |                                                                                                    |                                                                                                    |   |               |           |  |

Figure 8.28 FDH-1 Manager device-specific tab: Oscilloscope test record

- 1 Oscilloscope record toolbar
- 2 Information and user note
- **3** Overview and trace navigation screen
- 4 Zoom in view and trace navigation
- 5 Oscilloscope toolbar

# 8.13.4 Toolbars and Shortcuts

### Note!

0 ∏

If you close the oscilloscope dialog, all unsaved recordings are lost.

#### **Oscilloscope Record Toolbar**

| Icon    | Name           | Action                                                                                                    |
|---------|----------------|----------------------------------------------------------------------------------------------------|
| -       | Save           | Save oscilloscope record to database.                                                                                                    |
|         | Export options | In the submenu that opens, choose from the<br>following export options:<br>1. Export to a file.<br>File type: XML<br>2. Export as an image. |
|         |                | File types: png, jpeg, gif, bmp                                                                                                    |
| 2       | Сору           | Copy the current oscilloscope record to the clipboard.                                                                                      |
| Ē       | Page setup     | Change the following page setup attributes:<br>Paper size, left margin, bottom margin, etc.                                                 |
|         | Print          | Print the current view of the oscilloscope record.                                                                                          |
| <b></b> | Close          | Close the current oscilloscope record.                                                                                                    |

## Oscilloscope Toolbar

| lcon       | Name                     | Action                                                         | Handling                                                                                                    |
|------------|--------------------------|----------------------------------------------------------------|----------------------------------------------------------------------------------------------------|
| -          | Move                     | Grab and move the graph. Press and hold the left mouse button. | Press and hold the left mouse button.                                                                                     |
| 2          | Horizontal marker        | Measure the voltage difference.                                | Press left mouse<br>button to set the first<br>marker and press the<br>right mouse button to<br>set the last marker.      |
|            | Vertical marker          | Measure the time<br>difference.                                | Press the left mouse<br>button to set the upper<br>marker and press the<br>right mouse button to<br>set the lower marker. |
| <u>e</u>   | Rectangular marker       | Measure time and voltage difference.                           | Press and hold the left<br>mouse button to set<br>the rectangular<br>marker.                                              |
| JV.        | Marker measurement       | Measure the time and voltage at one point.                     | Click a point of the graph to read the values.                                                                            |
| <b>_</b> € | Zoom in                  | Enlarge the view of the graph.                                 | Click the graph.                                                                                                    |
| <u>a</u>   | Scale 1:1                | See 1:1 graph size.                                            | Click the graph.                                                                                                    |
| P          | Zoom out                 | Reduce the view of the graph.                                  | Click the graph.                                                                                                    |
| ()         | Show/Hide<br>information | Show or hide the oscilloscope record information section.      | Click the icon to show<br>or hide the<br>information.                                                                     |
|            | Communication details    | Show communication layer 2 details.                            | Click the icon to show the information.                                                                                   |
| <i>₽</i> € | Analysis                 | Show/hide layer 2<br>details.<br>Layer 1 Bit level             | Click the icon and<br>select which details to<br>show or hide.                                                            |
|            |                          | Layer 1 Sections                                               |                                                                                                    |
|            |                          | Layer 2 Short                                                  |                                                                                                    |
|            |                          | Layer 2                                                        |                                                                                                    |
|            |                          | <ul> <li>Layer 1 Physical<br/>Measurements</li> </ul>          |                                                                                                    |

2016-03

# 8.14 FDH–1 Device-Specific Tab > All Functions

Use the **All Functions...** pulldown menu as a direct access point for all measuring, parameterization, or configuration activities:

- Online measurement: Remote access to live FDH–1 diagnostic measurements via FDH–1 Manager
- Segment database: Editing the segment record
- Fieldbus communication: Enable/disable communication, default address change, and communication settings
- FDH–1: Adjusting device-related settings: Upload/download of segment records, edit the tag, update firmware/language, view license information

|   | ····· Functions                              |  |
|---|----------------------------------------------|--|
| • | Test records available at FDH-1 Start upload |  |
|   | Download segment records                     |  |
|   | All Functions                                |  |
|   | Online measurement                           |  |
|   | Select segment record                        |  |
|   | Commission segment                           |  |
|   | Check segment                                |  |
|   | Test failure margin                          |  |
|   | Segment database                             |  |
| 1 | Edit segment record                          |  |
|   | Go to segment record                         |  |
|   | Fieldbus communication                       |  |
|   | Fieldbus communication (enable/disable)      |  |
|   | Change default addresses (enable/disable)    |  |
|   | Settings                                     |  |
|   | FDH-1                                        |  |
|   | Upload test records                          |  |
|   | Download segment records                     |  |
|   | Edit FDH-1 Tag                               |  |
|   | Update firmware/language                     |  |
|   | Licensing                                    |  |

Figure 8.29 All Functions ... pulldown menu.

# 8.14.1 Select Segment Record

Navigation: FDH-1 Device-Specific tab > All Functions pulldown > Select segment record

## Selecting a Segment Record

For information on segment records and the different types of records to choose from, see chapter 7.2.

In order to select a segment record, go to **All Functions... > Select segment record**.

#### $\mapsto$ The following menu appears:

| Select segment record                                                               | N  | 23   |
|-------------------------------------------------------------------------------------|----|------|
| Select segment record:                                                              | 43 |      |
| Unspecific segment<br>Customized segment<br>Plant<br>A Application<br>B Application |    |      |
|                                                                                     |    | <br> |

Figure 8.30 FDH-1 Manager: Select segment record dialog

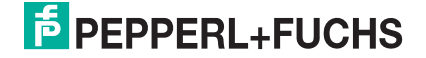

# 8.14.2 Commission Segment

Navigation: FDH-1 Device-Specific tab > All Functions pulldown > Commission segment

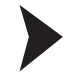

### Commissioning a Segment

For detailed information on segment commissioning, see chapter 7.3.

1. In order to commission a segment, go to All Functions... > Commission segment .

 $\mapsto$  The following wizard opens:

| Commissioning Wizard s<br>Set the options and the se     | tart page<br>egment topology for the exect | ution of the commissioning procedure                                                                                                    |  |  |
|----------------------------------------------------------|--------------------------------------------|----------------------------------------------------------------------------------------------------|--|--|
| General                                                  |                                            |                                                                                                    |  |  |
| Tag:                                                     | Segment                                    |                                                                                                    |  |  |
|                                                          | Se                                         | elect segment record                                                                                                    |  |  |
| Settings                                                 |                                            |                                                                                                    |  |  |
| Create oscilloscope                                      | recordings for all devices                 |                                                                                                    |  |  |
| 🕑 Read device info                                       |                                            |                                                                                                    |  |  |
| Topology settings                                        |                                            |                                                                                                    |  |  |
| Measure position:                                        |                                            | Power Supply -                                                                                                    |  |  |
| <ul> <li>Use following:</li> <li>Power supply</li> </ul> | Segment Topology settings<br>/:            | HD2-FBPS-1.25.360                                                                                                    |  |  |
| Fieldbus Coupler Type:                                   |                                            | Other                                                                                                    |  |  |
| Trunk length                                             | c :                                        | 200 m                                                                                                    |  |  |
|                                                          |                                            | from the second second s |  |  |

Figure 8.31 FDH–1 Manager: Commissioning wizard start page

- 2. In order to select a specific segment, click the button Select segment record...
  - $\mapsto$  The following selection menu appears:

2016-03

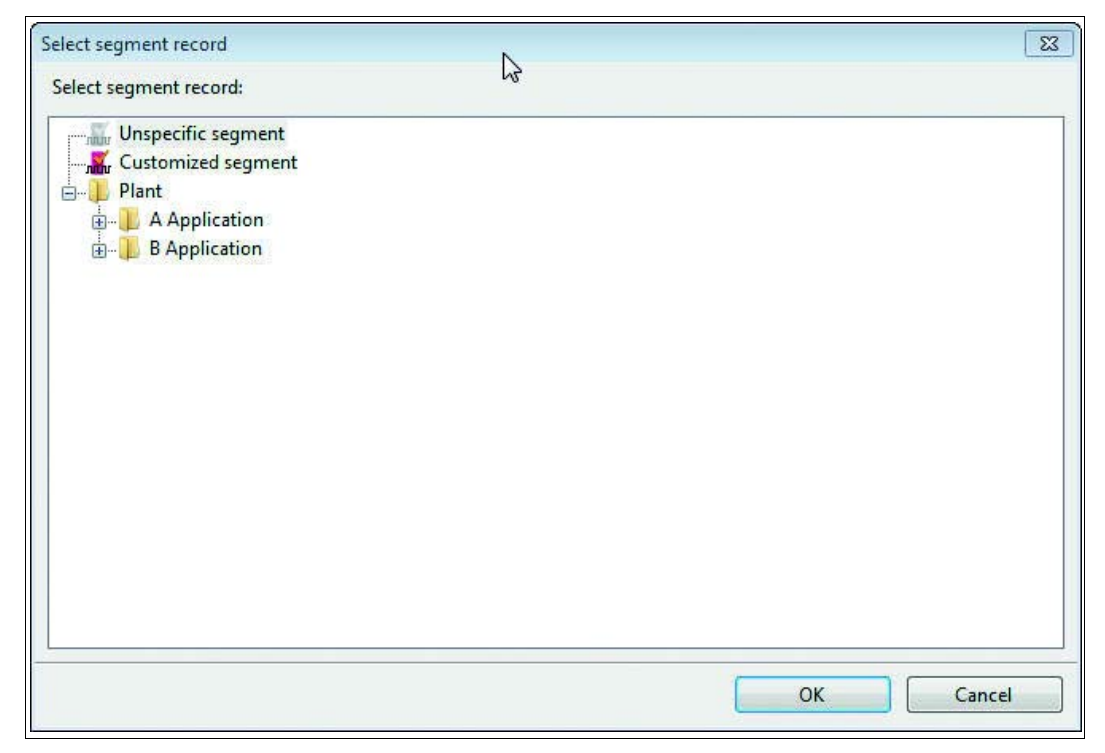

Figure 8.32 FDH-1 Manager: Select segment record dialog

- 3. Select a segment and confirm with OK.
- 4. Use the settings section to determine the information depth that the commissioning wizard retrieves:
  - Create oscilloscope recordings for all devices
  - Read device info

For information on these options, see chapter 7.3.

- 5. Use the information of this wizard to check the previously set parameters or change them. For details on editing the topology, see chapter 8.6.1.
- 6. In the topology settings section, select between the following settings:
  - Ignore topology settings for diagnostic calculation
  - Use the following segment topology settings.

For detailed information on adjusting the topology settings, see chapter 8.6.1.

7. Click Next to continue.

→ If you activated the "Read device info" setting, you are asked to enable fieldbus communication for this task:

| Fieldbus o | ommunication                                                   | 23 |
|------------|----------------------------------------------------------------|----|
| A          | Enable fieldbus communication and draw 10 mA from the segment? |    |
|            | Yes No                                                         |    |

Figure 8.33 FDH–1 Manager: Enable fieldbus communication dialog

- 8. Confirm the message to continue.
  - $\mapsto$  The wizard scans the segment for existing field devices.

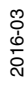

| L  | Α ^ | Tag                  | Device ID                     | Device Type                                                              |  |
|----|-----|----------------------|-------------------------------|--------------------------------------------------------------------------|--|
| 21 | 22  | WIKA_ALTE_FW         | 0007D000805350_<br>_030640007 | PR Electronics<br>PRetop 5350<br>Temperature<br>Transmitter              |  |
|    | 236 | T1001                | 594543000500000000            | Yokogawa Electric<br>Corporation<br>YTA320<br>Temperature<br>Transmitter |  |
|    | 247 | P+F TI Mux 018727875 | 502B460003-<br>40000018727875 | Pepperl+Fuchs GmbH<br>F2D0-TI-Ex8.FF<br>Temperature<br>Multiplexer       |  |
|    | 255 | FDH1-2               | 502B460006-2                  | Pepperl+Fuchs GmbH<br>FDH-1<br>Fieldbus Diagnostic<br>Handheld           |  |

Figure 8.34 FDH–1 Manager: Commissioning wizard scanning devices

9. Click Next to continue.

→ You see the diagnostic data overview. Check the information displayed here for inconsistencies. If you find any problems, leave the commissioning wizard and resolve them first.

For more information, see "Viewing Measurement Data in FDH-1 Manager" on page 81.

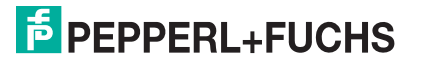
| Oven<br>egment | view Segment Measurements Device :<br>t quality                                                                          | ignal level                                                                                                    |    |  |  |
|----------------|----------------------------------------------------------------------------------------------------|----------------------------------------------------------------------------------------------------|----|--|--|
| egmen<br>?     | t quality                                                                                                    |                                                                                                    | _  |  |  |
|                | The overall quality of the segment is 'Out of sp<br>parameter or its minimum or maximum value<br>any defect is detected. | secification'. Either at least one physically measured segment<br>exceeds the fieldbus specification, no fieldbus communication | or |  |  |
| iagnost        | lic messages                                                                                                    |                                                                                                    | -  |  |  |
| -              | ID Qual Title                                                                                                    |                                                                                                    |    |  |  |
| •              | 104 Segment voltage is measured as                                                                                       | zero. Segment is unpowered                                                                                                    |    |  |  |
| ⊟ s            | egment voltage is measured as zero. Segment                                                                              | is unpowered                                                                                                    |    |  |  |
| P              | Power supply module failed                                                                                               | Replace power supply module for this segment                                                                                    |    |  |  |
| Ī              | runk short circuit                                                                                                    | Check trunk: If no spur short circuit protection is<br>installed check spurs also                                               |    |  |  |
| A              | ADM is not or wrongly connected to the segment                                                                           | ent Check wiring connection between ADM and segment                                                                             |    |  |  |
| 8              | Sulk power supply failed                                                                                                 | Check bulk power supply                                                                                                    | -  |  |  |
|                |                                                                                                    | Clear outdated messages                                                                                                    |    |  |  |
|                |                                                                                                    |                                                                                                    |    |  |  |

Figure 8.35 FDH–1 Manager: Commissioning wizard diagnostic data overview, overview tab

10.In order to view detailed measurement data, click the Segment Measurements tab.

 $\rightarrow$  You see the diagnostic data overview for the segment measurements. Check the information displayed here for inconsistencies. If you find any problems, leave the commissioning wizard and resolve them first.

For more information, see "Viewing Measurement Data in FDH-1 Manager" on page 81.

| Overview Segment                                                                 | Measuremen                                       | ts Device signal level                                                                                                    |                              |     |   |
|----------------------------------------------------------------------------------|--------------------------------------------------|----------------------------------------------------------------------------------------------------|------------------------------|-----|---|
| The overall quality<br>The overall quality<br>segment paramet<br>fieldbus commun | y of the segm<br>er or its mini<br>ication or an | eent is 'Out of specification'. Either at least one physi<br>mum or maximum value exceeds the fieldbus specif<br>y defect is detected. | ically measur<br>ication, no | red |   |
| tem and Motherboard m                                                            | easurement                                       | Users Terraret                                                                                                    |                              |     | - |
| rag:<br>Communication active:                                                    |                                                  |                                                                                                    |                              |     |   |
|                                                                                  |                                                  |                                                                                                    |                              |     |   |
| ment measurement                                                                 |                                                  |                                                                                                    |                              |     | - |
| La recentra del                                                                  | Current v                                        | Value range                                                                                                    | Q                            |     |   |
| Voltage                                                                          | 0,0 V                                            | 00 <u>7</u> 00                                                                                                    | <b>.</b> A                   |     |   |
| Unbalance                                                                        | 0,0 %                                            | 00_00                                                                                                    | . 0                          |     |   |
| Noise                                                                            | 10,0 mV                                          | 100 100                                                                                                    | . 0                          | 8   |   |
| Jitter                                                                           | 0,0 µs                                           | 0.0,00                                                                                                    | 0                            | R   |   |
| Signal Level Minimum                                                             | 0,0 mV                                           | 00,00                                                                                                    | a a                          | R   |   |
| Signal Level Maximum                                                             | 0.0 mV                                           | 00,00                                                                                                    | 0                            |     |   |
| Coupler alarms                                                                   |                                                  | Maint Req: 0 Out of Spec: 0                                                                                                    | 0                            | R   |   |
|                                                                                  |                                                  |                                                                                                    | Reset                        |     |   |

Figure 8.36 FDH–1 Manager: Commissioning wizard diagnostic data overview, segment measurements tab

11.In order to view detailed measurement data, click the Device Signal Level tab.

 $\rightarrow$  You see the diagnostic data overview for the device signal level. Check the information displayed here for inconsistencies. If you find any problems, leave the commissioning wizard and resolve them first.

For more information, see "Viewing Measurement Data in FDH-1 Manager" on page 81.

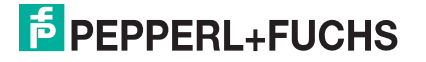

| ce Sign     | nal Levels           |                  |               |       |
|-------------|----------------------|------------------|---------------|-------|
|             | levice information:  | Device tag       |               | -     |
|             | Device tag           | Signal           | Signal Level  | Ouali |
| 28          | 22 WIKA_ALTE_FW      | 852,0<br>mV      | 947.0 \$556.0 | _ 0   |
| 2           | 236 T1001            | 953,0<br>mV      | 943,0 954.0   | _ 0   |
| 2           | 247 P+F TI Mux 01872 | 7875 928,0<br>mV | 923.0 931.0   | _ 0   |
| 19 <u>1</u> |                      | Ш                |               | F     |
|             |                      |                  |               |       |

Figure 8.37 FDH–1 Manager: Commissioning wizard diagnostic data overview, device signal level tab

12.Click **Next** to continue.

 ${}\rightarrowtail$  The recording of the test record starts.

| ommission segment                                        |               |       |
|----------------------------------------------------------|---------------|-------|
| Recording test record                                    |               |       |
| Please wait until the commiss Lying test record is recor | ded           |       |
| Recording physical layer data.                           |               |       |
| <b>,</b>                                                 |               |       |
|                                                          |               |       |
|                                                          |               |       |
|                                                          |               |       |
|                                                          |               |       |
|                                                          |               |       |
|                                                          |               |       |
|                                                          |               |       |
|                                                          |               |       |
|                                                          |               |       |
|                                                          |               |       |
|                                                          |               |       |
|                                                          |               |       |
|                                                          |               |       |
|                                                          |               |       |
|                                                          |               |       |
|                                                          |               |       |
|                                                          |               |       |
|                                                          |               |       |
|                                                          |               |       |
|                                                          |               |       |
|                                                          | C Back Next S | ancel |

Figure 8.38 FDH–1 Manager: Commissioning wizard recording test record

13. When the recording is complete, the following window appears:

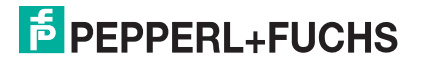

| lease  | al Lay | yer Me<br>radeso | cription f | ent result<br>or the Physical I | Layer Measurer | ment Report   |    |  |   |
|--------|--------|------------------|------------|---------------------------------|----------------|---------------|----|--|---|
| liagne | ostic  | messa            | ges —      |                                 |                |               |    |  |   |
|        |        | ID               | Qual       | Title                           |                |               |    |  |   |
|        | •      | 238              | 0          | Status is Excel                 | ilent          |               |    |  | - |
|        |        |                  |            |                                 |                |               |    |  |   |
| hysic  | al Lay | yer Me           | asurem     | ent Report Des                  | scription      |               |    |  | _ |
|        | Aut    | tomatio          | cally reco | orded Snapshot                  | from Commiss   | ioning Wizard | j. |  | ^ |
|        |        |                  |            |                                 |                |               |    |  |   |
|        |        |                  |            |                                 |                |               |    |  |   |
|        |        |                  |            |                                 |                |               |    |  |   |
|        |        |                  |            |                                 |                |               |    |  |   |
|        |        |                  |            |                                 |                |               |    |  |   |
|        |        |                  |            |                                 |                |               |    |  |   |
|        |        |                  |            |                                 |                |               |    |  |   |
|        |        |                  |            |                                 |                |               |    |  |   |
|        |        |                  |            |                                 |                |               |    |  |   |
|        |        |                  |            |                                 |                |               |    |  |   |
|        |        |                  |            |                                 |                |               |    |  |   |
|        |        |                  |            |                                 |                |               |    |  |   |
|        |        |                  |            |                                 |                |               |    |  |   |
|        |        |                  |            |                                 |                |               |    |  |   |
|        |        |                  |            |                                 |                |               |    |  |   |

Figure 8.39 FDH-1 Manager: Commissioning wizard, commissioning test record result

The commissioning result dialog shows a list of diagnostic messages for the segment that was tested.

- Next: Ignore the messages and complete the commissioning.
- Back: Go back and check the settings.

14.Click Next to continue the commissioning.

 $\mapsto$  If the commissioning process was completed successfully, a success message appears:

| Commission segment          |                     | 2           |        |        |       |
|-----------------------------|---------------------|-------------|--------|--------|-------|
| Commissioning completed     |                     |             |        |        |       |
| The commissioning procedure | ) is finished.      |             |        |        |       |
| Commis                      | sioning completed s | uccessfully |        |        |       |
|                             |                     |             |        |        |       |
|                             |                     |             |        |        |       |
|                             |                     |             |        |        |       |
|                             |                     |             |        |        |       |
|                             |                     |             |        |        |       |
|                             |                     |             |        |        |       |
|                             |                     | << Restart  | < Back | Next : | Close |

Figure 8.40 FDH–1 Manager: Commissioning wizard summary

15.In order to leave the wizard, click Close.

 $\mapsto$  FDH-1 Manager opens a new tab with the commissioning report:

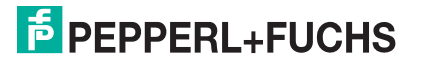

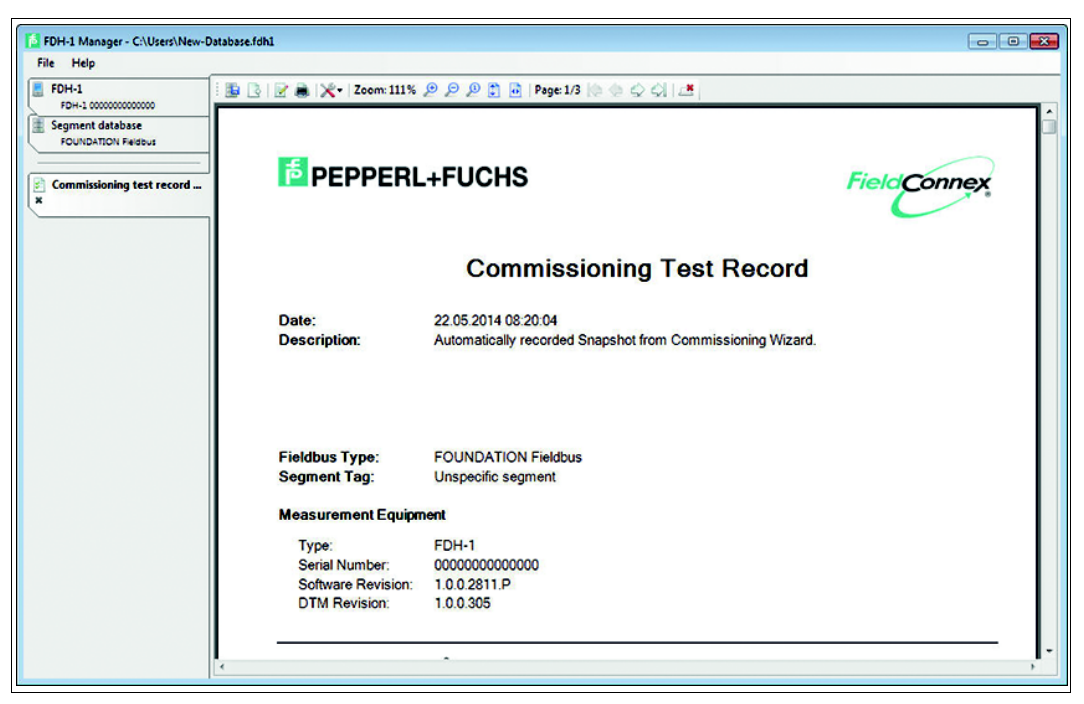

Figure 8.41 FDH–1 Manager: Commissioning report

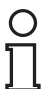

#### Note!

#### Measuring at the Spurs of Short-Circuit Proof Device Couplers

For information on impedance deviation when measuring at the spurs of short-circuit proof device couplers, see chapter 3.6.

# 8.14.3 Check Segment

#### Navigation: FDH-1 Device-Specific tab > All Functions pulldown > Check segment

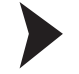

#### **Checking a Segment**

For details on the check segment function, see chapter 7.4.

1. In order to check a segment, go to All Functions... > Check segment .

 $\mapsto$  The following wizard opens:

| heck segment                                   | Þ        |        |          |
|------------------------------------------------|----------|--------|----------|
| Settings                                       | ~        |        |          |
| Choose settings for check segment              |          |        |          |
| Create oscilloscope recordings for all devices |          |        |          |
| Read device info                               |          |        |          |
|                                                |          |        |          |
|                                                |          |        |          |
|                                                |          |        |          |
|                                                |          |        |          |
|                                                |          |        |          |
|                                                |          |        |          |
|                                                |          |        |          |
|                                                |          |        |          |
|                                                |          |        |          |
|                                                |          |        |          |
|                                                |          |        |          |
|                                                | <i>c</i> |        | <i>c</i> |
|                                                | < Back   | Next > | Cancel   |

Figure 8.42 FDH–1 Manager: Check segment wizard settings

Settings for the check segment wizard:

- Create oscilloscope recordings for all devices
- Read device info

For details on these options, see chapter 7.4.

2. Click Next to continue.

 $\mapsto$  You are asked to enable fieldbus communication for this task:

| Fieldbus o | ommunication                                                   | 23                                                                                                    |
|------------|----------------------------------------------------------------|----------------------------------------------------------------------------------------------------|
| A          | Enable fieldbus communication and draw 10 mA from the segment? | No contraction of the second second se |
|            | Yes No                                                         |                                                                                                    |

Figure 8.43 FDH–1 Manager: Enable fieldbus communication dialog

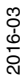

3. Confirm the message to continue.

 $\mapsto$  The wizard records the check segment test record.

| neck segment                                 |                      |
|----------------------------------------------|----------------------|
| Recording check segment test record          |                      |
| lease wait until the check segment test reco | rd has been created. |
| Recording physical layer data.               | ß                    |
|                                              |                      |
|                                              |                      |
|                                              |                      |
|                                              |                      |
|                                              |                      |
|                                              |                      |
|                                              |                      |
|                                              |                      |
|                                              |                      |
|                                              |                      |
|                                              |                      |
|                                              |                      |
|                                              | < Back Next > Cancel |
|                                              |                      |

- 4. When the recording is complete, you can optionally add a report description:

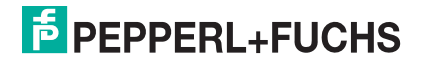

| neck segment             | N                                  |                                 |        |        |
|--------------------------|------------------------------------|---------------------------------|--------|--------|
| eport description        | 13                                 |                                 |        |        |
| lease type in an descrip | tion for the report. This descript | ion will be added to the report |        |        |
| Check segment record     | description                        |                                 |        |        |
|                          |                                    |                                 |        |        |
|                          |                                    |                                 |        |        |
|                          |                                    |                                 |        |        |
|                          |                                    |                                 |        |        |
|                          |                                    |                                 |        |        |
|                          |                                    |                                 |        |        |
|                          |                                    |                                 |        |        |
|                          |                                    |                                 |        |        |
|                          |                                    |                                 |        |        |
|                          |                                    |                                 |        |        |
|                          |                                    |                                 |        |        |
|                          |                                    |                                 |        |        |
|                          |                                    | < Back                          | Next > | Cancel |
|                          |                                    | LOOK                            |        | conce  |

Figure 8.45 FDH–1 Manager: Check segment wizard report description option

5. Click Next to continue.

 $\mapsto$  If the segment check was completed successfully, a success message appears:

| Check segment           |                          |                      |        |        |  |       |  |
|-------------------------|--------------------------|----------------------|--------|--------|--|-------|--|
| Check segment completed |                          |                      |        |        |  |       |  |
| The check segmen        | t test record has been o | reated.              |        |        |  |       |  |
| 4                       | Check segment comp       | eleted successfully. |        | Ş      |  |       |  |
| -                       |                          |                      |        |        |  |       |  |
|                         |                          |                      |        |        |  |       |  |
|                         |                          |                      |        |        |  |       |  |
|                         |                          |                      |        |        |  |       |  |
|                         |                          |                      |        |        |  |       |  |
|                         |                          | << Restart           | < Back | Next > |  | Close |  |
|                         |                          |                      |        |        |  |       |  |

Figure 8.46 FDH–1 Manager: Check segment wizard summary

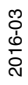

6. In order to leave the wizard, click Close.

 $\mapsto$  FDH-1 Manager opens a new tab with the check segment report:

| FDH-1 Manager - C:\Users\New-D<br>File Help | Patabase.fdh1                                                  |                                                      |     |
|---------------------------------------------|----------------------------------------------------------------|------------------------------------------------------|-----|
| FDH-1                                       | 🚡 💽   📝 🜲   🗶 -   Zoom: 111%                                   | 요 요 요 🔋 🖬   Page: 1/3 🔯 🐵 🖒 🎝   🗷                    |     |
| Segment database<br>FOUNDATION Faidbus      | 15 PEPPERI                                                     | FieldConnex                                          |     |
|                                             |                                                                | Check Segment Test Record                            |     |
|                                             | Date:<br>Description:                                          | 22.05.2014 08:47:33                                  |     |
|                                             | Fieldbus Type:<br>Segment Tag:                                 | FOUNDATION Fieldbus<br>Unspecific segment            |     |
|                                             | Measurement Equip                                              | nent                                                 |     |
|                                             | Type:<br>Serial Number:<br>Software Revision:<br>DTM Revision: | FDH-1<br>00000000000000<br>1.0.0.2811.P<br>1.0.0.305 |     |
|                                             |                                                                | •                                                    | , - |

Figure 8.47

FDH-1 Manager: Check segment report

# 8.14.4 Test Failure Margin Function

Navigation: FDH-1 Device-Specific tab > All Functions  $\mbox{pulldown}$  > Test failure margin

#### Testing the Failure Margin of a Segment

For detailed information on this function, see chapter 7.5.3.

1. In order to test the failure margin of a segment, go to All Functions... > Test failure margin.

|  | $\rightarrow$ The fo | llowing | selection | menu a | opears: |
|--|----------------------|---------|-----------|--------|---------|
|--|----------------------|---------|-----------|--------|---------|

| Settings                    |                       |
|-----------------------------|-----------------------|
| Choose settings for the fai | vilure marging test   |
| Seneral                     |                       |
| Tag:                        | Unspecific segment    |
|                             | Select segment record |
| ettings                     |                       |
| Inject noise to segm        | nent                  |
|                             |                       |
|                             |                       |
|                             |                       |
|                             |                       |
|                             |                       |
|                             |                       |
|                             |                       |
|                             |                       |
|                             |                       |
|                             |                       |
|                             |                       |
|                             |                       |

Figure 8.48 FDH–1 Manager: Test failure margin wizard settings

- 2. In order to select a specific segment, click the button Select segment record.
  - $\mapsto$  The following selection menu appears:

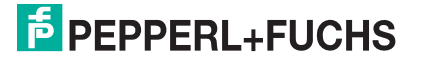

| elect segment record   | N  |    | 23     |
|------------------------|----|----|--------|
| Select segment record: | 63 |    |        |
|                        |    |    |        |
| Customized segment     |    |    |        |
| 🖮 🦺 Plant              |    |    |        |
| B Application          |    |    |        |
| E P P Application      |    |    |        |
|                        |    |    |        |
|                        |    |    |        |
|                        |    |    |        |
|                        |    |    |        |
|                        |    |    |        |
|                        |    |    |        |
|                        |    |    |        |
|                        |    |    |        |
|                        |    |    |        |
|                        |    |    |        |
|                        |    |    |        |
|                        |    | ОК | Cancel |
|                        |    |    |        |

Figure 8.49 FDH-1 Manager: Select segment record dialog

- 3. Select a segment and confirm with OK.
- 4. Determine whether you would like to insert noise into the segment for this test.

 $\mapsto$  If you activate this option, the following message is displayed:

| Injecting r | noise to segment                                                  |                                                                     | 23          |
|-------------|-------------------------------------------------------------------|---------------------------------------------------------------------|-------------|
| <u> </u>    | Injecting noise to the segmer<br>really like to enable noise inje | nt will disturb communication.<br>ction for the failure margin test | Do уоц<br>? |
|             |                                                                   | Yes                                                                 | No          |

Figure 8.50 FDH-1 Manager noise injection warning message

5. NOTE: Injecting noise into the segment disrupts communication during the time the segment is tested. Noise is injected into the segment at 2 different frequencies: 31.25 kHz or 125 kHz.

Voltage levels range from 20 mV ... 120 mV.

In order to determine the sensitivity of the segment to noise reliably, this test takes up to approx. 10 min.

6. You are asked to enable fieldbus communication for this task. Click Yes to continue.

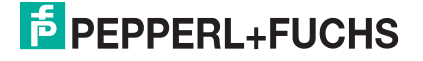

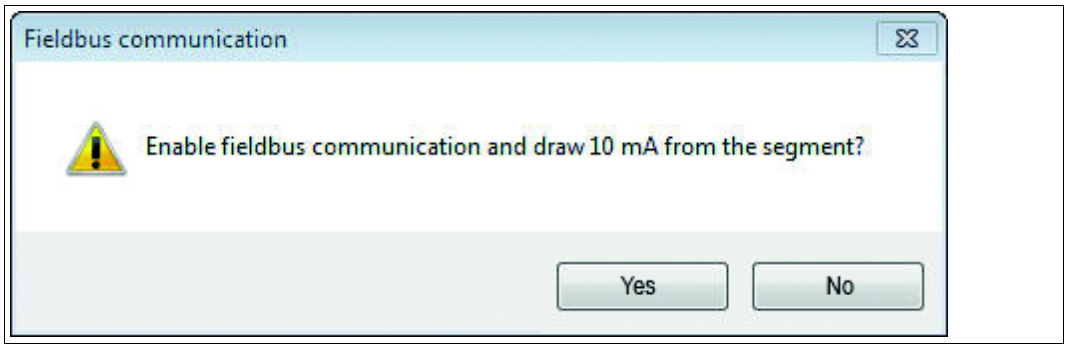

Figure 8.51 FDH–1 Manager: Enable fieldbus communication dialog

 $\rightarrow$  The wizard scans the segment for the devices.

| vices    |     |                      |                               |                                                                          |
|----------|-----|----------------------|-------------------------------|--------------------------------------------------------------------------|
| L        | Α ^ | Tag                  | Device ID                     | Device Type                                                              |
| <b>S</b> | 22  | WIKA_ALTE_FW         | 0007D000805350_<br>_030640007 | PR Electronics<br>PRetop 5350<br>Temperature<br>Transmitter              |
|          | 236 | 71001                | 594543000500000000            | Yokogawa Electric<br>Corporation<br>YTA320<br>Temperature<br>Transmitter |
| 5        | 247 | P+F TI Mux 018727875 | 502B460003-<br>40000018727875 | Pepperl+Fuchs GmbH<br>F2D0-TI-Ex8.FF<br>Temperature<br>Multiplexer       |
| 2        | 255 | FDH1-2               | 502B460006-2                  | Pepperl+Fuchs GmbH<br>FDH-1<br>Fieldbus Diagnostic<br>Handheld           |

Figure 8.52 FDH–1 Manager: Failure margin test wizard scanning devices

- 7. Click Next to start the test.
- 8. Click Next to continue.

 $\mapsto$  The wizard first records the condition of the physical layer:

2016-03

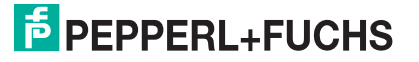

| Test failure margin                                                                           |                      |
|-----------------------------------------------------------------------------------------------|----------------------|
| Recording physical layer data<br>Please wait until the physical layer data has been recorded. |                      |
| Recording physical layer data.                                                                |                      |
|                                                                                               |                      |
|                                                                                               |                      |
|                                                                                               |                      |
|                                                                                               |                      |
|                                                                                               |                      |
|                                                                                               |                      |
|                                                                                               |                      |
|                                                                                               | < Back Next > Cancel |
|                                                                                               |                      |

Figure 8.53 FDH–1 Manager: Failure margin test wizard recording physical layer data

9. Next, the wizard executes the failure margin test.

| Executing failure margin test Please wait while the failure margin test is executed Signal level: 658 mV | Test failure margin           |                         | 6      |        |        |
|----------------------------------------------------------------------------------------------------|-------------------------------|-------------------------|--------|--------|--------|
| Signal level: 658 mV                                                                                     | Executing failure margin to   | est                     |        |        |        |
| Signal level: 658 mV                                                                                     | Please wait while the failure | margin test is executed |        |        |        |
| < Back Next > Cancel                                                                                     | Signal level: 658 mV          |                         |        |        |        |
| < Back Next > Cancel                                                                                     |                               |                         |        |        |        |
| < Back Next > Cancel                                                                                     |                               |                         |        |        |        |
| < Back Next > Cancel                                                                                     |                               |                         |        |        |        |
| < Back Next > Cancel                                                                                     |                               |                         |        |        |        |
| < Back Next > Cancel                                                                                     |                               |                         |        |        |        |
| < Back Next > Cancel                                                                                     |                               |                         |        |        |        |
| < Back Next > Cancel                                                                                     |                               |                         |        |        |        |
| < Back Next > Cancel                                                                                     |                               |                         |        |        |        |
| < Back Next > Cancel                                                                                     |                               |                         |        |        |        |
| < Back Next > Cancel                                                                                     |                               |                         |        |        |        |
| < Back Next > Cancel                                                                                     |                               |                         |        |        |        |
| < Back Next > Cancel                                                                                     |                               |                         |        |        |        |
| < Back Next > Cancel                                                                                     |                               |                         |        |        |        |
|                                                                                                    |                               |                         | < Back | Next > | Cancel |

Figure 8.54 FDH–1 Manager: Failure margin test wizard failure margin test

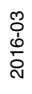

| 0.50 |        |        |
|------|--------|--------|
|      |        |        |
|      |        |        |
|      |        |        |
|      |        |        |
|      |        |        |
|      |        |        |
|      |        |        |
|      |        |        |
|      |        |        |
|      |        |        |
|      |        |        |
| C    |        |        |
|      | < Back | - Back |

10. If the test was completed successfully, a success message appears:

Figure 8.55 FDH–1 Manager: Failure margin test wizard summary

11.In order to leave the wizard, click **Close**.

 $\mapsto$  FDH-1 Manager opens a new tab with the failure margin test report:

| File Help                               |                                                             |                                                     |             |
|-----------------------------------------|-------------------------------------------------------------|-----------------------------------------------------|-------------|
| FDH-1                                   | 💽   📝 萬   💥 =   Zoom: 124% 🔎                                | P P 🕽 🖬   Page 1/3   0 0 0 0 0   1#                 |             |
| Segment database<br>FOUNDATION Fieldbut |                                                             | \$                                                  |             |
| Failure margin test record 0<br>X       | PEPPER                                                      | L+FUCHS                                             | FieldConnex |
|                                         |                                                             | Failure Margin Tes                                  | t Record    |
|                                         | Date:<br>Description:                                       | 01.07.2014 14:45:10                                 |             |
|                                         | Fieldbus Type:<br>Segment Tag:                              | FOUNDATION Fieldbus<br>Unspecific segment           |             |
|                                         | Measurement Equip                                           | ment                                                |             |
|                                         | Type:<br>Serial Number:<br>Device firmware<br>FDH-1 Manager | FDH-1<br>0000000000000<br>1.0.0.2938.P<br>1.0.0.329 |             |

Figure 8.56 FDH–1 Manager: Failure margin test report

# 8.14.5 Edit Segment Record Function

Navigation: FDH-1 Device-Specific tab > All Functions pulldown > Edit segment record

#### **Editing the Segment Record**

In order to edit a segment record, go to **All Functions... > Edit segment record**. For details see chapter 8.6.

#### 8.14.6 Go To Segment Record Function

Navigation: FDH-1 Device-Specific tab > All Functions pulldown > Go to segment record

#### **Going to a Segment Record**

In order to go to a segment record, go to **All Functions... > Go to segment record**. This takes you to the Segment database tab:

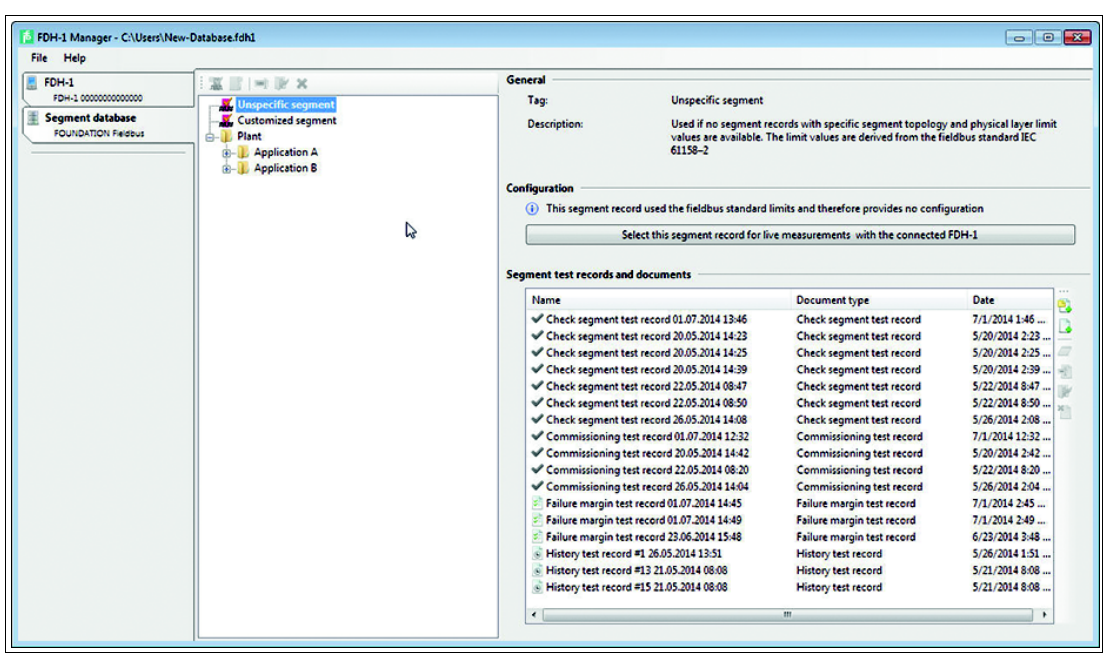

Figure 8.57 FDH–1 Manager: Segment database tab

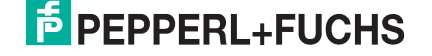

# 8.14.7 Fieldbus Communication

Navigation: FDH-1 Device-Specific tab > All Functions pulldown > Fieldbus communication (enable/disable)

#### **De-/Activating Fieldbus Communication**

In order to enable or disable fieldbus communication, go to **All Functions... > Enable/disable fieldbus communication**.

Communication is required to read the device info.

#### **Enabling Communication**

You are asked to enable fieldbus communication:

| ieldbus c | ommunication                                                   | 83 |
|-----------|----------------------------------------------------------------|----|
| <u>^</u>  | Enable fieldbus communication and draw 10 mA from the segment? |    |
|           | Yes No                                                         |    |

Figure 8.58 FDH–1 Manager: Enable fieldbus communication dialog

Confirm with Yes.

In the "All Functions..." pulldown menu, the function **Enable/disable fieldbus communication** is preceded by a check mark to indicate that the function is activated:

|--|

#### **Disabling Communication**

In order to disable fieldbus communication again, click **All Functions... > Enable/disable** fieldbus communication.

The check mark disappears.

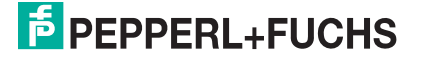

# 8.14.8 Changing Communication Settings

Navigation: **FDH–1 Device-Specific** tab > **All Functions...** pulldown, section Fieldbus Communication.

#### FOUNDATION Fieldbus: Changing Default Addresses

Prerequisite: Define the lowest address in the "Auto address start" function.

| Communication settings | 8         |
|------------------------|-----------|
| Auto address start:    | 0         |
|                        |           |
|                        |           |
|                        | OK Cancel |

Figure 8.59 FDH-1**All Functions ...** pulldown menu: Auto address start

Auto address start: Defines the lowest address that FDH-1 can use to assign addresses to devices using a default address.

In order to change the default addresses, go to **All Functions... > Change default addresses** (enable/disable).

Change the default address to assign a device with a default address to a permanent address. Starting with the lowest address defined in auto address start function, FDH–1 changes default addresses to permanent addresses. This function can only be used if no additional LAS is connected to the segment. If the device does not contain a tag description, FDH-1 assigns a physical tag description in order to change the default address.

#### **PROFIBUS PA: Changing the Communication Settings**

In order to change the communication settings for a PROFIBUS PA fieldbus, go to **All Functions... > Fieldbus Communication Settings**.

| Communication settings                                                        | 8             |
|-------------------------------------------------------------------------------|---------------|
| Retries:                                                                      | 4             |
| Master address:                                                               | 124           |
| New settings will be used w<br>the communication is enabled<br>the sectorized | hen OK Cancel |

Figure 8.60 FDH-1All Functions ... pulldown menu: Communication settings

- Retries: Set the maximum number of retries FDH-1 uses.
- Master address: Define the address FDH-1 uses when in fieldbus master mode.

# 8.14.9 Upload Test Records

Navigation: FDH-1 Device-Specific tab > All Functions pulldown > Upload test records...

Uploading Test Records

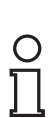

#### Note!

When connecting the handheld to the PC after completing test recordings, FDH–1 Manager automatically detects that new records are available for upload.

1. In order to upload device-related data, switch to the FDH-1 device tab.

| → The following message appears:                                           |       |
|----------------------------------------------------------------------------|-------|
| Upload test records?                                                       | 83    |
| There are test records stored in the F<br>Do you want to upload this data? | DH-1. |
| Yes                                                                        | No    |

Figure 8.61 FDH–1 Manager: Upload test records dialog

- Yes: Starts the upload process.
- **No:** Cancels the upload process.
- 2. In order to upload the new records, confirm with Yes.
- 3. Alternatively, you can upload test records any time by using the upload function. Go to **All Functions... > Upload test records**.

| File Help FDH-1 FDH-1 FDH-1 CONTROL STATION Fieldbus FOUNDATION Fieldbus | Field Connex Selected segment record: Unspecific segment<br>Fieldbus communication: No communication detected                                                                                                    | Functions     Functions     For communication detected Enable of     Test records available at FDH-1 Start o     C All Functions                                                 |
|--------------------------------------------------------------------------|----------------------------------------------------------------------------------------------------|----------------------------------------------------------------------------------------------------|
|                                                                          | Overview         Measurement         Device signal level         Devices         Statistics         Oscilloscope           Segment quality                                                                                                    | Online measurement Select segment record Commission segment Check segment Test failure margin Segment database                                                                   |
|                                                                          | ID         Qual Title           IO         Qual Title           IO4         & Segment voltage is measured as zero. Segment is unpowered           Segment voltage is measured as zero. Segment is unpowered             Power supply module failed         Replace power supply module for this segment           Trunk short circuit         Check trunk; If no spur short circuit protection is installed check spurs also           ADM is not or wrongly connected to the         Check twing connection between ADM and the context of the ADM and the context of the context of the ADM and the context of the ADM and the context of the ADM and the context of the ADM and the context of the ADM and the context of the ADM and the context of the ADM and the context of the context of the ADM and the context of the context of the | Edit segment record     Go to segment record     Fieldbus communication     Fieldbus communication (enable/diss     Change default addresses (enable/diss     Settings     FDH-1 |
|                                                                          | Clear outdated messages                                                                                                    | Upload test records<br>Download segment records<br>Edit FOH-1 Tag<br>Update firmware/Janguage<br>Licensing                                                                       |
|                                                                          | Sconnected 🖏 Q. Device                                                                                                    |                                                                                                    |

Figure 8.62 FDH-1 Manager Device-specific tab: Go to All Functions ... and select Upload test records.

2016-03

4. If the **Start upload...** option appears in the closely related tasks section in the upper right corner of the window, you can choose this option instead.

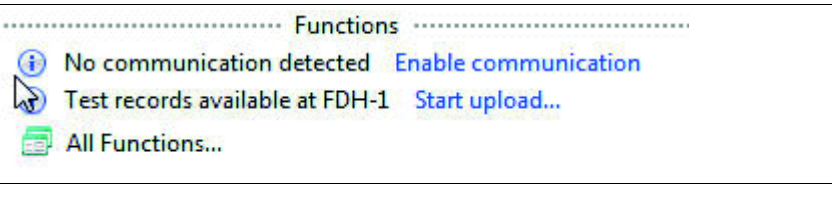

Figure 8.63 FDH–1 Manager Functions section: Related tasks, **Start upload...** 

 $\mapsto$  The upload dialog appears:

| Upload                                                   |                    |                      |
|----------------------------------------------------------|--------------------|----------------------|
| Upload test records<br>Press next to upload test records |                    |                      |
| ↑ Tes Test record type                                   | Upload to          |                      |
| 1 History test record                                    | Unspecific segment |                      |
| 2 History test record                                    | Customized segment | 🛃 🗶                  |
| 3 History test record                                    | Unspecific segment |                      |
|                                                          |                    |                      |
|                                                          |                    | < Back Next > Cancel |

Figure 8.64

FDH-1 Manager: Upload test records dialog

| Dialog<br>Functions | Description                                                                                                    | Handling                                                                                     |
|---------------------|----------------------------------------------------------------------------------------------------|----------------------------------------------------------------------------------------------|
|                     | Open the plant topology and<br>determine the location the test<br>record is to be saved to.<br>If you do not determine the target<br>directory, the records are uploaded<br>to the unspecific, customized or<br>specific segment folders, depending<br>on the types of records. | Click to open the topology dialog.                                                           |
| <b>a</b>            | Button activated (default): Marks<br>record to be uploaded.<br>Item is automatically deleted from<br>the handheld after upload.                                                                                                    | In order to deactivate, click button.                                                        |
| *                   | Button deactivated (default):<br>Deletion option not active.                                                                                                    | In order to activate, click button.<br>The record on the handheld is<br>marked for deletion. |

2016-03

5. If the upload was successful, FDH-1 Manager displays a confirmation message:

| Upload                                     |                                            |                                       |        |       |       |
|--------------------------------------------|--------------------------------------------|---------------------------------------|--------|-------|-------|
| Summary<br>Finished uploading test records | <b>b</b> ∂                                 |                                       |        |       |       |
| Test record w                              | is successfully uploaded and added to: His | story test record #1 26.05.2014 13:51 |        |       |       |
| ~                                          |                                            |                                       |        |       |       |
|                                            |                                            |                                       |        |       |       |
|                                            |                                            |                                       |        |       |       |
|                                            |                                            |                                       |        |       |       |
|                                            |                                            |                                       |        |       |       |
|                                            |                                            |                                       |        |       |       |
|                                            |                                            |                                       |        |       |       |
|                                            |                                            |                                       |        |       |       |
|                                            |                                            |                                       |        |       |       |
|                                            |                                            |                                       |        |       |       |
|                                            |                                            |                                       |        |       |       |
|                                            |                                            |                                       |        |       |       |
|                                            |                                            |                                       |        |       |       |
|                                            |                                            | < c Rectart                           | < Back | Nexta | Close |
|                                            |                                            | - Thestart                            |        |       |       |

Figure 8.65

FDH–1 Manager: Upload test record, summary

# 8.14.10 Download Segment Records

Navigation: FDH-1 Device-Specific tab > All Functions pulldown > Download segment records...

#### **Downloading Segment Records**

In order to download segment records, go to **All Functions... > Download segment record**. For details see "Downloading Segment Records" on page 131.

**Downloading Segment Records** 

- 1. In order to download segment records, switch to the FDH-1 device tab.
- 2. In the All Functions ... pulldown menu, select Download Segment records...

| FDH-1 Manager - C:\Users\Ne<br>File Help           | w-Database.fdhi                                                                                                    |                                                                                                    |
|----------------------------------------------------|----------------------------------------------------------------------------------------------------|----------------------------------------------------------------------------------------------------|
| FDH-1<br>F0H-1 00000000000000000000000000000000000 | Fieldoucon       Selected segment record:<br>Fieldbus communication:       Unspecific segment<br>No communication detected         Overview       Measurement       Device signal level       Devices       Statistics       Oscilloscope         Segment quality       The overall quality of the segment is 'Out of specification'. Either at least one physically<br>measured segment parameter or its minimum relue exceeds the fieldbus<br>specification, no fieldbus communication or any detect is detected.       Diagnostic messages | Punctions     No communication detected Enable     Segment records     All Functions     Online measurement     Select segment record     Commission segment     Check segment     Test failure margin     Segment database |
|                                                    | ID         Qual         Title           104         104         Segment voltage is measured as zero. Segment is unpowered                                                                                                    | Edit segment record Go to segment record  Fieldbus communication                                                                                                    |
|                                                    | Segment voltage is measured as zero. Segment is unpowered     Power supply module failed     Replace power supply module for this     segment     Trunk short circuit     Check trunk if no spur short circuit     conserving is installed heak rours also                                                                                                    | Fieldbus communication (enable/dis<br>Change default addresses (enable/dis<br>Settings                                                                                                    |
|                                                    | ADM is not or wrongly connected to the Check wiring connection between ADM and  Clear outdated messages                                                                                                    | FDH-1<br>Upload test records                                                                                                    |
|                                                    |                                                                                                    | Edit FDH-1 Tag<br>Update firmware/language<br>Licensing                                                                                                    |
|                                                    |                                                                                                    |                                                                                                    |
|                                                    | A connected C 2 Torice                                                                                                    |                                                                                                    |

Figure 8.66

FDH-1 Manager Device-specific tab: Go to **All Functions** ... and select **Download** segment records.

 Alternatively, if offered as a closely related task, select Download segment records... directly from the related tasks section:

|    | Functions                       |              |
|----|---------------------------------|--------------|
| •  | Test records available at FDH-1 | Start upload |
|    | Download segment records        |              |
| -9 | All Functions                   |              |

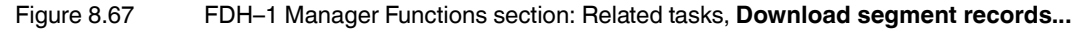

 $\mapsto$  This opens the download dialog.

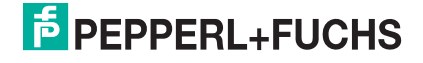

| Jownload                      |                                           |                |                  |         |
|-------------------------------|-------------------------------------------|----------------|------------------|---------|
| Segment record download       |                                           |                |                  |         |
| Select the segment records to | use with the FDH-1                        |                | and and an       |         |
| DH-1 segment records          |                                           |                | Segment database |         |
| Remove all segment reco       | ords 🐩 Remove all unknown segment records | E,             | Plant            |         |
| Tag<br>Customized segment     | Database path                             | Status Actions | Application A    |         |
|                               |                                           |                |                  |         |
|                               |                                           |                |                  |         |
|                               |                                           |                |                  |         |
|                               |                                           |                |                  |         |
|                               |                                           |                |                  |         |
|                               |                                           |                |                  |         |
|                               |                                           |                |                  |         |
|                               |                                           |                |                  |         |
|                               |                                           |                |                  |         |
|                               |                                           |                | Deale Course     | Creat . |
|                               |                                           |                | < Back Start >   | Cancel  |

Figure 8.68 FDH–1 Manager: Download segment records dialog

- Remove all segment records: Removes all segment records
- Remove all unknown segment records: Removes all segments that cannot be assigned to any existing segment
- Right-hand pulldown arrow: Status information that shows the total number of slots available on the device and the number of slots that are still free.
- 4. Use the download dialog to select the segment records to be downloaded to or deleted from the handheld.

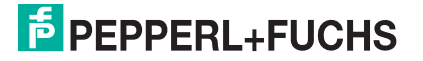

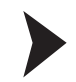

#### Adding Segment Records onto the Handheld

1. From the segment database dialog section, browse the plant structure and click the segment records to be added to the list for downloaded onto the handheld.

| Download                   |                                                                                                    |                |                   |        |
|----------------------------|----------------------------------------------------------------------------------------------------|----------------|-------------------|--------|
| Segment record downloa     | d                                                                                                    |                |                   |        |
| Select the segment records | to use with the FDH-1                                                                                                    |                | Commont database  |        |
| B Devenue llevenue         | and a Million and a large state of the second state of the second | 1.1            | Segment database  |        |
| The Remove all segment     | Database path                                                                                                    | Etatur Actions | Application A     |        |
| Lag<br>Customized segment  | Database path                                                                                                    | Status Actions | 🖶 🕕 Application B |        |
| Segment                    | Plant\Application B                                                                                                    | + 🔊            | Segment           |        |
|                            |                                                                                                    |                |                   |        |
|                            |                                                                                                    |                |                   |        |
|                            |                                                                                                    |                |                   |        |
|                            |                                                                                                    |                |                   |        |
|                            |                                                                                                    |                |                   |        |
|                            |                                                                                                    |                |                   |        |
|                            |                                                                                                    |                |                   |        |
|                            |                                                                                                    |                |                   |        |
|                            |                                                                                                    |                |                   |        |
|                            |                                                                                                    |                |                   |        |
|                            |                                                                                                    |                |                   |        |
|                            |                                                                                                    |                |                   |        |
|                            |                                                                                                    |                |                   |        |
|                            |                                                                                                    |                |                   |        |
|                            |                                                                                                    |                |                   |        |
| <u> </u>                   |                                                                                                    | ]              |                   |        |
|                            |                                                                                                    |                | < Back Start >    | Cancel |
|                            |                                                                                                    |                |                   |        |

Figure 8.69 FDH-1 Manager: Download segment records, options for adding

| Тад                                             | Database path            | Status         | Action                                                                                                    |
|-------------------------------------------------|--------------------------|----------------|----------------------------------------------------------------------------------------------------|
| Record added from the database, not on handheld | Segment path in database | : Record added | Contraction (Contraction) (Contraction) ( |

2. Add one or more segment records or the contents of whole folders with drag and drop to the selection.

 $\mapsto$  The selected items are added to the device segments list.

3. If needed, repeat this procedure for up to as many segment slots as are free on the device.

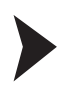

#### Deleting Segment Records from the Handheld

1. If the segment management menu already contains segment records, it appears as follows:

| H 1 comment records        | neron-i                            |        |         | Comment database |  |
|----------------------------|------------------------------------|--------|---------|------------------|--|
| Remove all segment records | Remove all unknown segment records |        |         |                  |  |
| ad                         | Database path                      | Status | Actions | Segment-1        |  |
| Customized segment         |                                    |        |         | Segment-2        |  |
| egment-2                   | lant                               | ×      |         | Segment-3        |  |
| eament-3                   | Plant                              |        | ×       |                  |  |
|                            |                                    |        |         |                  |  |

Figure 8.70 FDH-1 Manager: Download segment records, options for deleting

| Тад                                                                       | Database path                                         | Status              | Action                                                                                                    |
|---------------------------------------------------------------------------|-------------------------------------------------------|---------------------|----------------------------------------------------------------------------------------------------|
| Record on handheld and in database, not modified                          | Segment path in database                              |                     | Content : Delete : Content : Content |
| Record on handheld and in database, modified                              | Segment path in database                              | C: Record modified  | Content Content Conten |
| Record on handheld                                                        | {not contained in database}                           | E: Unkown status    | Content : Delete : record                                                                                                    |
| Record on handheld and<br>marked for deletion.<br>Information struck out. | Path shown before deletion<br>Information struck out. | Marked for deletion | 2: Undo<br>"Delete<br>record"                                                                                                    |

2. In order to delete a segment record from the handheld, click the **Delete** button.

 $\mapsto$  The following result appears:

| Tag         | Path                | Status | Actions |
|-------------|---------------------|--------|---------|
| B Segment 1 | Plant\B Application | ×      |         |
| A Segment 1 | Plant\A Application |        | ×       |

| Dialog Information | Description                                                                                          |
|--------------------|----------------------------------------------------------------------------------------------------|
| ×                  | Status information: Segment record is deleted. Also, the segment record to be deleted is struck out. |

3. If needed, you can undo the deletion by selecting the **Undo Delete** button.

2016-03

4. When finished, select Start.

 $\mapsto$  The segment records are deleted from the handheld.

5. Once you are finished with the segment management activities, click **Close**. **Restart** brings you back to the segment management menu.

### 8.14.11 Edit FDH-1 Tag

Navigation: FDH-1 Device-Specific tab > All Functions pulldown > Edit FDH-1 Tag...

#### Editing FDH–1 Tag

In order to edit the FDH–1 tag, go to **All Functions... > Edit FDH–1 tag**. The following dialog appears:

| Edit FDH-1 Tag | <b></b>             |
|----------------|---------------------|
| FDH-1 Tag:     | FDH-1 0000000000000 |
|                | OK Cancel           |

Figure 8.71 FDH-1 Manager: Tag dialog

Change the tag as needed and confirm with **OK**.

# 8.14.12 Update Firmware/Language

Navigation: FDH-1 Device-Specific tab > All Functions pulldown > Update firmware/language...

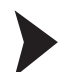

Updating the Firmware

Before you perform a firmware update, make sure that the handheld is connected to the PC.

1. In order to update the firmware of FDH–1 or add a language, go to **All Functions... > Up**date firmware.

 $\mapsto$  The following wizard opens:

| Please select firmware file and p | press 'Next' button to begin the firmware update.                        |  |
|-----------------------------------|--------------------------------------------------------------------------|--|
| Device Data                       |                                                                          |  |
| Product:                          | FDH-1                                                                    |  |
| Firmware revision:                | 1.0.0.2938.P                                                             |  |
| Serial number:                    | 000000000000                                                             |  |
| Language:                         | English                                                                  |  |
|                                   | Check device                                                             |  |
|                                   |                                                                          |  |
| irmware File                      |                                                                          |  |
| Select firmware source:           | Use firmware provided with this software     Use firmware file from disk |  |
| File name:                        |                                                                          |  |
|                                   | Browse                                                                   |  |
| File type:                        | APPLICATION                                                              |  |
| Product:                          | FDH-1                                                                    |  |
| Firmware revision:                | 1.0.0.2930.P                                                             |  |
| Firmware language:                | English T                                                                |  |
|                                   |                                                                          |  |
|                                   |                                                                          |  |
|                                   |                                                                          |  |
|                                   |                                                                          |  |
|                                   |                                                                          |  |

Figure 8.72 FDH–1 Manager: Firmware update wizard

- 1 In order to read the current firmware information of FDH-1, select **Check device**.
- 2 For the update, select whether to use the firmware included in FDH-1 Manager or firmware stored on a disk.
- **3** Select the firmware language.
- 4 Click Next.
- 2. The wizard now downloads the firmware onto the connected handheld:

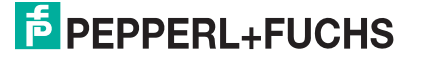

| nware update                |                 |        |
|-----------------------------|-----------------|--------|
| rmware update - Step 2 of 3 |                 |        |
| pdating firmware            |                 |        |
| Waiting for report.         |                 |        |
|                             |                 |        |
|                             |                 | -      |
|                             |                 |        |
|                             |                 |        |
|                             |                 |        |
|                             |                 |        |
|                             |                 |        |
|                             |                 |        |
|                             |                 |        |
|                             |                 |        |
|                             |                 |        |
|                             |                 |        |
|                             |                 |        |
|                             |                 |        |
|                             |                 |        |
|                             |                 |        |
|                             |                 |        |
|                             |                 |        |
|                             |                 |        |
|                             |                 |        |
|                             |                 |        |
|                             | a Bade a Market | Cancel |
|                             | < Back Next >   | Cancel |
| Connected 🔁 🗋 Data set      |                 |        |

- Figure 8.73 FDH–1 Manager: Firmware update wizard updating firmware
- 3. If the update was successful, the following success message appears:

|                    |                                        | 1.0 |            |        |              |
|--------------------|----------------------------------------|-----|------------|--------|--------------|
| mware update       |                                        | **  |            |        |              |
| irmware undate -   | Step 3 of 3                            |     |            |        |              |
| innivare update -  | stepsors                               |     |            |        |              |
| irmware update fir | ished.                                 |     |            |        |              |
|                    | 2                                      |     |            |        |              |
|                    | Firmware update successfully finished! |     |            |        |              |
|                    |                                        |     |            |        |              |
|                    |                                        |     |            |        |              |
| 1.1                |                                        |     |            |        |              |
|                    |                                        |     |            |        |              |
|                    |                                        |     |            |        |              |
|                    |                                        |     |            |        |              |
|                    |                                        |     |            |        |              |
|                    |                                        |     |            |        |              |
|                    |                                        |     |            |        |              |
|                    |                                        |     |            |        |              |
|                    |                                        |     |            |        |              |
|                    |                                        |     |            |        |              |
|                    |                                        |     |            |        |              |
|                    |                                        |     |            |        |              |
|                    |                                        |     |            |        |              |
|                    |                                        |     |            |        |              |
|                    |                                        |     |            |        |              |
|                    |                                        |     |            |        |              |
|                    |                                        |     |            |        |              |
|                    |                                        |     |            |        |              |
|                    |                                        |     |            |        |              |
|                    |                                        |     |            |        |              |
|                    |                                        |     |            |        |              |
|                    |                                        |     |            |        |              |
|                    |                                        |     |            |        |              |
|                    |                                        |     |            |        |              |
|                    |                                        |     |            |        |              |
|                    |                                        |     |            |        |              |
|                    |                                        |     |            |        |              |
|                    |                                        |     | << Restart | < Back | Next > Close |
| Discounded         | O Data and                             |     |            |        |              |
| unconnected        | U Data set                             |     |            |        |              |

Figure 8.74 FDH–1 Manager: Firmware update wizard summary

# 8.14.13 Licensing

Navigation: FDH-1 Device-Specific tab > All Functions pulldown > Licensing ...

#### Licensing

The licensing function is used to enter license information.

In order to activate the premium functions of FDH–1 Manager, enter the product license key. You find the 18-digit number on your license certificate.

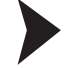

Activating or Adding a License Key

1. In order to add license information, go to All Functions... > License.

| → The following | dialog | opens: |
|-----------------|--------|--------|
|-----------------|--------|--------|

| Time limited license end | d time:                | 02,01,2030 00:00:00                     |
|--------------------------|------------------------|-----------------------------------------|
|                          |                        |                                         |
| nter new license keys    |                        |                                         |
|                          | Add licen:             | se key                                  |
| censing                  |                        |                                         |
| Number of available lice | enses                  | 1                                       |
|                          |                        | *                                       |
| -                        | Associate license to o | connected FDH-1                         |
|                          |                        |                                         |
| st of licensed devices   |                        |                                         |
|                          | * Tag                  | License key                             |
| Serial number            | 1 mars a se            | 1234 - 0123 - 3210 - 0011 - 0000 - 1111 |
| Serial number            | FDH-1 13               |                                         |
| Serial number            | FDH-113                |                                         |
| Serial number<br>13      | FDH-115                |                                         |
| Serial number<br>13      | FDH-115                |                                         |
| Serial number<br>13      | FDH-115                |                                         |
| Serial number<br>13      | FDH-1 15               |                                         |

Figure 8.75 FDH–1 Manager licensing dialog

- Add license key: Adds a license key in order to activate the premium functions of FDH-1 Manager
- Associate license to connected FDH-1: Connects the license details you have entered with the FDH-1 actually connected to the PC
- List of licensed devices: List of FDH–1s and associated licenses that already have been connected to the PC
- 2. In order to add a license key for FDH-1 Manager: Click the button Add license key ...

 $\rightarrow$  If you use a Microsoft Windows 7 or later edition, Windows asks you if you allow the program to make changes to the PC. Accept to continue. The following dialog appears:

2016-03

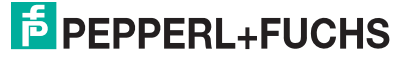

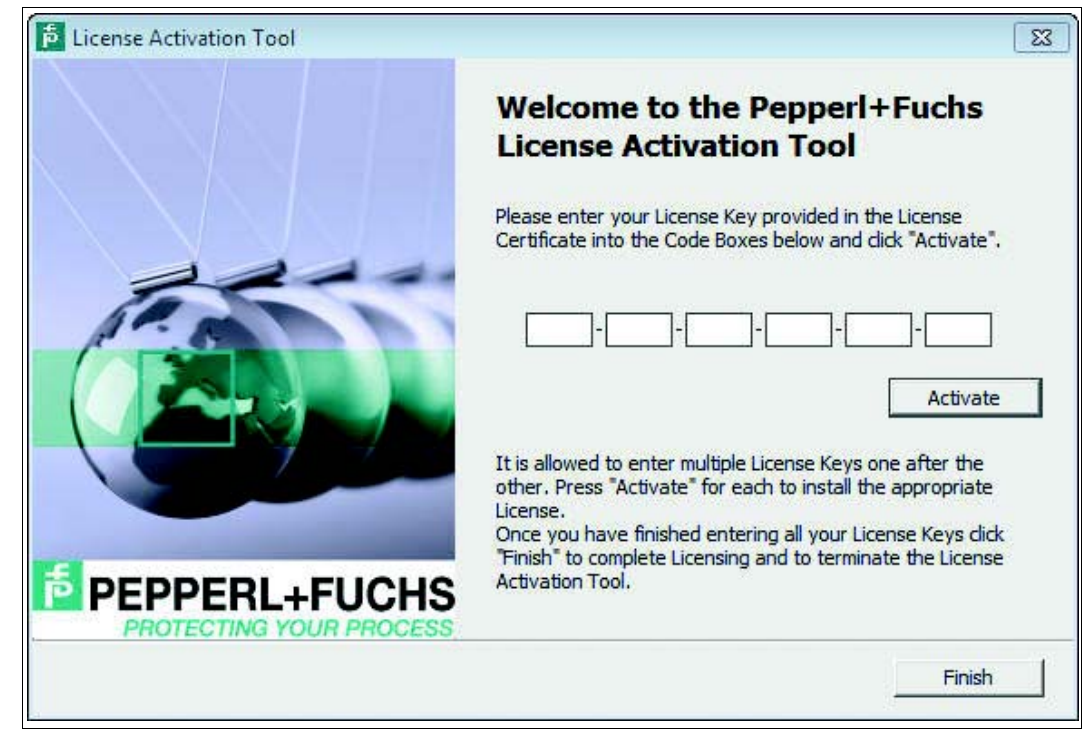

Figure 8.76 FDH–1 Manager: License activation tool

3. Enter the 18-digit number and confirm with Activate.

→ If the license key entered is correct, the following confirmation message appears:

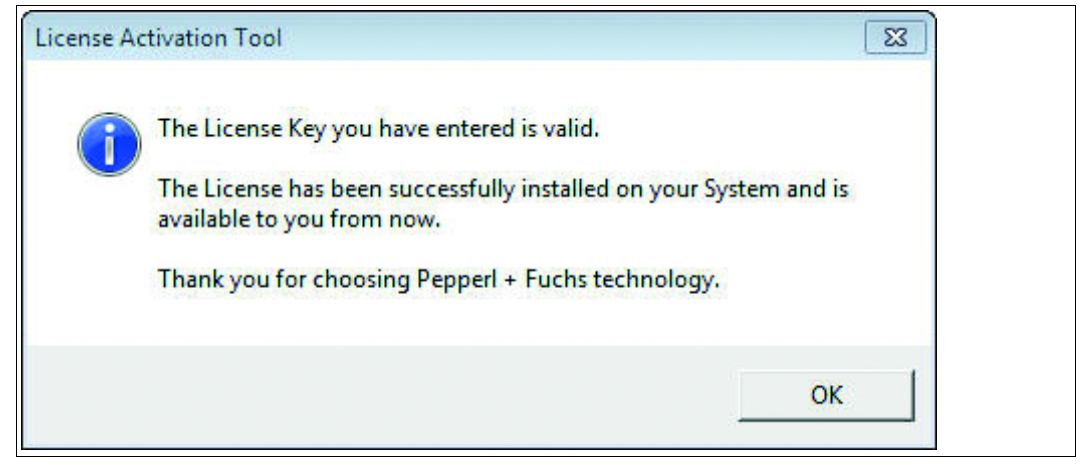

Figure 8.77 FDH–1 Manager license activation success message

4. In order to associate a license to a connected FDH–1: Click the button Associate license to connected FDH–1...

→ The license is associated to the handheld that is connected to the PC. If the handheld is already associated or if no more licenses are available, an error message appears:

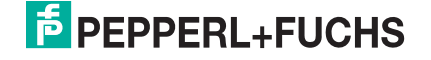

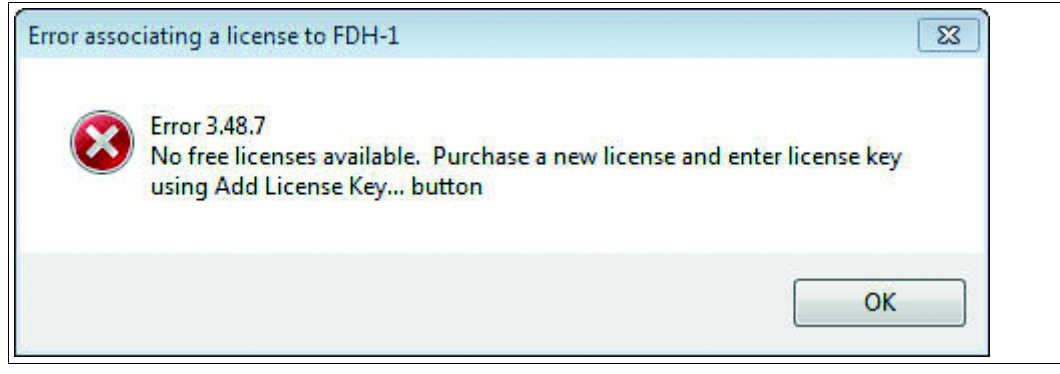

Figure 8.78 FDH–1 Manager license association error

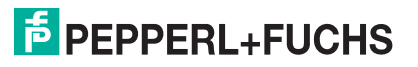

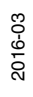

# PROCESS AUTOMATION – PROTECTING YOUR PROCESS

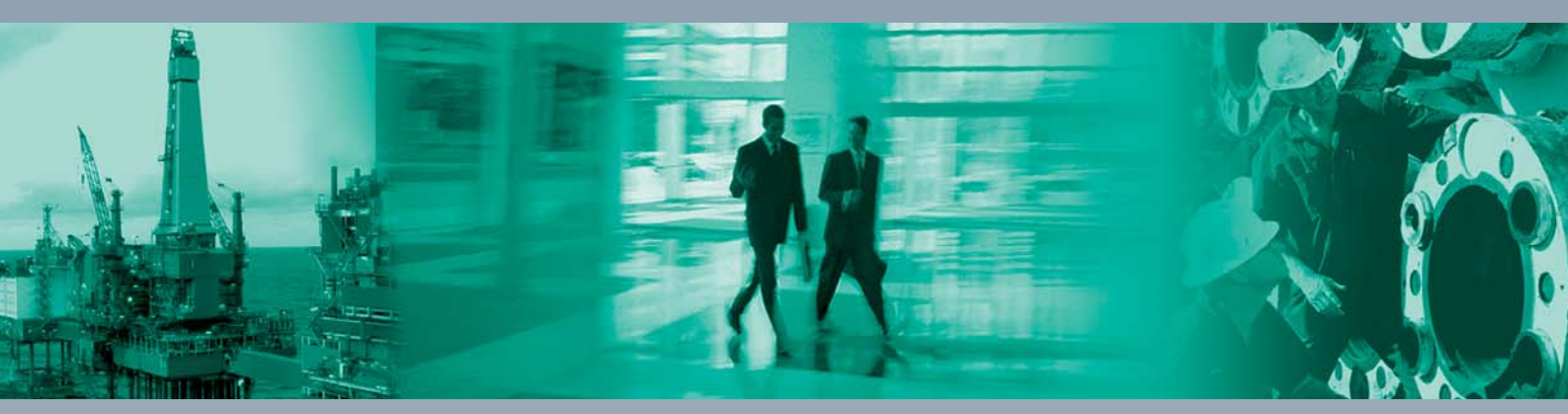

Worldwide Headquarters Pepperl+Fuchs GmbH

68307 Mannheim · Germany Tel. +49 621 776-0 E-mail: info@de.pepperl-fuchs.com

For the Pepperl+Fuchs representative closest to you check www.pepperl-fuchs.com/contact

# www.pepperl-fuchs.com

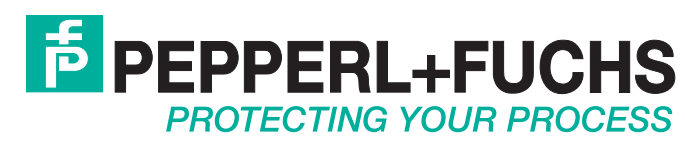

1

/ TDOCT-3787B\_ENG 03/2016